# Getting Started with Mac OS X/Linux Command Terminal

Ziheng Yang University College London Updated March 2015 Asif Tamuri European Bioinformatics Institute

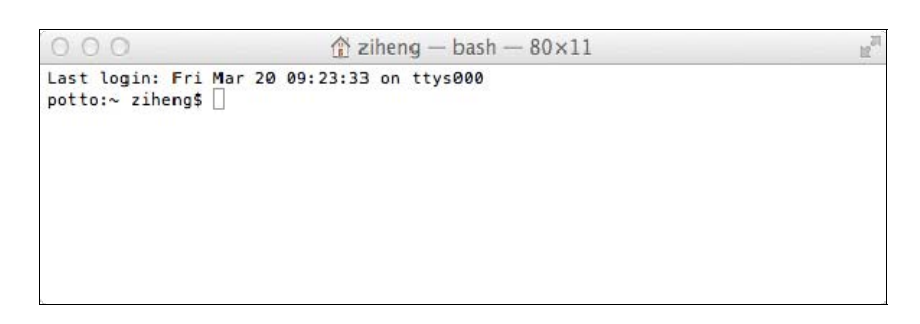

# What is a Command Terminal?

In the good old days, users interacted with computers through a command window. This is a text-based window for typing commands and receiving text-based output (see screen shot above). Mouse and menu do not work here but the command line is a powerful interface and is very convenient for running certain programs.

#### How do I start a Command Terminal?

On Mac OS X, you can open the Terminal from Applications>Utilities>Terminal. Alternatively, you can use the Spotlight search in the top-right corner by searching for the keyword 'terminal'.

# *Commands for manipulating directories (cd, md)*

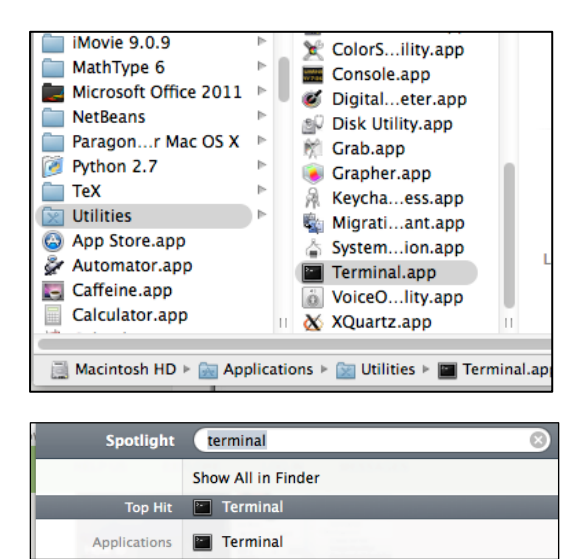

The OS X or Unix file system consists of a number of directories and sub-directories arranged hierarchically. The root directory is /. When I start the command terminal, I should be in my home directory. This may be /Users/ziheng/ or /home/ziheng, etc., depending on the system setup. The command prompt may show the current (working) directory, as follows: potto:~ ziheng\$. Here I am user 'ziheng' on a machine called 'potto', and I am in my home directory (which is indicated by the tilde symbol ~). The dollar symbol \$ is the command prompt.

```
Use cd to change directory. You can use an absolute path containing the entire directory structure.
An absolute path starts with a backslash, which means we begin from the root of the file system.
Without the leading backslash, the directory is relative to your working directory. The tilde
character (~) represents your home directory. Thus no matter where you are,
cd /
will take you to the root directory, and
cd
or
cd ~
will take you to your home directory. Also
cd ~/test
will take you to the test directory inside your home directory.
```

cd ... moves up a level to the parent directory.

The command pwd prints the current (working) directory.

To make a new directory called test in the current directory, type mkdir test

```
potto:~ ziheng$ cd /
potto:/ ziheng$ cd /
potto:/ ziheng$ cd cd
potto:~ ziheng$ cd Documents/
potto:Documents ziheng$ cd ..
potto:~ ziheng$ mkdir test
potto:~ ziheng$ cd test
potto:test ziheng$ pwd
/Users/ziheng/test
potto:test ziheng$ []
```

# Getting directory listings (ls)

To list the contents of a directory, type ls ls -l

The option -1 means a long listing. The output may look like the following.

| potto:test<br>total 360 | ził | neng\$ ls | -1    |        |    |     |       |               |
|-------------------------|-----|-----------|-------|--------|----|-----|-------|---------------|
| drwxr-xr-x              | 2   | ziheng    | staff | 68     | 20 | Mar | 09:30 | Folder1       |
| -rw-rr                  | 1   | ziheng    | staff | 124947 | 20 | Mar | 09:32 | Practical.pdf |
| -rw-rr                  | 1   | ziheng    | staff | 11326  | 20 | Mar | 09:32 | primates.nex  |
| -rw-rr                  | 1   | ziheng    | staff | 32092  | 20 | Mar | 09:32 | test1.txt     |
| -rw-rr                  | 1   | ziheng    | staff | 632    | 20 | Mar | 09:33 | test2.dat     |
| -rw-rr                  | 1   | ziheng    | staff | 5369   | 20 | Mar | 09:33 | testdata.txt  |
| potto:test              | zit | neng\$    |       |        |    |     |       |               |

Each line provides the file's permissions (which we explain later), the owner (ziheng) and group (staff) of the file, the size of the file in bytes, the date and time the file was last modified and, finally, the filename.

# Wildcards

The special characters \* and ? can be used as wildcards when you specify file or directory names. The asterisk \* means any number of any characters while ? means one character of any kind. Thus ls te\*

will list all the files and directories that start with "te".

ls \*.txt

lists all files that end with .txt (the text files).

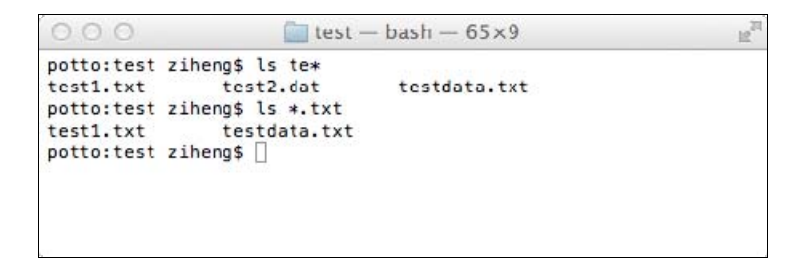

# *Copying and deleting files*

The commands cp and rm are for copying and removing files.

```
cp test1.txt test2.txt
ls -lF
rm test2.txt
ls -lF
```

```
i test — bash — 65×9
                                                                     10
potto:test ziheng$ cp test1.txt test2.txt
potto:test ziheng$ ls
                 primates.nex
Folder1
                                   test2.dat
                                                    testdata.txt
Practical.pdf test1.txt
potto:test ziheng$ rm test2.txt
                                   test2.txt
potto:test ziheng$ ls
                 primates.nex
                                   test2.dat
Folder1
Practical.pdf
                 test1.txt
                                   testdata.txt
potto:test ziheng$
```

Wildcards and relative paths can be used

together. Suppose I have two directories test and test2 in my home directory, and I am currently in test. Then the first command below will copy all files in the test folder that have the string fish in their names into the test2 folder, and the second command will delete all files in test2 that end with .txt.

```
cp *fish* ../test2/
ls -l ../test2/
rm ../test2/*.txt
ls -l ../test2/
```

# Viewing files on the screen

```
cat test1.txt
less test1.txt
less ../test2/test1.txt
```

The command cat shows the content of the file on the screen. This works for plain text files only. If the file is binary (executables and picture files are for example binary files), rubbish and noise will pop up. The command less does the same as cat but allows forward and backward movement within the file using the arrow and page-up/down keys.

#### Running programs from the command line

Programs are executable files. You run the program by typing the file name at the command line. The following will run a program called BPP, which is in the bin/ directory under my home account:

~/bin/bpp

#### File permissions

| drwxr-xr-x | 2 | ziheng | users | 4096  | Mar | 10 | 14:43 | b/        |
|------------|---|--------|-------|-------|-----|----|-------|-----------|
| -rw-rr     | 1 | ziheng | users | 15889 | Mar | 10 | 14:43 | test1.txt |
| -rw-rr     | 1 | ziheng | users | 358   | Mar | 10 | 14:43 | z.bat     |

The above shows the output from the ls -lF command.

In the first column above, **d** means a directory while dash (-) means a file. The next 9 fields specify the file permissions, in which **r**, **w**, **x**, mean readable, writable, and executable while a dash (-) means no permission. The 9 fields are in three blocks, for user (owner), group and other (world), respectively. Thus for the file test1.txt, rw- means the user can read and write but not execute the file, r-- means the group can read but not write or execute, while r-- means that other (everyone with an account on the system) can read the file but can't write or execute it. In other words, test1.txt is readable by everybody (user, group and other), writable by owner only, and is not executable. Note that you need executable permission to move (cd) into a directory.

Sometimes the file is an executable program, but you can't run it if its permission is not set correctly. This happens often when files are transferred across platforms. In that case you use the chmod (change mode) command to set the permissions. The following makes program1 executable by user (owner) and group. chmod ug+x program1

# A few tips

- Use forward-slash / to specify folders on OS X or UNIX. Use back-slash \ on Windows.
- Commands and file and directory names are case-sensitive on OS X or UNIX, while they are case-insensitive on Windows (MS-DOS).
- Given that different fields on the command line are separated by spaces, it is in general a good practice to avoid using spaces or other strange symbols in file names.

# Getting help

Use the command man to view the manual page for any particular command. man cp

| Windows                   | UNIX/OSX                  | Function                                                                      |
|---------------------------|---------------------------|-------------------------------------------------------------------------------|
| cd                        | cd                        | Change directory (folder)                                                     |
| md or mkdir               | md or mkdir               | make a new directory                                                          |
| dir                       | ls                        | List files and directories                                                    |
| copy file1 file2          | cp file1 file2            | Make a copy of file1 and name it file2                                        |
| ren file1 file2           | mv file1 file2            | Rename file1 as file2                                                         |
| move file1 file2          |                           |                                                                               |
| del                       | rm                        | delete (remove) files                                                         |
| rd                        | rmdir                     | remove an empty directory                                                     |
| time                      | time                      | date and time mean different things in windows                                |
|                           |                           | and unix                                                                      |
| date                      | date                      |                                                                               |
| exit                      | exit                      | exit                                                                          |
| help                      | man                       | help or manual                                                                |
| more                      | more                      | show file a screen a time                                                     |
| type                      | cat                       | show file                                                                     |
| $\uparrow,\downarrow$     | ↑,↓                       | Use the Up & Down arrow keys ( $\uparrow$ and $\downarrow$ ) to               |
| $\leftarrow, \rightarrow$ | $\leftarrow, \rightarrow$ | cycle through past commands. Then use $\leftarrow$ and                        |
|                           |                           | $\rightarrow$ or Ctrl- $\leftarrow$ and Ctrl- $\rightarrow$ to move around to |
|                           |                           | edit.                                                                         |
| Tab                       | Tab                       | The Tab key completes file or folder names                                    |
| >                         | >                         | redirection: screen output will go into file                                  |
| <                         | <                         | redirection: keyboard input will come from file                               |
|                           |                           | pipe: output from one program will be input to                                |
|                           |                           | the next program                                                              |
| Esc                       | Esc                       | Cancel command                                                                |
| Ctrl-C                    | Ctrl-C                    | terminate job                                                                 |
|                           | nice +20 mb               | run a job at low priority                                                     |
|                           | nice +20 mb &             | & places the job at the background                                            |
|                           | Ctrl-Z                    | pause a foreground job                                                        |
|                           | bg                        | place the paused jot at the background                                        |

# **Common useful Windows/Unix commands**

# **Operating System**

# What is an operating system?

An operating system (OS) is a program that acts as an interface between the *user and the computer hardware and controls the execution of all kinds of programs*. OS is responsible for the management and coordination of activities and the sharing of the resources of the computer.

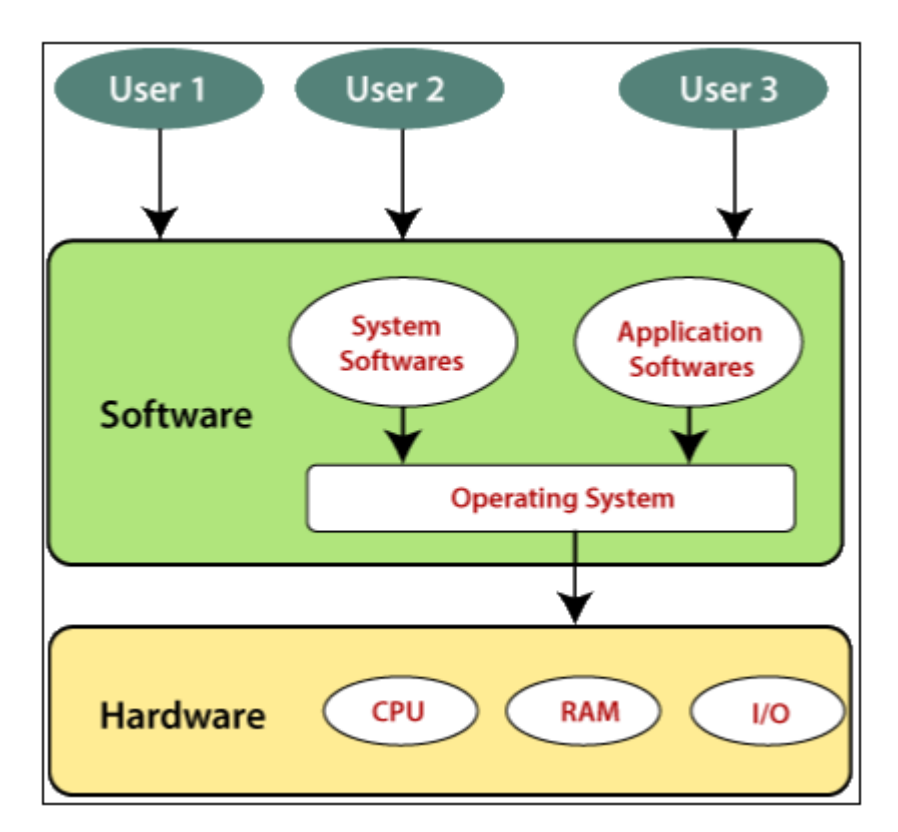

Figure 1. A typical example of an OS

Five of the most common operating systems for personal computers, smart phones and tablets are

- Microsoft Windows
- Apple macOS
- Linux
- Google Android
- Apple iOS.

Common command line OS commands include:

- 1) View the contents of a directory
- 2) Change from one directory to another
- 3) Create and delete directories
- 4) Create file in a directory
- 5) Change from one drive to another
- 6) Copy files
- 7) Rename files
- 8) Delete files
- 9) Delete a directory

# **The Command Prompt**

Command prompt or DOS prompt look like as follows.

# C:\>\_

The flashing underscore next to the command prompt is called the **cursor**. The cursor shows where the command you type will appear.

# **Typing a Command**

This section explains how to type a command at the command prompt and demonstrates the "*Bad command or file name*" message.

Commands are not case sensitive (i.e., you can type the commands either in upper or lower case letters)

Type the following command and hit **Enter**. If you make a typing mistake, press the **BACKSPACE** key to erase the mistake, and then try again.

# $C: \geq h$

The following message appears:

Bad command or file name

The "*Bad command or file name*" message appears when you type something that MSDOS does not recognize. Because h is not a valid MS-DOS command, MS-DOS displays the "Bad command or file name" message.

Now, type the following command at the command prompt:

# C:\> ver

The following message appears on your screen:

Microsoft Windows [Version 10.0.19042.1110]

# 1) Viewing the Contents of a Directory

In this section, you will view the contents of a directory by using the **dir** command. The **dir** command stands for "**directory**." A name holder for multiple files.

C:\> dir

A list similar to the following appears:

```
Volume in drive C has no label.
Volume Serial Number is 6CC5-3E92
```

This is called a *directory list*. A directory list is a list of all the files and subdirectories that a directory contains. In this case, you see all the files and directories in the main or *root* directory of your drive. All the files and directories on your drive are stored in the root directory.

# 2) Changing Directories

Look at the list on your screen. All the names that have  $\langle DIR \rangle$  beside them are directories. You can see a list of the files in another directory by changing to that directory, and then using the **dir** command again. In this case, you will change to the **Windows** directory.

Use the following commands and see the results.

C:\> CD windows C:\Windows> dir

If you do not see a line in the directory list indicating that you have a directory named Windows, type the following at the command prompt:

C:\Windows> dir /s Windows S is used for search

You will see a message that includes a line such as the following:

Directory of C:\WINDOWS

# 3) Change from one directory to another

To change enter another directory (i.e., ABC), type the following command and hit enter.

# C:\Windows>CD ABC

Note: Make sure the ABC directory exists within windows directory. You can use any other directory name that exists within the window directory.

# C:\Windows\ABC>

To leave the directory, type the CD with double dots. For example, to leave the ABC directory type use the following command and press enter.

C:\Windows\ABC>CD..

#### Output:

C:\Windows>

If you are at ABC directory i.e, **C:\Windows\ABC>** and you want to go direct/jump to C (root) directory, use the following command.

C:\<u>Windows\ABC>C</u>D\

# Output:

C:\>

To view the contents of a directory one screen at a time, type the following command.

#### $C: \ D$ P stand for pause after each screen

One screen of information appears. At the bottom of the screen, you will see the following message:

#### Press any key to continue . . .

To view the next screen of information, press any key on your keyboard. Repeat this step until the command prompt appears at the bottom of your screen.

When you typed the **dir** command this time, you included the /**p** switch after the command. A *switch* modifies the way MS-DOS carries out a command. Generally, a switch consists of a forward slash (/) that is followed by one or more letters or numbers. When you used the /p switch with the dir command, you specified that MS-DOS should pause after it displays each screen of directory list information. The p actually stands for "page".

Another helpful switch you can use with the **dir** command is the /w switch. The /w switch indicates that MS-DOS should show a wide version of the directory list.

To view the contents of a directory in wide format, type the following command and press enter.

# $C: \geq dir /w$

The directory list appears, with the filenames listed in wide format. Note that only filenames are listed. No information about the files' size or date and time of creation appears.

If the directory contains more files than will fit on one screen, you can combine the /p and /w switches as follows:

C:  $\geq dir /w /p$  or C:  $\geq dir /p /w$ 

# 4) Creating a Directory

Creating a directory is helpful if you want to organize related files into groups to make them easy to find. Before you begin this section, make sure the command prompt looks like the following:

C:\User\Username> in my case C:\User\Shahid>.

Go to desktop, using CD command as follows and hit enter:

```
C:\User\Shahid> CD Desktop
```

Output:

# C:\User\Shahid\Desktop>

To create a directory, you will use the md command. The md command stands for "make directory."

Type the following at the command prompt:

C:\User\Shahid\Desktop>md Professional Skills

OR

C:\User\Shahid\Desktop>mkdir Professional Skills

Where both **md** and **mkdir** stands for make directory. To test the directory, type the following command.

C:\User\Shahid\Desktop>CD Professional\_Skills

Output:

C:\User\Shahid\Desktop\Professional\_Skills>

# 5) Deleting a Directory

If you no longer use a particular directory, you may want to delete it to simplify your directory structure. Deleting a directory is also useful if you type the wrong name when you are creating a directory and you want to delete the incorrect directory before creating a new one.

Before you begin this section, make sure the command prompt looks like the following:

# C:\User\Shahid\Desktop>

To delete a directory, use the **rd** command and press enter. The **rd** command stands for "remove directory."

C:\User\Shahid\Desktop>rd Professional Skills

To verify, use the following command and press enter.

C:\User\Shahid\Desktop>CD Professional Skills

# Output:

The system cannot find the path specified.

# 6) Creating a File in a Directory

Creating a file in a directory similar to creating a directory, except you have to provide the file extension, like <u>.txt</u>, etc. But make sure the directory where you are going to create file should be active:

For example, we first create a directory named "*Professional Skills*", made it active and then create a file named "*CS.txt*". Type the following commands and press enter each time.

C:\User\Shahid\Desktop>mkdir Professional\_Skills

C:\User\Shahid\Desktop>CD Professional Skills

C:\User\Shahid\Desktop\Professional Skills>

To create the file the general syntax is *"fsutil file createNew <filename> <length>"*, the *fsutill* stands for *file system utility*. Type the following command and press enter.

C:\User\Shahid\Desktop\Professional\_Skills> fsutil file createnew CS.txt 1000

Where 1000 mean it will create 1 kb file.

You can also use copy con command. With copy con you can create file and write to the file as well.

```
C:\User\Shahid\Desktop\Professional_Skills> Copy
con CS1.txt
This is a test file...
```

This command will create file CS1.txt and will write the text *This is a test file*...

#### Writing to a text file: To write to the CS.txt file, type the echo command and press enter.

```
C:\User\Shahid\Desktop\Professional_Skills> echo
Welcome to our CS111 class 2021> CS.txt
```

# Output:

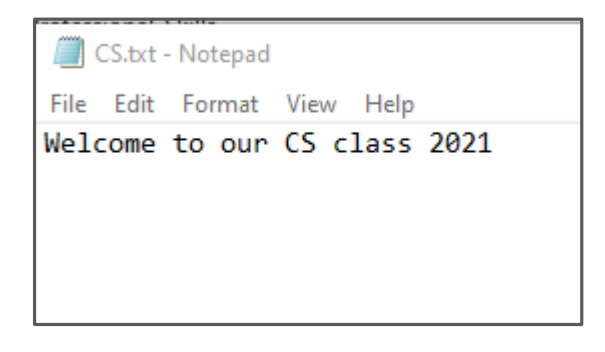

The > operator delete the old text and write the new one, if you want to keep the previous text use the append >> operator.

C:\User\Shahid\Desktop\Professional\_Skills> echo Today is our first class>> CS.txt

### Output:

CS.txt - Notepad File Edit Format View Help Welcome to our CS class 2021. Today is our first class.

#### **Renaming Files:**

You may want to rename a file if the information in it changes or if you decide you prefer another name.

To rename a file, you will use the **ren** command. The **ren** command stands for "*rename*." When you use the ren command, you must include two parameters.

The first is the file you want to rename, and the second is the new name for the file. You separate the two names with a space. The ren command follows this pattern:

#### ren oldname newname

Type the following command and press enter.

```
C:\User\Shahid\Desktop\Professional_Skills>ren
CS.txt CT1112.txt
```

Output:

CT1112.txt-Notepad File Edit Format View Help Welcome to our CS class 2021. Today is our first class.

#### **Copying Files:**

Copying files creates a duplicate of the original file and does not remove the original file. This is useful for many reasons. For example, if you want to work on a document at home, you can copy it from your computer at work to a **floppy disk** and then take the **floppy disk** home. USB drive To copy a file, you will use the copy command. When you use the copy command, you must include two parameters. The first is the *location and name* of the file you want to copy, or the source. The second is the *location to which you want to copy* the file, or the destination. You separate the source and destination with a space.

#### copy source destination

copy
c:\Users\Shahid\Desktop\Professional\_Skills\CT1112.
txt C:\Users\Shahid\Desktop

This will copy the CT112.txt file to the Desktop. You will see the following output.

# Output:

1 file(s) copied.

#### **Deleting Files:**

To delete a file, you will use the *del* command. The general syntax for deleting file is as follows.

#### del file\_name.extension

# C:\Users\Shahid\Desktop> del CT1112.txt

This command will delete the CT1112.txt file from desktop.

#### **Deleting multiple files:**

To delete multiple files, use the following command and press enter.

# C:\Users\Shahid\Desktop\Professional\_Skills> del \*.txt

#### Deleting a directory: To delete a directory, use the following command and press enter.

C:\Users\Shahid\Desktop> del Professional\_Skills

Output: Are you sure (Y/N)? Y **Note:** In this lecture we covered basic commands, there are many other commands for learning use the *Help* and press enter.

# C:\Users\Shahid\Desktop> Help

# Output:

| 🔤 Command Prompt |                                                                                     |  |  |  |
|------------------|-------------------------------------------------------------------------------------|--|--|--|
| REPLACE          | Replaces files.                                                                     |  |  |  |
| RMDIR            | Removes a directory.                                                                |  |  |  |
| ROBOCOPY         | Advanced utility to copy files and directory trees                                  |  |  |  |
| SET              | Displays, sets, or removes Windows environment variables.                           |  |  |  |
| SETLOCAL         | Begins localization of environment changes in a batch file.                         |  |  |  |
| SC               | Displays or configures services (background processes).                             |  |  |  |
| SCHTASKS         | Schedules commands and programs to run on a computer.                               |  |  |  |
| SHIFT            | Shifts the position of replaceable parameters in batch files.                       |  |  |  |
| SHUTDOWN         | Allows proper local or remote shutdown of machine.                                  |  |  |  |
| SORT             | Sorts input.                                                                        |  |  |  |
| START            | Starts a separate window to run a specified program or command.                     |  |  |  |
| SUBST            | Associates a path with a drive letter.                                              |  |  |  |
| SYSTEMINFO       | Displays machine specific properties and configuration.                             |  |  |  |
| TASKLIST         | Displays all currently running tasks including services.                            |  |  |  |
| TASKKILL         | Kill or stop a running process or application.                                      |  |  |  |
| TIME             | Displays or sets the system time.                                                   |  |  |  |
| TITLE            | Sets the window title for a CMD.EXE session.                                        |  |  |  |
| TREE             | Graphically displays the directory structure of a drive or                          |  |  |  |
|                  | path.                                                                               |  |  |  |
| TYPE             | Displays the contents of a text file.                                               |  |  |  |
| VER              | Displays the Windows version.                                                       |  |  |  |
| VERIFY           | Tells Windows whether to verify that your files are written<br>correctly to a disk. |  |  |  |
| VOL              | Displays a disk volume label and serial number.                                     |  |  |  |
| XCOPY            | Copies files and directory trees.                                                   |  |  |  |
| WMIC             | Displays WMI information inside interactive command shell.                          |  |  |  |
| For more inform  | mation on tools see the command-line reference in the online help.                  |  |  |  |

#### **Exercise:**

Practice all the above commands and Using your PC's terminal window, create a new directory (aka folder) on your Desktop called Professional Skills. Make this folder your active directory and make new subfolders called LaTeX, Python and Excel where you can store your exercise files

# Latex Lecture-2

- 1) Introduction
- 2) Registration
- 3) Starting a new project
- 4) Components of overleaf editor
- 5) Different options for new project
- 6) Searching in latex file
- 7) Best practice for article management
- 8) Reserved characters
- 9) Hot/shortcut keys
- 10) Preamble (Introduction)
- 11) Body (Introduction)
- 12) Real-time tracking feature
- 13) Compile timeout error

# 1. Introduction:

- LaTeX (pronounced LAY-tek) is a higher layer of the TeX programming language specifically designed to create *professionally formatted documents* that include *complex mathematical expressions*. Such documents include:
  - ✓ Academic Journals
  - ✓ Book
  - ✓ Formal Letters
  - ✓ Homework Assignment
  - ✓ Poster
  - $\checkmark$  Presentation
  - ✓ Project/Lab Report
  - ✓ Resume/CV
- LaTeX can be installed on your PC but most users now use cloud based applications e.g. <u>www.overleaf.com</u> (free).
- Overleaf gives instant access to the LaTeX programming language and has an extensive help environment.
- A LaTeX program has two parts: The *Preamble* containing packages or modules of Tex code and the *Body*.
- All keyword commands begin with a *backslash* (\) and parameters or arguments are passed using *curly brackets* ({}).
- Comments can be added using the % character. The program example below contains *two statements* in the *Preamble* and *three* in the *Body*:

```
% Body section
```

```
\begin{document}
\maketitle
\end{document}
```

### 2. Registration:

- To start using Overleaf go to <u>www.overleaf.com</u>.
- If you don't have an account enter your e-mail address and set a password in the corresponding boxes below *Get started now*, click *Register* and that's it, you will be redirected to the project management page where you will be guided into how to create a new project.
- If you already have an account, click **Login** in the upper right corner, then type in your *email* and *password* and click the Login button (Figure 1).

| ● ● ● ♂ Log in to Overleaf - Overleaf, C × +                            |                        |                 |        |                 |
|-------------------------------------------------------------------------|------------------------|-----------------|--------|-----------------|
| $\leftarrow$ $\rightarrow$ C $\triangle$ https://www.overleaf.com/login |                        |                 |        | ☆ ≑ :           |
| <b>Överleaf</b>                                                         | Features & Benefits +  | Plans & Pricing | Help - | Register Log In |
|                                                                         | Log in to Overleaf     |                 |        |                 |
|                                                                         | Email<br>Password      |                 |        |                 |
|                                                                         | Log in with your email |                 |        |                 |
|                                                                         | or                     |                 |        |                 |
|                                                                         | Log in with IEEE       |                 |        |                 |
|                                                                         | G Log in with Google   |                 |        |                 |
|                                                                         | 😏 Log in with Twitter  |                 |        |                 |
|                                                                         | D Log in with ORCID    |                 |        |                 |
|                                                                         |                        |                 |        |                 |

Figure 1. Registering to overleaf

• Once you are logged in, you should see the Overleaf Project Management page it will look like the Figure 2.

| 🔴 🔴 🔵 🦪 Your Project                                             | s - Overleaf, Onlin: × +                              |       |                 |                 |
|------------------------------------------------------------------|-------------------------------------------------------|-------|-----------------|-----------------|
| $\leftrightarrow$ $\rightarrow$ $C$ $\bigtriangleup$ $\bullet$ h | ttps://www.overleaf.com/project                       |       |                 |                 |
| <b>Överleaf</b>                                                  |                                                       |       | Help• Pro       | jects Account - |
| New Project                                                      | Q Search projects                                     |       |                 |                 |
| All Projects                                                     | □ Title                                               | Owner | Last Modified 🔻 | Actions         |
| Your Projects                                                    | Luleå University of Technology lab report template    | You   | 14 days ago     | 42 <b>A</b> A   |
| Shared with you                                                  | University ×                                          |       |                 |                 |
| Archived Projects                                                | JASA_LaTex                                            | You   | a month ago     | <b>(2) (3)</b>  |
| V1 Projects                                                      | AIP Conference Proceedings template Conferences ×     | You   | a month ago     | 42 🕰 🖴          |
| TAGS/FOLDERS                                                     | Quantum Journal template Journals ×                   | You   | 2 months ago    | 20 <b>0</b> 0   |
| + New Folder                                                     | NUST MSc Thesis University × Thesis ×                 | You   | 2 months ago    | e 🗛 🗖           |
| Bibliographies                                                   | Focus Beamer Theme Presentations ×                    | You   | 2 months ago    | 42 <b>A</b> A   |
| (9)                                                              | Canadian Journal of Economics template     Journals × | You   | 3 months ago    | 42 <b>B D</b>   |
| D Books (20)                                                     | Turk J Elec Eng & Comp Sci Template Journals ×        | You   | 3 months ago    | 42 <b>4 4</b>   |
| Welcome to Overleaf<br>v2!                                       |                                                       |       |                 |                 |

Figure 2. Overleaf Project Management

# 3. Starting a new project:

- To start a project, click on *New Project*. There are *several option* to start a new project. The *first two options* are for creating a project from scratch, with a basic setting.
  - ✓ Blank Project
  - ✓ Example Project
  - ✓ Upload Project
  - ✓ Import from GitHub
- Click on the Blank Project and you will see a *text box* where you should enter the *name of your new project*

9

# 4. Components of overleaf editor:

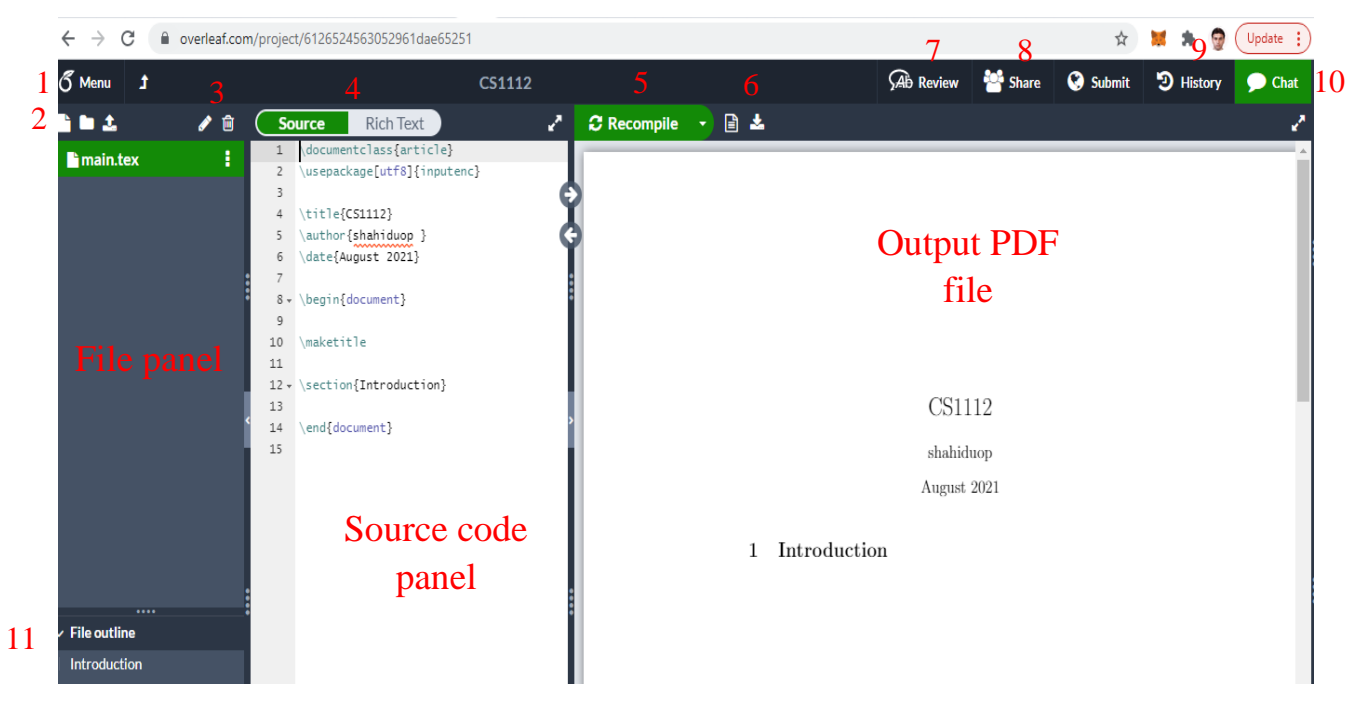

Figure 3. An overview of the overleaf editor

- **1.** Menu: The menu has the following main sections.
  - ✓ Download (Source code (zip) and PDF files)
  - ✓ Action (Copy and *word count*)
  - ✓ Syn (Dropbox, Git, GitHub)
  - ✓ Setting (Compiler, version, document name, version...., etc.)
  - ✓ Help

# 2. Three icons:

- ✓ Create file: For creating a new file.
- ✓ Create folder: For creating a new folder
- ✓ Upload file: For uploading files (i.e., template, file, image, etc.)

# **3.** Rename and delete project or file

- 4. View options: Latex format or rich text format
- 5. Recompile: The recompile results in an updated output
- 6. Download icon: This option allows you to download the PDF file.
- **7. Review:** This option allows others (i.e., experts) to review a documents and give feedback.
- 8. Share: This option let you to share your documents with other team members for working in a common document.
- 9. Submit: This option let you to submit your article (. i.e., to the journal/conference, etc.)
- **10. Chat:** When sharing with other colleagues, you can chat and discuss using the chat option.
- **11. Sections/Caption:** This option shows the main sections/label/caption of your article/document, such as Introduction/Related work/Proposed work etc.

# 5. Different options for new project:

**A. Blank project:** This option creates a project from the scratch with a basic layout as shown (Source code) in the following Figure 3.

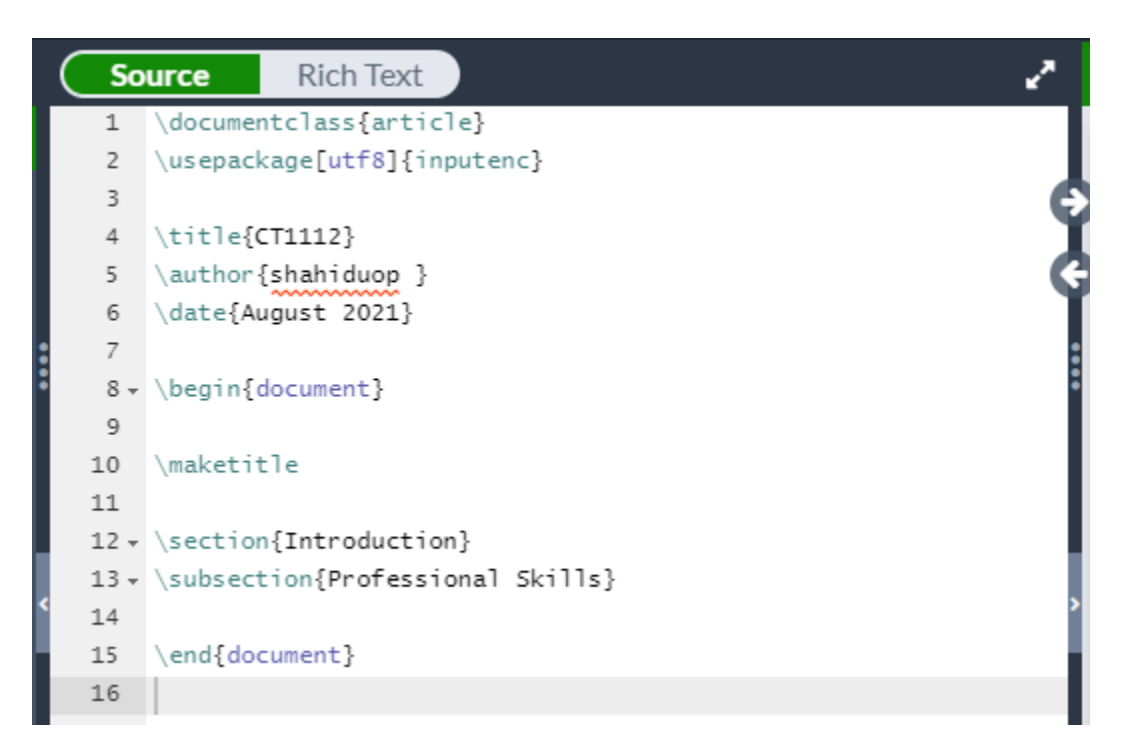

Figure 4. An overview of source code for a Blank Project

**B. Example project:** This option creates a new project with examples for different sections. You need to change/edit the sections according to your needs. The layout looks like shown in Figure 5.

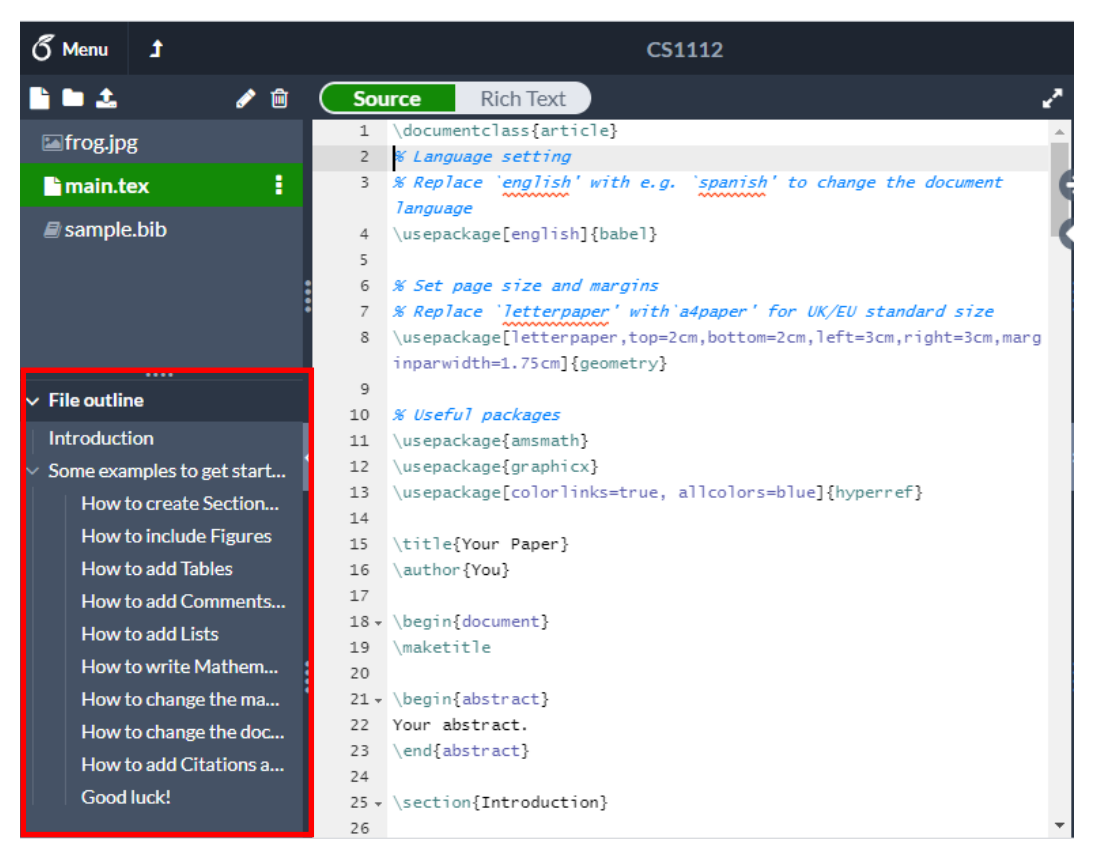

Figure 5. An overview of source code for Example Project

- **C. Upload project:** Most of the academic journals have specific format and they provide a latex template (set of classes etc.). This option is for uploading the project with specific layout. The following simple steps are used.
  - Search the specific template and download the latex package for the specific journal. For example, considering the IEEE ACCESS journal, you can find the latex template in their submission guideline. Click on the *Latex* to download the template.

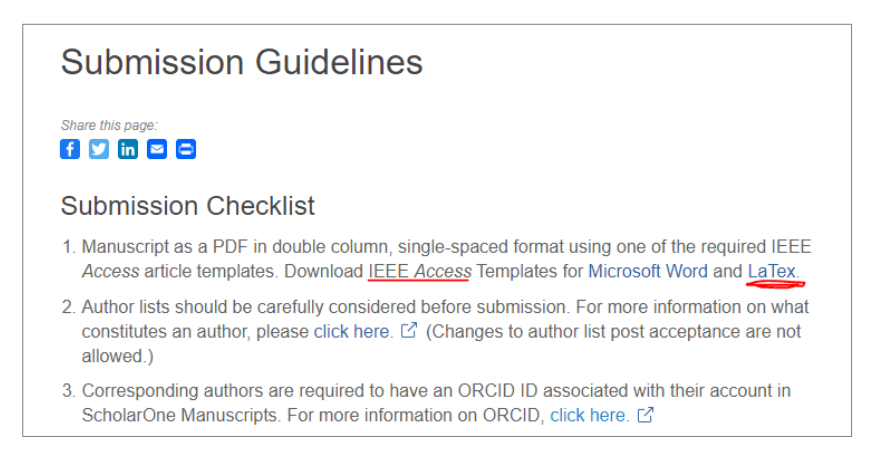

Figure 6. Latex template for IEEE ACCESS (An example)

2) Click on the *upload project* and upload the *zip file*, that you just downloaded. The uploading window will look like Figure 7.

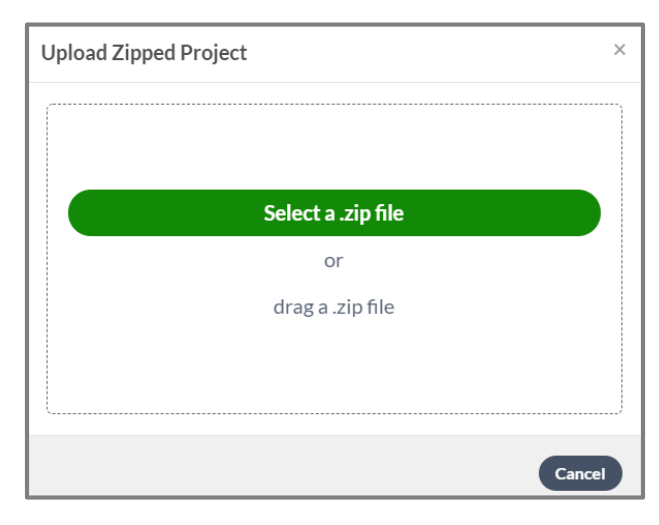

Figure 7. Upload Zip file of Latex template

Once you upload, you will see the designated template, for example in the case of IEEE ACCESS, you will see the following layout.

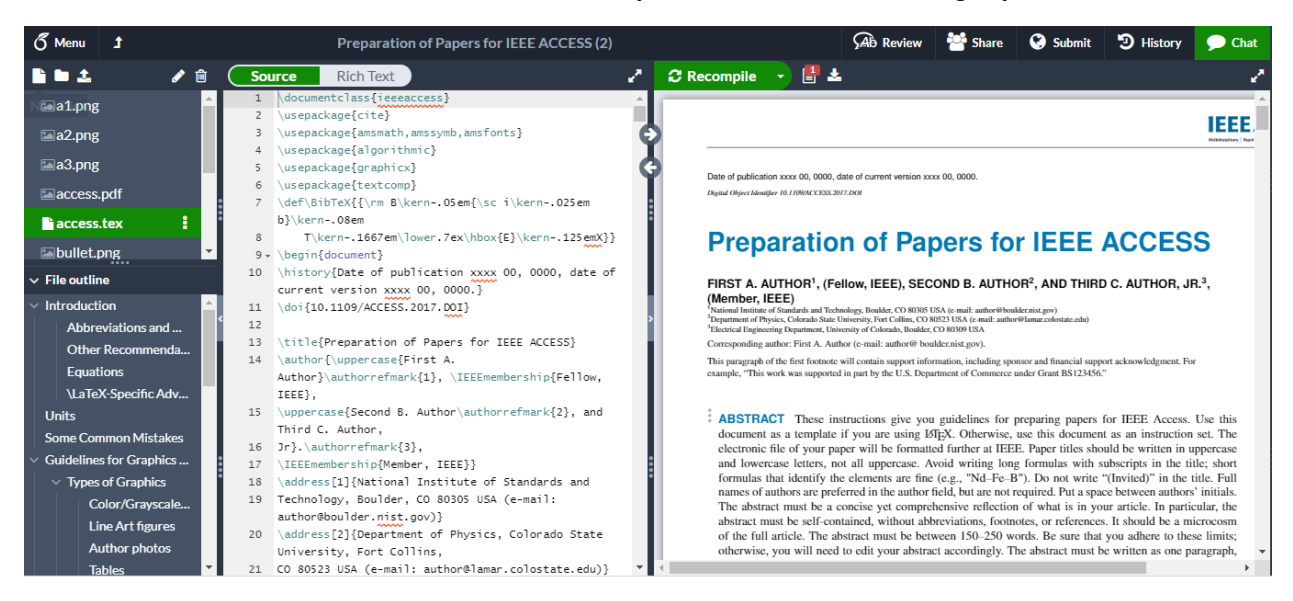

Figure 8. Example of IEEE ACCESS template in latex

**D. Import from GitHub project:** You can import a project from GitHub repository. But it's a premium feature and would work for a trail with limited accessibility. This option result in the following output message.

| Import from GitHub                                                                                                    | ×   |
|----------------------------------------------------------------------------------------------------|-----|
| With GitHub Sync you can link your Overleaf projects to GitHub repositories. Create new commits from Overleaf, and merge with commits made offline or in GitHub. |     |
| GitHub Sync is a premium feature Start Free Trial!                                                                                                    |     |
| Can't see what you're looking for?                                                                                                    | cel |

Figure 9. Importing a project from GitHub (output window)

- **E. Template:** The template option let you to search online for specific templates and use them. The template includes:
  - ✓ Academic Journals
  - ✓ Book
  - ✓ Formal Letters
  - ✓ Homework Assignment
  - ✓ Poster
  - $\checkmark$  Presentation
  - ✓ Project/Lab Report
  - ✓ Resume/CV

Click on any of the template and then click on the *Show all Gallery Items*, this will lead you to the search option.

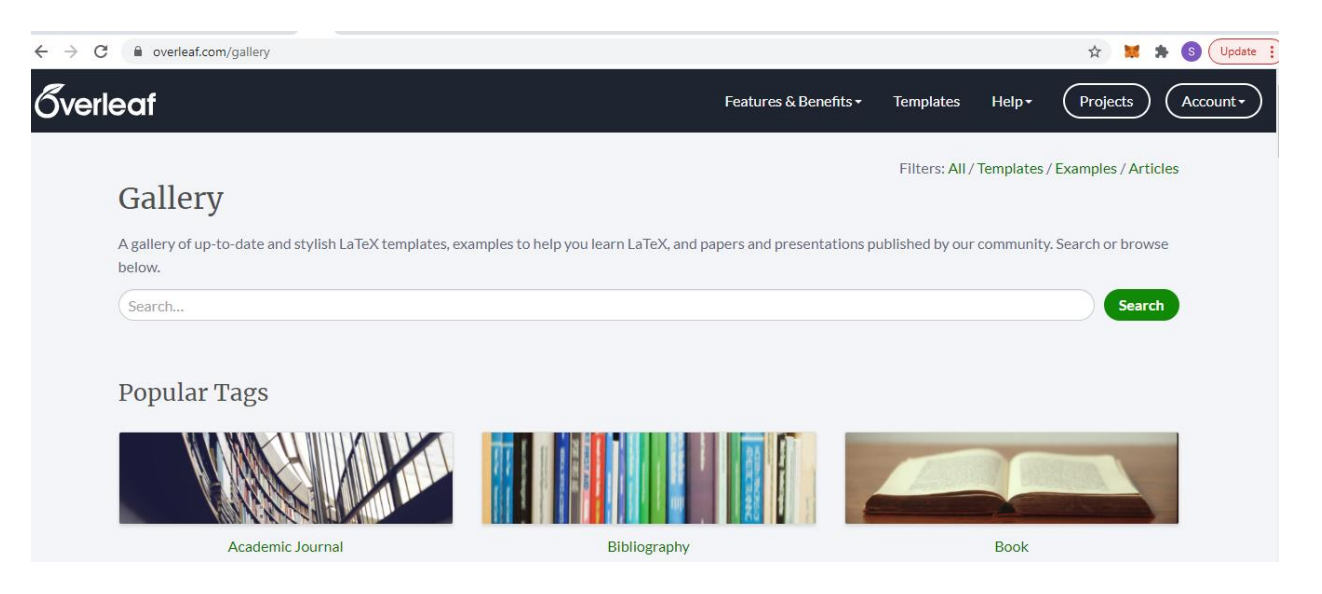

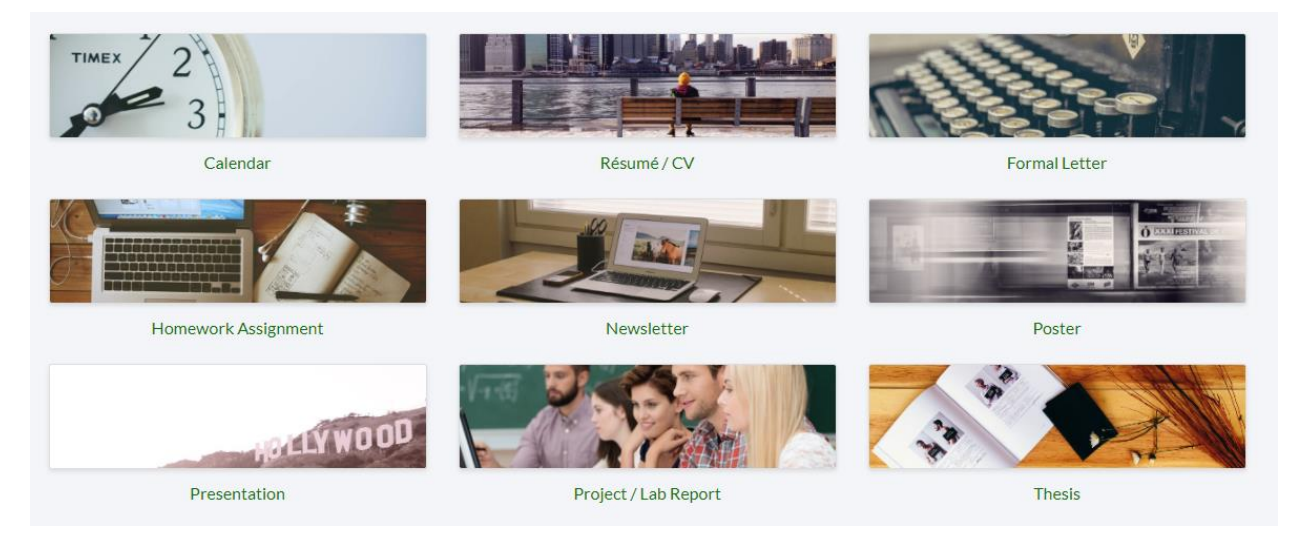

Figure 10. Illustration of searching options

For example, we want to search for **IEEE Transactions on Smart Grid.** It gives a bunch of options for different transactions templates. Scroll down to find the desired the templates.

| Galler                    | y                                                                                                    |
|---------------------------|----------------------------------------------------------------------------------------------------|
| A gallery of up<br>below. | p-to-date and stylish LaTeX templates, examples to help you learn LaTeX, and papers and presentations published by our community. Search or browse                                                                                                    |
| IEEE Transa               | ctions on Smart Grid Search                                                                                                    |
|                           | IEEE Journal Submission (Trans. on MTT example) - Overleaf, Online LaTeX Editor<br>online instantly this IEEE Transactions on Microwave Theory and Techniques Journal example and download a PDF version. This project is also available on my web site |
|                           | Results similar to ieee transactions on smart grid                                                                                                    |
|                           | Template (AJCEAM) Academic Journal on Computing, Engineering and Applied Mathematics<br>Template (AJCEAM) Academic Journal <i>on</i> Computing, Engineering and Applied Mathematics - Overleaf, Online LaTeX Editor Template (AJCEAM) Academic          |

| Sverleaf                                     |                                                                                                    | Features & Benefits • Ten                                                                                                    | mplates Help <del>-</del>                                                                                                    | Projects                                                                                                    | Account - |
|----------------------------------------------|----------------------------------------------------------------------------------------------------|----------------------------------------------------------------------------------------------------|----------------------------------------------------------------------------------------------------|----------------------------------------------------------------------------------------------------|-----------|
| IEEE Jo<br>on MT                             | ournal Submission (Trans.<br>T example)                                                                                                    | EEE REASECTION OF DECIMAN ENDOY AND PERIODERS AND AND<br>High-Efficiency Harmon<br>and Transis<br>Michael Robert, EEE, Fore National Methods and<br>Ignacio Ramos, Student Methods, IEEE, Fore National Student Methods, IEEE, Fore National National                                                                | n NO 12 DECEMBER 2012<br>nically-Terminal<br>tor Rectifiers<br>EEE, Thult Reveyrand, Member,<br>n, Student Member, IEEE, and Zoy                                                                                                    | ted Diode                                                                                                    |           |
| Open as Tem<br>Author<br>License<br>Abstract | plate View Source Download PDF<br>Tibault Reveyrand<br>Other (as stated in the work)<br>With Overleaf, edit online instantly this IEEE Transactions<br>on Microwave Theory and Techniques Journal example<br>and download a PDF version.<br>This project is also available on my web site | Advorg:— This paper presents a theoretical models of<br>perimental validations on a charact-ringle Schetticy-dust resting<br>and a charability of transmitter credites. The theory is have<br>at a charability of the simulation of the simulation of the<br>article areas on the restriking denotes whose different horizontal<br>horizontal structures and the simulation of the simulation<br>horizontal structures and the simulation of the simulation<br>of the simulation of the simulation of the simulation<br>of the simulation of the simulation of the simulation<br>of the simulation of the simulation of the simulation<br>of the simulation of the second and their horizont of models the<br>first simulation of the simulation of the simulation of the simula-<br>tion of the simulation of the simulation of the simulation<br>terminations at the second and their horizont employment<br>for simulation of the simulation of the simulation<br>of the simulation of the simulation of the simulation<br>of the simulation of the simulation of the simulation<br>of the simulation of the simulation of the simulation<br>of the simulation of the simulation of the simulation<br>of the simulation of the simulation of the simulation<br>of the simulation of the simulation of the simulation of the<br>simulation of the simulation of the simulation of the simulation<br>of the simulation of the simulation of the simulation of the simulation<br>of the simulation of the simulation of the simulation of the simulation<br>of the simulation of the simulation of th | provided in [4]. These only micer<br>are extracting information rather is<br>extracting information rather is<br>extraction of DC power issue pro-<br>dised based restriction [5], [6], [7].<br>Research and an extraction of the pro-<br>production of DC power of low-free<br>Cyclicron-Wave Rectifier via its<br>production of DC power of low-free<br>Cyclicron-Wave Rectifier via its<br>based on the second second second second<br>based on the second second second second<br>based on the second second second second<br>mice and the second second second second<br>diseased in [14], in which here<br>is the specific altractically second second<br>second second second second second second<br>second second second second second second<br>second second second second second second<br>second second second second second second<br>second second second second second second<br>second second second second second second<br>second second second second second second<br>second second second second second second<br>second second second second second second<br>second second second second second second<br>second second second second second second<br>second second second second second second<br>second second second second second<br>second second second second second second<br>second second second second second second<br>second second second second second second<br>second second second second second second second<br>second second second second second second<br>second second second second second second second<br>second second second second second second second<br>second second second second second second second<br>second second second second second second<br>second second second second second second second<br>second second second second second second second second second<br>second second second second second second second second second<br>second second second second second second second second<br>second second second second second second second second second second<br>second second second second second second second second second second second second second second second second second second second second second second second second second second second second second secon | wave rectifiers were aimed<br>that extracting DC power<br>terms in the 1960's using<br>[8]. The term of the 1960's using<br>generative rectangent of the<br>order of the 1960's using<br>generative rectangent of the<br>object of 1911 [10]. William<br>exciting an executive in the<br>exciting and executive in the<br>merciving antenna integrated<br>merciving antenna integrated<br>order of the 1910 and 1910 and<br>merciving antenna integrated<br>order of the 1910 and 1910 and 1910 and<br>merciving antenna integrated<br>of the creditors, of which they<br>are taken based to descent out |           |
| Tags                                         | Academic Journal (IEEE (all)                                                                                                    | c and a set of example of the set of the set of the                                                                            | A number of disclosulate rectining<br>many integraded with avients, we<br>setted in [15] and in cardier woo<br>rectification [16], [17]. Additional<br>efficiency is important includer<br>[18], and De-DC concerters with<br>switching [19], [20] Is many off<br>differs, filtering of the harmonics at<br>has been investigated, e.g. [211],<br>radiated harmonic power. To due,<br>circuits have been demonstrated, u-<br>there times baser that in this w                                                                                                    | ers nave tseen demonstrated,<br>that agood comparison pre-<br>iks focusing on low-power<br>applications where rectifier<br>incrowave power nec-<br>tifier of the second second second<br>extension high frequency<br>he reported microwave rec-<br>to both the input and coupart<br>221, mainly to reduce re-<br>very few transistor rectifier<br>must at frequencies at heat<br>week. A UTH is synchronous                                                                                                    |           |

6. Searching in latex file: You can search both in *latex* file and in the *PDF* file using the Crtl+F key. For example, searching the abstract result the following output.

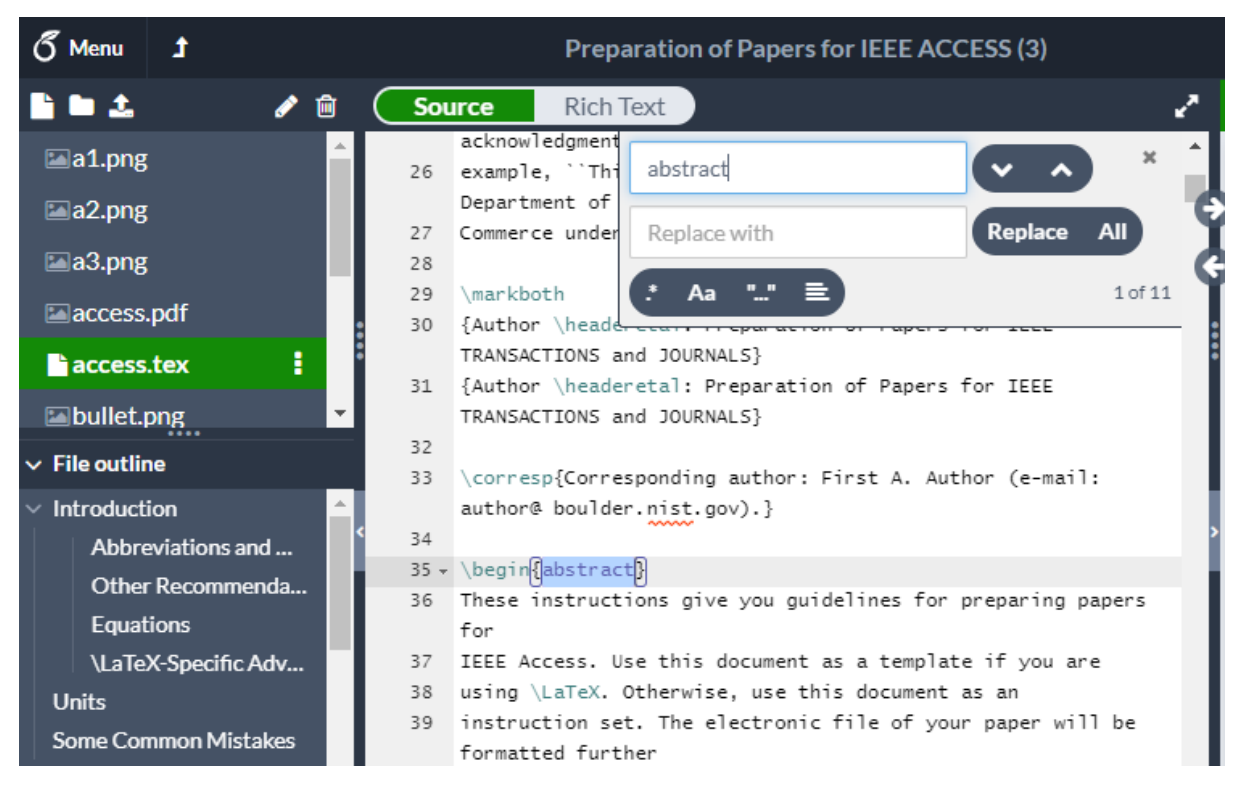

Figure 11. Searching in latex

#### 7. Best practice for article management:

- The best practice for managing article is to maintain the files (latex and bibliography) and figures separately as shown in the Figure below.

- Keep the original version by remaining the article. This will help to get the original version back; in case you need it.
- If you are using several images, a high resolution images may cause time-out error. For images PDF files are recommended instead of PNG image.

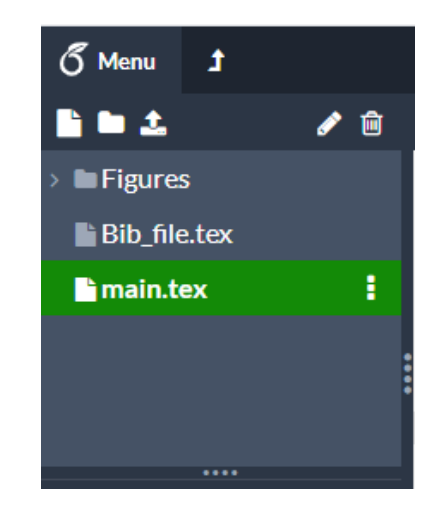

Figure 12. Managing files (example)

**8. Reserved characters:** The following (Figure 13) shows the list of reserved characters and how to print them if needed.

| Charact<br>er | Function                                                                          | How to print it             |
|---------------|-----------------------------------------------------------------------------------|-----------------------------|
| #             | Macro parameter                                                                   | \#                          |
| \$            | Mathmode                                                                          | \$                          |
| %             | Comment                                                                           | \%                          |
| ^             | Superscript (in math mode)                                                        | \^{} or<br>\textasciicircum |
| &             | Separate column entries in tables                                                 | 8/                          |
| _             | Subscript (in math mode)                                                          | $\$                         |
| {}            | Processing block                                                                  | \{ \}                       |
| ~             | Unbreakable space, use it whenever you want to leave a space which is unbreakable | \textasciitilde or \~{}     |
| \             | Starting commands, which extend until the first non-alphanumerical character      | $\textbackslash$ or $\$     |

Figure 13. List of reserved words

**9. Hot/shortcut keys:** The hot/shortcut keys save the time, a list of such keys with detailed description is given in Figure 14.

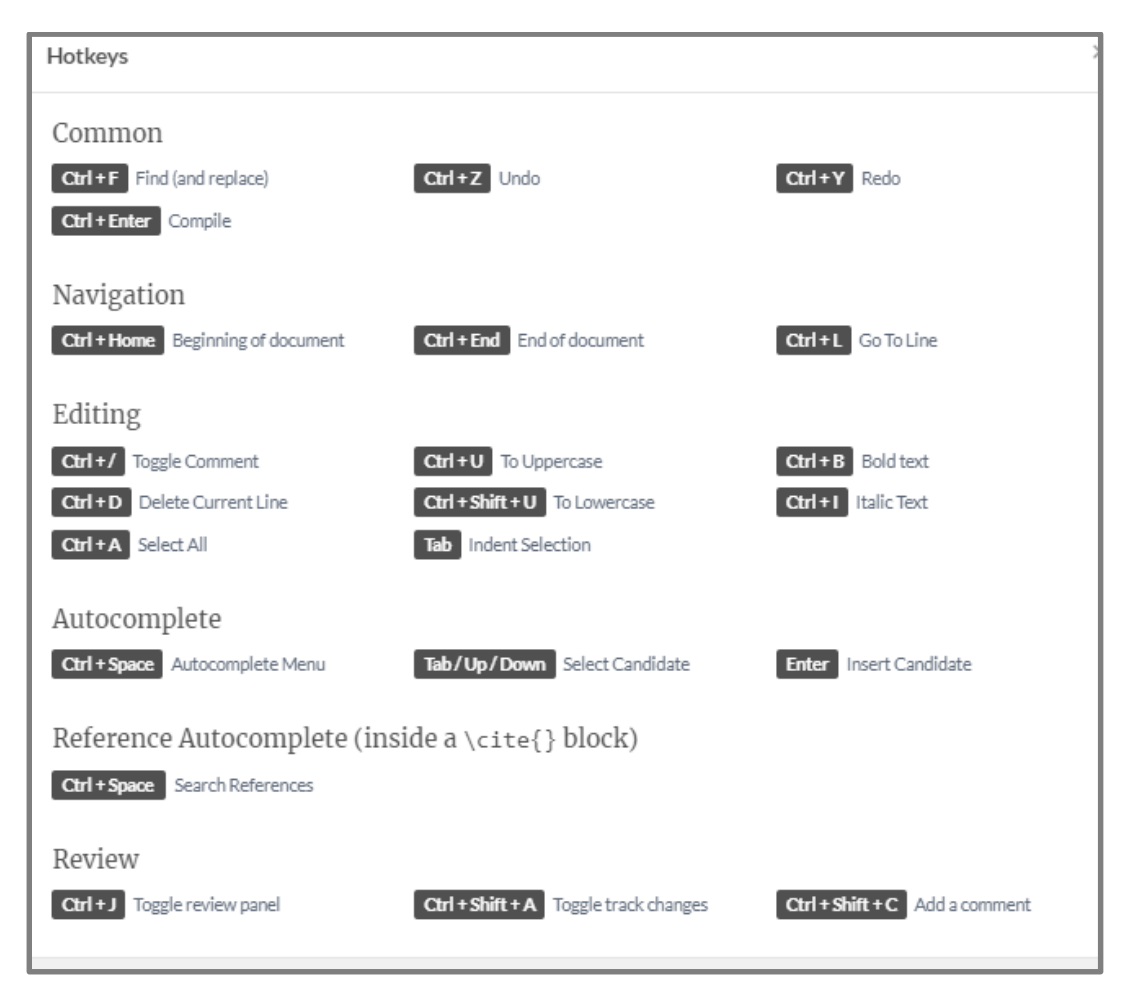

Figure 14. List of hot/shortcut keys with detailed description

**10. Preamble:** The preamble defines the *type of document* you are writing, the *spoken language* you are writing in and the *packages (modules)* of Tex code you would like to use. Keywords are case sensitive e.g. writing "*Documentclass*" below will return a syntax error.

```
\documentclass{article} % package for formatting articles
\usepackage[utf8]{inputenc} % package for character encoding
\usepackage[margin=25mm]{geometry} % package for formatting margins
\usepackage{natbib} % ...formatting citations and
bibliographies
\usepackage{graphicx} % ...formatting and numbering figures
\usepackage{amsmath} % ...formatting equations
\usepackage{xcolor} % ...text colours red, green, etc
```

```
\title{Report Title}
\author{Connor Adams, ID: 20379631}
\date{October 2020}
```

**11. Body:** The body of the program contains all of the printable text in addition to various formatting commands.

```
\begin{document} % begin the printable document
\maketitle{title_CS1112} % place title here (title, author,date,...)
\tableofcontents % place "table of contents" here
\pagebreak % place a page break here
```

12. Real-time tracking feature: Keep an up-to-date list of all of the things you need to work through, without having to sift through out-of-date notes or dig out old emails. It is a premium feature and need a payment; however, you can try a trail. A tracking example with *accept/reject* option is shown in Figure 15.

| Upg                              | rade to Track Changes                                                                                                    | ×                                                                                                    |
|----------------------------------|----------------------------------------------------------------------------------------------------|----------------------------------------------------------------------------------------------------|
| 70<br>71<br>72<br>73<br>74<br>75 | Solutions is the fourth spatial component of the Yang-Mills gauge field in the instanton solution, and Symathcal {P}S denotes path ordering. The minimum energy Skyrmion solutions of charge one and two have spherical and axial symmetry respectively. These can both be approximately generated from instantons with the corresponding symmetries Stodo[[citation - from where?]]. After many the scattering of four Skyrmions in the same way. The charge three and four minimum energy Skyrmions have tetrahedral and cubic symmetry respectively, and there also exist instanton solutions with these symmetries which generate Skyme fields which are a very good approximation to the minimum energy Skyrmions with these symmetries which generate Skyme fields which are a very good approximation to the minimum energy Skyrmions with these symmetries which generate Skyme fields which are a very good approximation to the minimum energy Skyrmions with the set of the stanton of the stanton of th | Added After mapping to the<br>Skyrme fields, thi (show all)<br>Jan 31, 2017 3:12 PM • You<br>X Reject Accept<br>thers |
|                                  | See changes in your documen                                                                                                    | ts, live                                                                                                    |
|                                  | ✓ Track any change, in real-time                                                                                                    |                                                                                                    |
|                                  | <ul> <li>Review your peers' work</li> </ul>                                                                                                    |                                                                                                    |
|                                  | <ul> <li>Accept or reject each change individually</li> <li>Try it for free</li> </ul>                                                                                                    |                                                                                                    |
|                                  |                                                                                                    | Close                                                                                                    |

Figure 15. Real-time tracking feature

**13.** Compile timeout error: Sometime the users experience the compile timeout error message as shown in Figure 16. A default recompilation time for free version is set to 1 minute. If your document takes more than a minute, overleaf will result in *Time out* error.

**Possible reasons:** There are several possible reasons for the *Time out* error; however, the most common is the use of having *many images with high resolutions*. A list of the possible reasons is as follows.

- 1. Large, High-resolution images: 600dpi/1200dpi etc.
- 2. Complicated TikZ or pgfplots drawings: *TikZ* (visualization tool) *pgfplots* package
- 3. mhchem: A package for chemical molecular formulas and equations
- 4. biblatex: Package that *re-implement the bibliographic*
- 5. Tracing/debugging calls: Records lots and lots of lines
- 6. Infinite loops: A package calling itself (recursion) causes the time out
- 7. Fatal compile errors blocking the compilation: Block the *latexmk* build process
- 8. Fair Use limits: Time out limit is 1 and 4 minutes for free and paid versions
- 9. Still stuck? Other system related issues or network traffic issue

Please visit the following URL to find more about the possible reasons for the Time out error.

https://www.overleaf.com/learn/how\_to/Why\_do\_I\_keep\_getting\_the\_compile\_timeout\_error\_message%3F

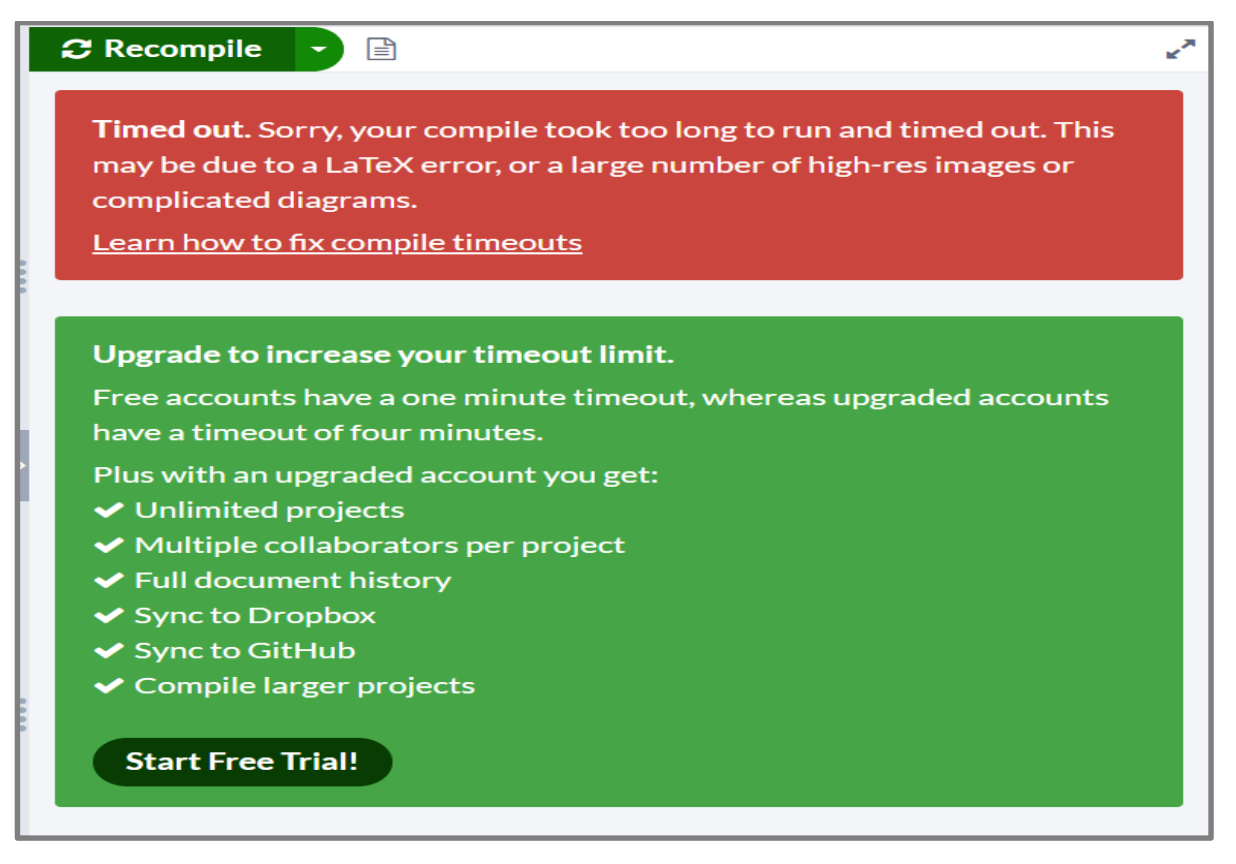

Figure 16. Example of compile time out error message

**Exercise:** Register to overleaf and practice the different options, discussed in the lecture.

# Latex Lecture-3

- 1) Preamble
- 2) Body
- 3) Sections
- 4) Alignment text
- 5) Paragraphs and new lines
- 6) Fonts effects
- 7) List and its types

# 1. The preamble of a document:

The part of your *.tex* file before the *\begin{document}* point is called the *preamble*. In the preamble, you define the *type of document* you are *writing* and *the language, load extra packages* you will need, and *set several parameters*. For instance, a normal document preamble would look like this:

```
\documentclass[12pt, letterpaper]{article}
\usepackage[utf8]{inputenc}
\title{First document}
\author{Hubert Farnsworth \thanks{funded by the Overleaf team}}
\date{February 2014}
```

# Figure 1. Example of preamble

# **Description:**

\documentclass[12pt, letterpaper]{article}

- Type of document (*article.*), the other options are given in Figure 2.
- Font size (*12pt*) and the paper size (*letterpaper*).

\usepackage[utf8]{inputenc}

- This is the encoding for the document UTF8 stands for *Unicode Transformation Format* 8-bit

\title{First document}

- This is the title

\author{Hubert Farnsworth}

- Here you put the name(s) of the author(s) and, as an optional parameter

\thanks{funded by the Overleaf team}

- This can be added after the name of the author, inside the braces of the title command. It will add a superscript and a footnote with the text inside the braces. Useful if you need to thank an institution in your article.

\date{February 2014}

- You can enter the date manually or use the command **\today** so the date will be updated automatically at the time you compile your document.

| Document type | Description                                                          |
|---------------|----------------------------------------------------------------------|
| article       | For short documents and journal articles. Is the most commonly used. |
| report        | For longer documents and dissertations.                              |
| book          | Useful to write books                                                |
| letter        | For letters                                                          |
| slides        | For slides, rarely used                                              |

#### Figure 2. Available options in the documentclass

2. The body of a document: The body of your document you can use the next commands for the information to be printed as shown in the code.

```
\documentclass[12pt, letterpaper, twoside]{article}
\usepackage[utf8]{inputenc}
\title{First document}
\author{Hubert Farnsworth \thanks{funded by the Overleaf team}}
\date{February 2014}
\begin{document}
\begin{titlepage}
\maketitle
\end{titlepage}
```

In this document some extra packages and parameters were added. There is an encoding package and pagesize and fontsize parameters.

\end{document}

# \begin{titlepage} \end{titlepage}

This declares an *environment*, a block of code with a specific behavior. In this case whatever you include in this *titlepage* environment will appear in the *first page of your document*.

**\maketitle** This command will print the *title*, *the author and the date*.

**3.** Sections: The body consists of several sections and subsections, including special sections such as the *nomenclature, abstract*, keywords etc., and normal sections such as introduction, related work and so on. Sections and subsections are very easy to create.

```
\section{First level section}
\subsection{Second level section}
\subsubsection{Third level section}
\section*{Unnumbered section}
\paragraph{...}
\subparagraph{...}
```

#### **3.1. Special sections:**

• Nomenclature: The nomenclature requires the *\usepackage{nomencl}* with the *following command.* 

```
\makenomenclature
\nomenclature{Variable \quad {Description}} % \quad used for space
\nomenclature[VR]{$\cup$, $\backslash$, $\odot$}{\qquad Union,
subtraction and composition operations}
\printnomenclature
```

#### **Output:**

| Nomenclature      |                                               |
|-------------------|-----------------------------------------------|
| Variable          | Description                                   |
| ∪, ∖, ⊙           | Union, subtraction and composition operations |
| l'                | Laxity of EVs                                 |
| $\mu(x)$          | Membership degree of $x$                      |
| $\widetilde{p_i}$ | Fuzzy weight control variable for the i-th EV |
| θ                 | Ratio of RST to laxity                        |
| A, B, C           | Fuzzy sets                                    |

Figure 3. Example output for nomenclature output

• Abstract: Define the summery of your work and can be written using the following command.

\begin{abstract}

#### Abstract text here...

\end{abstract}

• **Keywords:** The keywords are defined in their specific section. The following command is used.

\begin{IEEEkeywords}
Keyword1, keyword2,....
\end{IEEEkeywords}

- Footnote: For the footnote use the \footnote {footnotes text here} command
- **Page header:** Use the package \usepackage{fancyhdr} as shown in the following code.

```
\documentclass{article}
\usepackage[english]{babel}
\usepackage[utf8]{inputenc}
\usepackage{fancyhdr}

\pagestyle{fancy}
\fancyhf{}
\rhead{Overleaf}
\lhead{Guides and tutorials}
\rfoot{Page \thepage}
\begin{document}
```

```
\section{First Section}
```

Hello, here is some text without a meaning. This text should show what a printed text will look like at this place. If you read this text, you will get no information. Really? Is there no information? Is there a difference between this ...

\end{document}

#### **Output:**

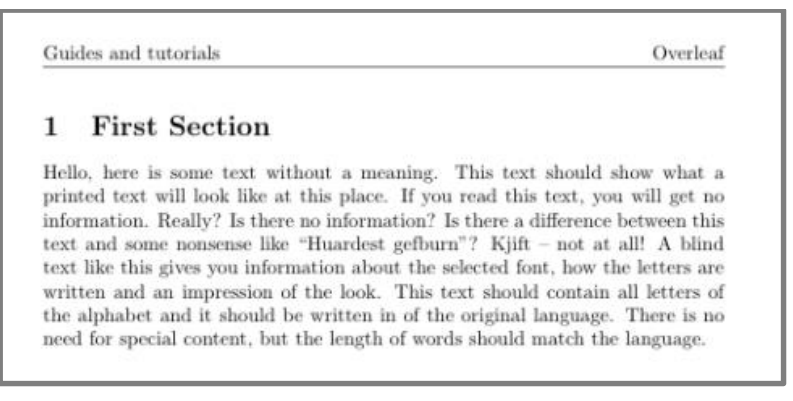

Figure 4. Example output of page header

• Multiline commends: The percent sign (%) is used to comment a single line; however, if multiple lines comments are required, use the package \usepackage{comment} in preamble and follow the following syntax. \begin{comment}
This document contains a lot of comments, none of them
will appear here, only this text.
\end{comment}

Syntax and commands for the different level of sections.

```
\section{First level section}
\subsection{Second level section}
\subsubsection{Third level section}
\section*{Unnumbered section}
```

#### **Output:**

1 First level section 1.1 Second level section 1.1.1 Third level section Unnumbered section

Figure 5. Output example for different level of sections

4. Alignment text: The following command center align the text .

#### \begin{center}

Example 1: The following paragraph (given in quotes) is an example of Center Alignment using the center environment.

``LaTeX is a document preparation system and document markup language. LaTeX uses the TeX typesetting program for formatting its output, and is itself written in the TeX macro language. LaTeX is not the name of a particular editing program, but refers to the encoding or tagging conventions that are used in LaTeX documents".

```
\end{center}
```

#### **Output:**

Example 1: The following paragraph (given in quotes) is an example of Center Alignment using the center environment.
"LaTeX is a document preparation system and document markup language.
LaTeX uses the TeX typesetting program for formatting its output, and is itself written in the TeX macro language. LaTeX is not the name of a particular editing program, but refers to the encoding or tagging conventions that are used in LaTeX documents".

Figure 6. Example out of center aligned text

5. **Paragraphs:** To start a new paragraph, you must *leave a blank line* in between. There's a \par command that start a new paragraph, the code look like the following.

This is the text in first paragraph. This is the text in first paragraph. This is the text in first paragraph. \par This is the text in second paragraph. This is the text in second paragraph. This is the text in second paragraph. **Output:** 

This is the text in first paragraph. This is the text in first paragraph. This is the text in first paragraph.

This is the text in second paragraph. This is the text in second paragraph. This is the text in second paragraph.

Figure 7. Example of a new paragraph through \par command

5.1. Paragraph Alignment (Text Justification): Paragraphs in LaTeX are fully justified using the *flush* command environment. For instance, center, flushleft, and flushright, for center, left, and right justifying the paragraph. The full justifying (i.e., both left and right) requires the \usepackage{ragged2e} package. The following two commands are used to illustrating a left and full justifying paragraph.

# Left justifying:

#### \begin{flushleft}

``LaTeX is a document preparation system and document markup language. LaTeX uses the TeX typesetting program for formatting its output, and is itself written in the TeX macro language. LaTeX is not the name of a particular editing program, but refers to the encoding or tagging conventions that are used in LaTeX documents". \end{flushleft}
#### Output

"LaTeX is a document preparation system and document markup language. LaTeX uses the TeX typesetting program for formatting its output, and is itself written in the TeX macro language. LaTeX is not the name of a particular editing program, but refers to the encoding or tagging conventions that are used in LaTeX documents".

#### Figure 8. Example of Left justifying paragraph

Full justifying: Note don't forget to use the package \usepackage {ragged2e}

#### \begin{flushleft}

\justifying ``LaTeX is a document preparation system and document markup language. LaTeX uses the TeX typesetting program for formatting its output, and is itself written in the TeX macro language. LaTeX is not the name of a particular editing program, but refers to the encoding or tagging conventions that are used in LaTeX documents". \end{flushleft}

### Output

LaTeX is a document preparation system and document markup language. LaTeX uses the TeX typesetting program for formatting its output, and is itself written in the TeX macro language. LaTeX is not the name of a particular editing program, but refers to the encoding or tagging conventions that are used in LaTeX documents.

## Figure 9. Example of full justifying paragraph

#### Summary of text alignment

| Summary of en      | vironments and c | ommands for text alig | gnment                  |                            |
|--------------------|------------------|-----------------------|-------------------------|----------------------------|
| Alignment          | Environme<br>nt  | Switch<br>command     | ragged2e<br>environment | ragged2e switch<br>command |
| Left               | flushleft        | \raggedright          | FlushLeft               | \RaggedRight               |
| Right              | flushright       | \raggedleft           | FlushRight              | \RaggedLeft                |
| Centre             | center           | \centering            | Center                  | \Centering                 |
| Fully<br>justified |                  |                       | justify                 | \justifying                |

**5.2.** Paragraph Indentation: By default, LATEX does not indent the first paragraph of a section or a chapter. The paragraph indents is determined by \parindent. The following code illustrates the indentation.

\setlength{\parindent}{4em}
\begin{document}

This is the text in first paragraph. This is the text in first paragraph. This is the text in first paragraph. \par This is the text in second paragraph. This is the text in second paragraph. This is the text in second paragraph.

This is another paragraph, contains some text to test the paragraph interlining, paragraph indentation and some other features. Also, is easy to see how new paragraphs are defined by simply entering a double blank space.

\end{document}

#### **Output:**

...

This is the text in first paragraph. This is the text in first paragraph. This is the text in first paragraph.

This is the text in second paragraph. This is the text in second paragraph. This is the text in second paragraph.

This is another paragraph, contains some text to test the paragraph interlining, paragraph indentation and some other features. Also, is easy to see how new paragraphs are defined by simply entering a double blank space.

### Figure 10. Example output of indentation

**5.3. Paragraph spacing:** The length parameter that characterizes the paragraph spacing is \parskip, this determines the space between a paragraph and the preceding text.

\setlength{\parindent}{4em} % Define this in preamble
\setlength{\parskip}{1em}

\begin{document}

This is the text in first paragraph. This is the text in first

paragraph. This is the text in first paragraph. \par

This is the text in second paragraph...

```
\end{document}
```

#### **Output:**

This is the text in first paragraph. This is the text in first paragraph. This is the text in first paragraph.

This is the text in second paragraph. This is the text in second paragraph. This is the text in second paragraph.

#### Figure 11. Space in paragraphs

5.4. Line spacing: The line space is defined by three commands \baselinestretch, \setlength{\baselineskip}{value}, and \linespread{value} command. An example for the \baselinestretch is illustrated below.

renewcommand{\baselinestretch}{1.5} % define this in preamble

\begin{document}

This is the text in first paragraph. This is the text in first paragraph. This is the text in first paragraph. \par This is the text in second paragraph...

\end{document}

#### **Output:**

This is the text in first paragraph. This is the text in first paragraph. This is the text in first paragraph.

This is the text in second paragraph. This is the text in second paragraph. This is the text in second paragraph.

#### Figure 12. Illustration the line space

For the other two command, use their specific commands in the preamble. A list of spacing value with the other two commands is given below.

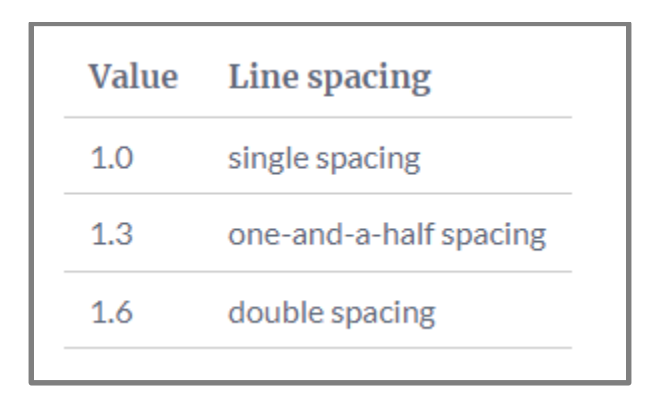

Figure 13. Different line space for the value used in the other two commands

Table 1. Horizontal and vertical space commands

| Command                 | Туре             | Description                                                                      |
|-------------------------|------------------|----------------------------------------------------------------------------------|
| \hspace{1cm}            |                  | 1 cm horizontal space                                                            |
| \hfill                  | Horizontal space | Inserts a blank space that will stretch accordingly to fill the space available. |
| <pre>\vspace{5mm}</pre> | Vortical anaca   | 5mm vertical space                                                               |
| \vfill                  | vertical space   | fill the vertical space available                                                |

| Name             | Command      | Example                           |
|------------------|--------------|-----------------------------------|
| default space    |              | $abc \rightarrow \leftarrow abc$  |
| thin space       | ١,           | $abc \rightarrow \leftarrow abc$  |
| thin neg. space  | \!           | $abc \rightarrow abc$             |
| medium space     | \:           | $abc  ightarrow \leftarrow abc$   |
| large space      | \;           | $abc  ightarrow \leftarrow abc$   |
| 0.5em space      | \enspace     | $abc  ightarrow \leftarrow abc$   |
| 1em space        |              | $abc  ightarrow \ \leftarrow abc$ |
| 2em space        | \qquad       | abc  ightarrow  ightarrow cabc    |
| custom space     | \hspace{3em} | abc  ightarrow  ightarrow abc     |
| fill empty space | \hfill       | $abc  ightarrow \cdots$           |
|                  |              | Created by http://texblog.org     |

Figure 14. Additional commands for spacing

5.5. Line break: The following three commands are used for the line break.

\\ (two backslashes)

\newline

\hfill \break

### **Example code**

\begin{document}

Something in this document. This paragraph contains no information and its purposes is to provide an example on how to insert white spaces and lines breaks.\\ When a line break is inserted, the text is not indented, there are a couple of extra commands do line breaks. \newline This paragraph provides no information whatsoever. We are exploring line breaks. \hfill \break And combining two commands

\end{document}

# **Output:**

Something in this document. This paragraph contains no information and its purposes is to provide an example on how to insert white spaces and lines breaks.

When a line break is inserted, the text is not indented, there are a couple of extra commands do line breaks.

This paragraph provides no information whatsoever. We are exploring line breaks.

And combining two commands

Figure 15. Line break example using three different commands

- **5.6.** Page break: The \newpage command is used for a page break. Use the \newpage command and test the result.
- 6. Fonts effects: The font effects such as *italics*, *bold*, *underlined*, or *color* words highlight the main concept and can change the perception of the reader. An example of such effect is given in the following.

Please note the color command requires the \usepackage{xcolor}

These are \textit{words in italics}.\\

These are also \emph{words in italics}.\\

These are \textbf{words in bold}.\\

These are \textsf{sans serif words}.\\

These are \textrm{roman words}.\\

These are \underline{underlined words}.\\

These are \textbf{\textit{words in bold and italics}}.\\

These are {\color{red}red coloured words}.\\

These are \textbf{\textcolor{blue}{blue coloured words}}.\\

These are \uppercase{words in capital letter}.\\

These are \MakeUppercase{{words in capital letter}}.\\

These are \lowercase{WORDS IN \textbf{SMALL} LETTER}.\\

These are also \MakeLowercase{WORDS IN \textbf{SMALL} LETTER}.

#### **Output:**

These are words in italics. These are also words in italics. These are words in bold. These are sans serif words. These are roman words. These are <u>underlined words</u>. These are <u>words in bold and italics</u>. These are <u>red coloured words</u>. These are <u>blue coloured words</u>. These are <u>blue coloured words</u>. These are WORDS IN CAPITAL LETTER. These are also WORDS IN CAPITAL LETTER. These are words in small letter. These are also words in small letter.

#### Figure 16. Example output of different font effects

#### Some more font effects:

| Command                    | Type Size |
|----------------------------|-----------|
| {\ <b>tiny</b> size}       | text      |
| {\scriptsize size}         | text      |
| {\footnotesize size}       | text      |
| {\ <b>small</b> size}      | text      |
| {\ <b>normalsize</b> size} | text      |
| {\ <b>large</b> size}      | text      |
| {\Large size}              | text      |
| {\LARGE size}              | text      |
| {\ <b>huge</b> size}       | text      |

7. Lists and their different types: Two types of list (i.e., unordered and ordered lists) are commonly used in overleaf. The lists are defined through the \begin{...} command and end with the \end{...} command with the environment variables itemize and enumerate for the unordered and ordered lists.

#### 7.1. Unordered list: Following code is used for the unordered list

Below is an example code of the \textbf{\textit{unordered list}}
\begin{itemize}

 $\perp$ tem List entries start with the command.

\item Individual entries are indicated with a black dot, a so-called bullet.

\item The text in the entries may be of any length.

```
\end{itemize}
```

#### **Output:**

Below is an example code of the *unordered list* 

- List entries start with the command.
- Individual entries are indicated with a black dot, a so-called bullet.
- The text in the entries may be of any length.

Figure 17. Unordered list (example)

7.2. Ordered list: Example code for ordered list is given below.

Numbered (ordered) lists are easy to create:

\begin{enumerate}

\item Items are numbered automatically.

 $\times the numbers start at 1 with each use of the \texttt{enumerate} environment.$ 

\item Another entry in the list

#### \end{enumerate}

# **Output:**

Numbered (ordered) lists are easy to create: 1. Items are numbered automatically.

- 2. The numbers start at 1 with each use of the enumerate environment.
- 3. Another entry in the list

Figure 18. Ordered list (example)

| Code                                                                                                    | Output                                                                                                    |
|----------------------------------------------------------------------------------------------------|----------------------------------------------------------------------------------------------------|
| <pre>\begin{enumerate}     \item Level 1     \begin{enumerate}         \item Level 2         \item Level 2         \item Level 2         \item Level 1         \item Level 1         \item Level 1         \end{enumerate}</pre>                     | <ol> <li>Level 1         <ol> <li>(a) Level 2</li> <li>(b) Level 2</li> <li>(c) Level 2</li> </ol> </li> <li>Level 1         <ol> <li>Level 1</li> <li>Level 1</li> </ol> </li> </ol> |
| <pre>\begin{enumerate}     \item Level 1     \begin{itemize}         \item Level 2         \item Level 2         \item Level 2         \item Level 1         \item Level 1         \item Level 1         \item Level 1         \end{enumerate}</pre> | <ol> <li>Level 1         <ul> <li>Level 2</li> <li>Level 2</li> <li>Level 2</li> </ul> </li> <li>Level 1         <ul> <li>Level 1</li> <li>Level 1</li> </ul> </li> </ol>             |
| <pre>\item Level 1     \begin{enumerate}         \item [*]Level 2         \item [*]Level 2         \item [!]Level 2         \item [!]Level 2         \end{enumerate}         \item Level 1         \item Level 1         \end{itemize}</pre>         | <ul> <li>Level 1</li> <li>* Level 2</li> <li>* Level 2</li> <li>! Level 2</li> <li>Level 1</li> <li>Level 1</li> </ul>                                                                |

**7.3. Nested list:** The following code illustrates an example of nested ordered and unordered lists.

# Latex Lecture-4

- 1) Equations
- 2) Maths symbols
- 3) Subscript and superscript
- 4) Brackets and Parentheses
- 5) Fractions
- 6) Managing long equations
- 7) List of operators
- 8) Verbatim
- 9) Tables
- 10) Figures
- 11) Algorithms (Pseudocode)
- 12) Bibliography
- 1. Equations: Two writing modes for mathematical expressions: the *inline math mode* and *display math mode*.
  - *Example code:* A basic example for both modes is given in the following code.

```
\documentclass{article}
\begin{document}
```

The well known Pythagorean theorem  $\langle x^2 + y^2 = z^2 \rangle$  was

proved to be invalid for other exponents.

Meaning the next equation has no integer solutions:

 $\left[ x^n + y^n = z^n \right]$ 

\end{document}

#### **Output:**

The well known Pythagorean theorem  $x^2 + y^2 = z^2$  was proved to be invalid for other exponents. Meaning the next equation has no integer solutions:

 $x^n + y^n = z^n$ 

Figure 1. Illustration of basic equation

### 1.1. Inline math mode:

- Inline math mode is used to write formulas that are *part of a paragraph*.
- You can use any of these "delimiters" to typeset your math in inline mode:

- \(...\)

- \$...\$
- \begin{math}...\end{math}.

### **Example:**

| Command                | Use                                                                                                    |
|------------------------|----------------------------------------------------------------------------------------------------|
| \(\)                   | In physics, the mass-energy equivalence is stated by the equation $(E=mc^2)$ , discovered in 1905 by Albert Einstein.                        |
| \$\$                   | In physics, the mass-energy equivalence is stated<br>by the equation \$=mc^2\$, discovered in 1905 by Albert<br>Einstein.                    |
| \begin{math}\end{math} | In physics, the mass-energy equivalence is stated<br>by the equation \begin{math}E=mc^2\end{math},<br>discovered in 1905 by Albert Einstein. |

**Output:** All the three commands results in the similar output

In physics, the mass-energy equivalence is stated by the equation  $E = mc^2$ , discovered in 1905 by Albert Einstein.

# **Figure 2.** Example output of inline equations

### **1.2.** Display math mode:

- display math mode is used to write expressions that are *not part of a paragraph*, and are therefore put on separate lines
- The displayed mode has two versions *numbered and un-numbered*.
- Many math mode commands require the module \usepackage{amsmath} in the preamble.
- Use one of these constructions to typeset math in display mode:
  - \[...\]
  - \begin{displaymath}...\end{displaymath}
  - \begin{equation}...\end{equation}

## Example

| Command | Use                                                                                                    |
|---------|----------------------------------------------------------------------------------------------------|
| - \[\]  | The mass-energy equivalence is described by the famous equation discovered in 1905 by Albert Einstein. |

|                                                                                                    |                                                                        | <pre>\[E=mc^2\] % 1st example of unnumbered e</pre>                                                                                                    | quation      |
|----------------------------------------------------------------------------------------------------|------------------------------------------------------------------------|----------------------------------------------------------------------------------------------------|--------------|
| displayma                                                                                                    | ith}                                                                   | The mass-energy equivalence is described by the f<br>equation discovered in 1905 by Albert Einstein.                                                                   | amous        |
| displaymath                                                                                                    | 1}                                                                     | <pre>\begin{displaymath}   E=m % 2nd Example of unnumbered equat   \end{displaymath}</pre>                                                                             | tion         |
| \begin{equation}                                                                                                    |                                                                        | The mass-energy equivalence is described by the f<br>equation (1) discovered in 1905 by Albert Einstein                                                                | amous<br>1.  |
| <pre> \end{equation}</pre>                                                                                                    |                                                                        | <pre>\begin{equation} E=m % Example of numbered equation \end{equation}</pre>                                                                                          | n            |
| Output:                                                                                                    |                                                                        |                                                                                                    |              |
|                                                                                                    | The mass-en-<br>ered in 1905 by                                        | ergy equivalence is described by the famous equation discov-<br>Albert Einstein.                                                                                       |              |
|                                                                                                    |                                                                        | $E = mc^2$                                                                                                    |              |
|                                                                                                    | The mass-endered in 1905 by                                            | ergy equivalence is described by the famous equation discov-<br>Albert Einstein.                                                                                       |              |
|                                                                                                    |                                                                        | E = m                                                                                                    |              |
|                                                                                                    | The mass-energy<br>ered in 1905 by                                     | equivalence is described by the famous equation (1) discov-<br>Albert Einstein.                                                                                        |              |
|                                                                                                    |                                                                        | $E = m \tag{1}$                                                                                                    |              |
|                                                                                                    | Figure 3. Exa                                                          | mple output of display math mode equations                                                                                                    |              |
| <ul> <li>2. Math symb</li> <li>Below is sor</li> <li>For detailed <ul> <li><u>https://</u></li> <li><u>https://</u></li> </ul> </li> </ul> | ols:<br>ne common m<br>symbols pleas<br>//www.overlea<br>//www.math.ue | aths symbols shown in Figure-4.<br>se check the following links<br>f.com/learn/latex/List_of_Greek_letters_and_math_sym<br>ci.edu/~xiangwen/pdf/LaTeX-Math-Symbols.pdf | <u>ıbols</u> |
| descrip                                                                                                    | tion code                                                              | examples                                                                                                    |              |
| Greek le                                                                                                    | tters \alpha                                                           | \beta \gamma \rho \sigma \delta \epsilon $lphaeta\gamma ho\sigma\delta\epsilon$                                                                                        |              |
| Binary o                                                                                                    | perators \times                                                        | $\times \oplus \cup \cap \qquad \times \otimes \oplus U \cap$                                                                                                    |              |
| Relation                                                                                                    | operators < > \s                                                       | ubset \supset \subseteq \supseteq < >C D ⊆ ⊇                                                                                                    |              |
| Others                                                                                                    | \int \                                                                 | oint \sum \prod $\int \oint \sum \prod$                                                                                                    |              |
|                                                                                                    | F                                                                      | igure 4. Common math symbols                                                                                                    | •            |

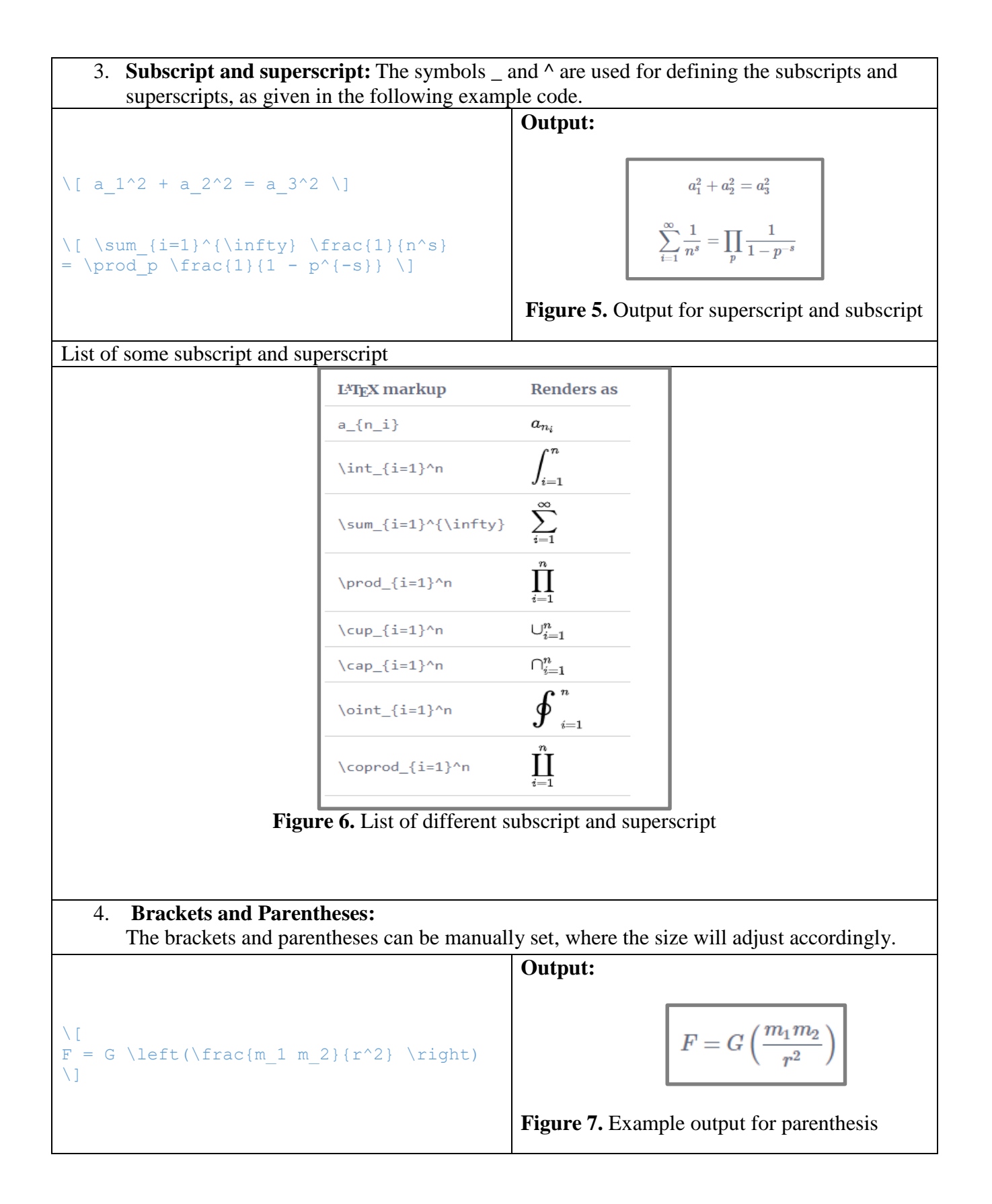

A list of different parenthesis is given in the following figure

| Туре                        | LAT <sub>E</sub> X markup | Renders as          |
|-----------------------------|---------------------------|---------------------|
| Parentheses; round brackets | (x+y)                     | (x+y)               |
| Brackets; square brackets   | [x+y]                     | [x+y]               |
| Braces; curly brackets      | \{ x+y \}                 | $\{x+y\}$           |
| Angle brackets              | \langle x+y \rangle       | $\langle x+y angle$ |
| Pipes; vertical bars        | x+y                       | x+y                 |
| Double pipes                | \ x+y\                    | $\ x+y\ $           |
|                             |                           |                     |

Figure 8. List of different types of parenthesis

Commands for the size of different types of parenthesis

| \big(\big(\bigg(\bigg)       (((((         \big]\big]\bigg]\bigg]       ]]]]         \big\\Big\\bigg\{\bigg\{\Bigg\{       {{{         \big\langle \Big(\langle \bigg)       {{{         \big \langle \Big \langle \bigg \langle \Bigg \langle       {{{         \big \rangle \Big \langle \bigg \rangle \Bigg \rangle       >>>>>>>>>>>>>>>>>>>>>>>>>>>>>>                                                                                                    | LAT <u>F</u> X markup                                 | Renders as              |
|----------------------------------------------------------------------------------------------------|-------------------------------------------------------|-------------------------|
| \big \Big \bigs \Bigs \Big                       | \big( \Big( \bigg( \Bigg(                             | (((                     |
| \big\{ \Big\{ \bigg\{ \Bigg\}          {{{{{}}}          \big \langle \Big \langle \bigg \langle \bigg \langle \Bigg \rangle \Bigg \ra                                                                                     | \big] \Big] \bigg] \Bigg]                             | ]]]                     |
| \big \langle \Big \langle \bigg \langle \Bigg \langle \Bigg \langle \Bigg \rangle \Bigg \rangle \                                      | \big\{ \Big\{ \bigg\{ \Bigg\{                         | {{{                     |
| \big \rangle \Big \rangle \bigg \rangle \Bigg \rangle \Bigg \rangle \                                      | \big \langle \Big \langle \bigg \langle \Bigg \langle | $\langle\langle\langle$ |
| \big  \Big  \bigg  \Bigg                     \big\  \Big\  \bigg\  \Bigg\                     \big \lceil \Big \lceil \bigg \lceil \Bigg \lceil                    \big \lceil \Big \lceil \bigg \lceil \Bigg \lceil                    \big \rceil \Big \rceil \Bigg \lceil \Bigg \rceil \Bigg \rceil                    \big \rceil \Big \rceil \Bigg \rceil \Bigg \rceil \Bigg \rceil \Bigg \rceil                    \big \rfloor \Big \lfloor \Bigg \rfloor \Bigg \rfloo                                                                                                    | \big \rangle \Big \rangle \bigg \rangle \Bigg \rangle | $\rangle\rangle\rangle$ |
| \big\  \Big\  \bigg\  \Bigg\                          \big \lceil \Big \lceil \bigg \lceil \Bigg \lceil       [[[[         \big \rceil \Big \rceil \Bigg \rceil \Bigg \rceil       ]]]         \big \lfloor \Big \lfloor \Bigg \lfloor \Bigg \lfloor \Bigg \rfloor \Bigg \rfloor                                                                                                    | \big  \Big  \bigg  \Bigg                              |                         |
| \big \lceil \Big \lceil \bigs \lceil \Bigs \lceil       [[[]         \big \rceil \Big \rceil \Bigs \rceil \Bigs \rceil       ]]]]         \big \lfloor \Big \lfloor \bigs \lfloor \Bigs \lfloor       [[[]         \big \lfloor \Big \lfloor \Bigs \rfloor \Bigs \lfloor       ]]]                                                                                                    | \big\  \Big\  \bigg\  \Bigg\                          |                         |
| <pre>\big \rceil \Big \rceil \Bigg \rceil \Bigg \rceil  ]]] \big \lfloor \Big \lfloor \bigg \lfloor \Bigg \lfloor \Bigg \lfloor \L[[]] \big \rfloor \Big \rfloor \Bigg \rfloor \Bigg \rfloor \Ligg \rfloor \Ligg \rf</pre> | \big \lceil \Big \lceil \bigg \lceil \Bigg \lceil     |                         |
| <pre>\big \lfloor \Big \lfloor \bigg \lfloor \Bigg \lfloor \L[]</pre>                                                                                                    | \big \rceil \Big \rceil \bigg \rceil \Bigg \rceil     | 1]]]                    |
| \big \rfloor \Big \rfloor \bigg \rfloor \Bigg \rfloor ]                                                                                                    | \big \lfloor \Big \lfloor \bigg \lfloor \Bigg \lfloor | l[[                     |
| Lr.                                                                                                    | \big \rfloor \Big \rfloor \bigg \rfloor \Bigg \rfloor |                         |

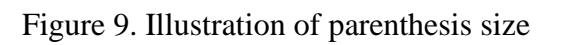

| 5. <b>Fractions:</b> The appearance of the fraction m code is and output is illustrated.                                                                                                    | ay change depending on the context, example                                                                                                    |
|----------------------------------------------------------------------------------------------------|----------------------------------------------------------------------------------------------------|
| Fractions can be used alongside the text, for example \( \frac{1}{2} \), and in a mathematical display style like the one below: \[\frac{1}{2}\]                                                                                                    | Output:         Fractions can be used alongside the text,         for example $\frac{1}{2}$ , and in a mathematical display         style like the one below: $\frac{1}{2}$ Figure 10. Example of fraction |
| <ul> <li>6. Managing long equations: There are multip</li> <li>Displaying long equations</li> <li>Splitting and aligning</li> </ul>                                                                                                    | ble ways to manage long equations.                                                                                                    |
| <ul> <li>Displaying long equations         <pre>             \begin{multline*}             p(x) = 3x^6 + 14x^5y + 590x^4y^2 +             19x^3y^3\\             - 12x^2y^4 - 12xy^5 + 2y^6 - a^3b^3             \end{multline*}         </pre> </li> </ul> | Output:<br>$p(x) = 3x^{6} + 14x^{5}y + 590x^{4}y^{2} + 19x^{3}y^{3} - 12x^{2}y^{4} - 12xy^{5} + 2y^{6} - a^{3}b^{3}$                                                                                       |
| <ul> <li>Splitting and aligning         <pre>             \begin{align*}             2x - 5y &amp; = 8 \\             3x + 9y &amp; = -12             \end{align*}         </pre> </li> </ul>                                                               | Output $2x - 5y = 8$ $3x + 9y = -12$                                                                                                    |

| List of opera | itors                 |   |         |                      |
|---------------|-----------------------|---|---------|----------------------|
| Operator      | Renders as            |   | \deg    | $\operatorname{deg}$ |
| \cos          | cos                   |   | \gcd    | gcd                  |
| \csc          | csc                   |   | \lg     | lg                   |
| \exp          | exp                   | - | \ln     | ln                   |
| \ker          | ker                   |   | \Pr     | Pr                   |
| \limsup       | $\limsup$             |   | \sup    | sup                  |
| \min          | min                   |   | \arctan | arctan               |
| \sinh         | sinh                  | - | \cot    | cot                  |
| \arcsin       | arcsin                |   | \det    | $\det$               |
| \cosh         | $\cosh$               | - |         |                      |
| \hom          | hom                   |   |         |                      |
| \lim          | lim                   | _ |         |                      |
| \log          | log                   | _ |         |                      |
| \sec          | sec                   | _ |         |                      |
| \tan          | $\tan$                | _ |         |                      |
| \arg          | arg                   |   |         |                      |
| \coth         | $\operatorname{coth}$ |   |         |                      |
| \dim          | dim                   |   |         |                      |
| \liminf       | lim inf               |   |         |                      |
| \max          | max                   |   |         |                      |
| \sin          | sin                   | _ |         |                      |
| \tanh         | anh                   |   |         |                      |

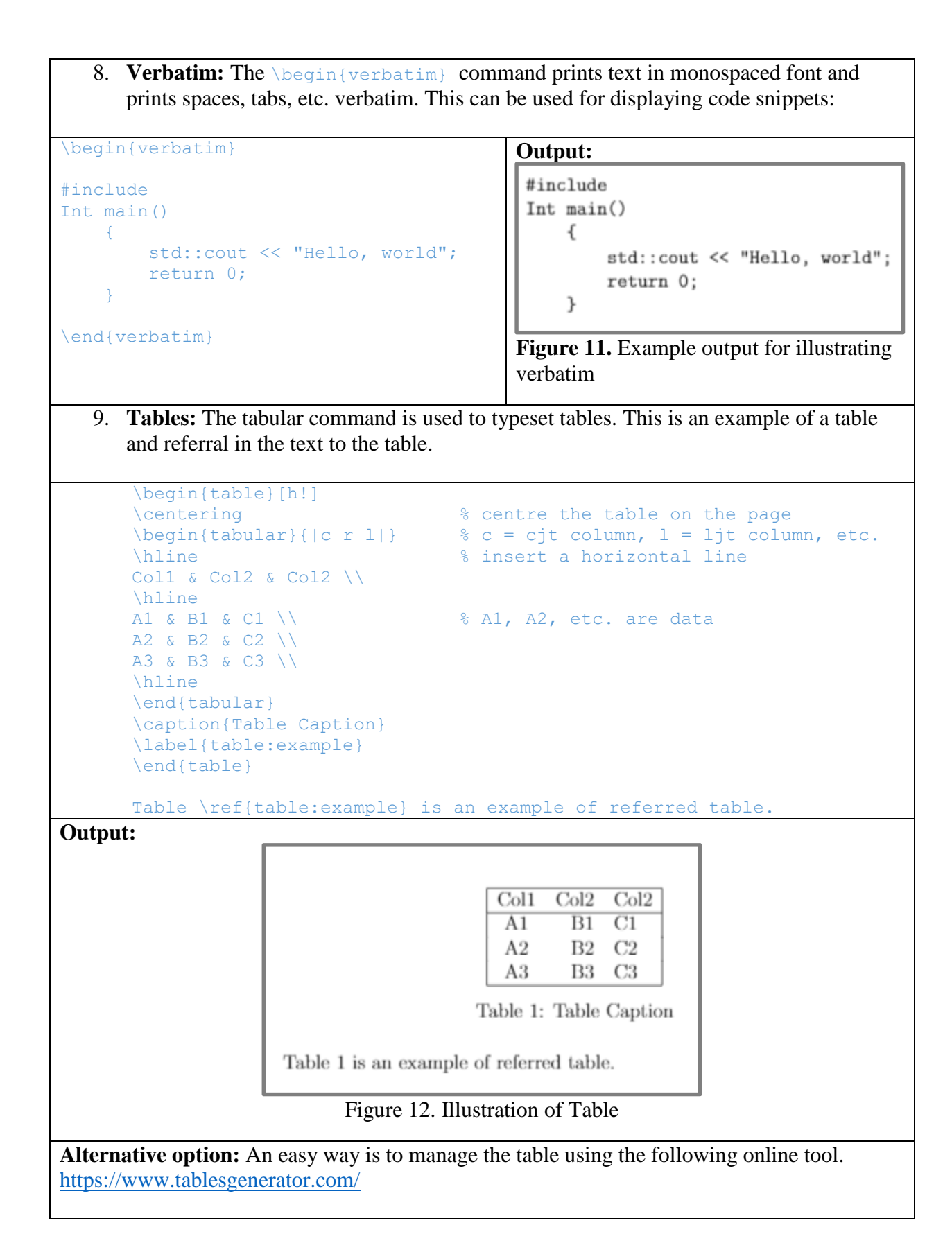

10. Figures: Figures can be included and automatically numbered sequentially and centre justified. Figures are stored outside the main.tex file. Images should be PDF, PNG, JPEG or GIF files. The \usepackage{graphicx} needs to be called within the preamble:

```
\usepackage{graphicx}
```

```
<u> ୧</u>୧୧୧୧୧
```

Insert the figure here:

\begin{figure}[h] \centering \includegraphics[scale=2]{myimage} \caption{My Image} \label{fig:myimage} \end{figure}

% Insert the figure about here % This centres the image % Figures to be referred to in the text

Figures are cited within the body text as follows:

Refer to figure \ref{fig:myimage} above and on the following page \pageref{fig:myimage}

If figures are stored in a folder named "figures", then to refer to the figure using the following command.

\ref(figures/fig:myimage)

\includegraphics[scale=2]{myimage} has several options such as:

\includegraphics[width=\linetwidth] myimage} % adjust according to linewidth

\includegraphics[width=\textwidth] myimage} % adjust according to textwidth

\includegraphics[width=0.5\textwidth] myimage} % 50% of textwidth

# 11. Algorithms (Pseudocode):

- The algorithm/pseudocode is an abstract level of representation for the computer program.
- Usually, the algorithm/pseudocode defines the main concept of the computer program.
- Latex uses the \usepackage{algorithm} for writing the algorithm/pseudocode

```
\documentclass{article}
\usepackage{algorithm}
\usepackage{algpseudocode}
\begin{document}
\begin{algorithm}
\caption{An algorithm with caption}\label{alg:cap}
\begin{algorithmic}
\Require $n \geq 0$
\Ensure y = x^n
\State $y \gets 1$
\State $X \gets x$
\State $N \gets n$
While{$N \ 0$}
\If{$N$ is even}
    \State $X \gets X \times X$
\State $N \gets \frac{N}{2}$ \Comment{This is a comment}
\ElsIf{$N$ is odd}
    \State $y \gets y \times X$
    \State $N \gets N - 1$
\EndIf
\EndWhile
\end{algorithmic}
\end{algorithm}
\end{document}
Output:
         Algorithm 1 An algorithm with caption
         Require: n \ge 0
         Ensure: y = x^n
            y \leftarrow 1
            X \leftarrow x
            N \leftarrow n
            while N \neq 0 do
                 if N is even then
                     X \leftarrow X \times X
                     N \leftarrow \frac{N}{2}
                                                 \triangleright This is a comment
                 else if N is odd then
                     y \leftarrow y \times X
                     N \leftarrow N - 1
                 end if
            end while
A detailed about different styles of algorithms is available at:
                    https://www.overleaf.com/learn/latex/Algorithms
```

### 12. Bibliography:

- References are includes using the major bibliography management programs (packages): *bibtex, biblatex*, and *natbib*.
- You will also need the \usepacke{cite}
- Bibliography is a list of references cited throughout the text with a References list placed at the end of the report.
- Bibliographies can be embedding at the end of your document as follows:

\begin{thebibliography}{9}

```
\bibitem{latexcompanion}
Michel Goossens, Frank Mittelbach, and Alexander Samarin.
\textit{The \LaTeX\ Companion}.
Addison-Wesley, Reading, Massachusetts, 1993.
```

\bibitem{knuthwebsite}
Knuth: Computers and Typesetting,
\\\texttt{http://www-cs-faculty.stanford.edu.html}

```
\bibitem{b1} G. O. Young, ``Synthetic structure of industrial
plastics,'' in \emph{Plastics,} 2\textsuperscript{nd} ed., vol. 3, J.
Peters, Ed. New York, NY, USA: McGraw-Hill, 1964, pp. 15--64.
```

\bibitem{b2} W.-K. Chen, \emph{Linear Networks and Systems.} Belmont, CA, USA: Wadsworth, 1993, pp. 123--135.

\bibitem{b3} J. U. Duncombe, ``Infrared navigation---Part I: An
assessment of feasibility,'' \emph{IEEE Trans. Electron Devices},
vol. ED-11, no. 1, pp. 34--39, Jan. 1959, 10.1109/TED.2016.2628402.

\end{thebibliography}

References are cited in text as follows:

This is a reference **\cite{knuthwebsite}** cited in the text

# **12.1. Biblatex package:**

- Use package \usepackage{biblatex}
- You will also need the \usepacke{cite}
- Add the bib resource file \addbibresource {file-name.bib}
- Before end of the \end{document} command use the \printbiblography

| Example:                                                                                                    |                                                                                                    |  |  |  |  |
|----------------------------------------------------------------------------------------------------|----------------------------------------------------------------------------------------------------|--|--|--|--|
| Main.tex                                                                                                    | CT1112bib.bib                                                                                                    |  |  |  |  |
| Example:<br>Main.tex<br>\documentclass{article}<br>\usepackage{cite}<br>\usepackage[style=alphabetic]<br>{biblatex}<br>\addbibresource{CT1112bib.bib}<br>%preamble<br>\begin{document}<br>Neural Networks provides a forum<br>developing and nurturing \c<br>qin2011charging} an internat                                                                                                    | <pre>CT1112bib.bib @inproceedings{qin2011charging,     title={Charging scheduling with     minimal waiting in a network of     electric vehicles and charging     stations},     author={Qin, Hua and Zhang,     Wensheng},     booktitle={Proceedings of the     Eighth ACM international workshop     on Vehicular inter-networking},     pages={5160},     year={2011}   } </pre> |  |  |  |  |
| are interested in all aspects of neural netw<br>and related approaches to computat<br>intelligence bourass2017secu                                                                                                    | <pre>who @article{bourass2017secure,<br/>title={Secure optimal itinerary<br/>planning for electric vehicles in<br/>the smart grid},</pre>                                                                                                    |  |  |  |  |
| <pre>\printbibliography \end{document}</pre>                                                                                                    | <pre>author={Bourass, Achraf and<br/>Cherkaoui, Soumaya and Khoukhi,<br/>Lyes},<br/>journal={IEEE Transactions on<br/>Industrial Informatics},<br/>volume={13},<br/>number={6},<br/>pages={32363245},<br/>year={2017},<br/>publisher={IEEE}</pre>                                                                                                    |  |  |  |  |
| Output:                                                                                                    | }                                                                                                    |  |  |  |  |
| Output:         Neural Networks provides a forum for developing and nurturing [QZ11] an international community of scholars and practitioners who are interested in all aspects of neural networks and related approaches to computational intelligence [BCK17].         References         [BCK17] Achraf Bourass, Soumaya Cherkaoui, and Lyes Khoukhi. "Secure optimal itinerary planning for electric vehicles in the smart grid". In: <i>IEEE Transactions on Industrial Informatics</i> 13.6 (2017), pp. 3236-3245.         [QZ11] Hua Qin and Wensheng Zhang. "Charging scheduling with minimal waiting in a network of electric vehicles and charging stations". In: <i>Proceedings of the Eighth ACM international workshop on Vehicular inter-networking.</i> 2011, pp. 51–60. |                                                                                                    |  |  |  |  |
| • Use package \usepac                                                                                                    | kage{natbib}                                                                                                    |  |  |  |  |

| • You will also need the \us                                                                                                    | epacke{cite}                                                                                                    |
|----------------------------------------------------------------------------------------------------|----------------------------------------------------------------------------------------------------|
| <ul><li>Use the style \bibliogra</li><li>Before end of the</li></ul>                                                                                                    | <pre>phystyle{style name}   \end{document} command use the</pre>                                                                                                    |
| file-n                                                                                                    | ame.bib}                                                                                                    |
| Example:                                                                                                    |                                                                                                    |
| main.tex                                                                                                    | CT1112.bib                                                                                                    |
| <pre>\documentclass{article}<br/>\usepackage{cite}<br/>\usepackage{natbib}<br/>\bibliographystyle{alpha} % style<br/>\begin{document}<br/>Neural Networks provides a forum<br/>for developing and nurturing<br/>\cite{bourass2017secure} ar<br/>international community of<br/>scholars and practitioners who are<br/>interested in all aspects of<br/>neural networks and related<br/>approaches to computational<br/>intelligence <br/>qin2011charging}.<br/>\bibliography{CT1112bib.bib}<br/>\end{document}</pre> | <pre>@inproceedings{qin2011charging,<br/>title={Charging scheduling with<br/>minimal waiting in a network of<br/>electric vehicles and charging<br/>stations},<br/>author={Qin, Hua and Zhang,<br/>Wensheng},<br/>booktitle={Proceedings of the<br/>Eighth ACM international workshop<br/>on Vehicular inter-networking},<br/>pages={5160},<br/>year={2011}<br/>}<br/>@article{bourass2017secure,<br/>title={Secure optimal itinerary<br/>planning for electric vehicles in<br/>the smart grid},<br/>author={Bourass, Achraf and<br/>Cherkaoui, Soumaya and Khoukhi,<br/>Lyes},<br/>journal={IEEE Transactions on<br/>Industrial Informatics},<br/>volume={13},<br/>number={6},<br/>pages={32363245},<br/>year={2017},<br/>publisher={IEEE}<br/>}<br/>}</pre> |
| Output:                                                                                                    |                                                                                                    |
| Neural Networks provides a forum for<br>international community of scholars and<br>aspects of neural networks and related a<br>[QZ11].<br><b>References</b><br>[BCK17] Achraf Bourass, Soumaya Ch-<br>timal itinerary planning for et<br><i>Transactions on Industrial In</i><br>[QZ11] Hua Qin and Wensheng Zhau<br>waiting in a network of elect<br><i>Proceedings of the Eighth AC</i><br><i>inter-networking</i> , pages 51–60                                                                                   | erkaoui, and Lyes Khoukhi. Secure op-<br>lectric vehicles in the smart grid. <i>IEEE</i><br><i>formatics</i> , 13(6):3236–3245, 2017.<br>ng. Charging scheduling with minimal<br>ric vehicles and charging stations. In<br><i>M</i> international workshop on Vehicular<br>, 2011.                                                                                                    |
| Available styles: dinat, plainnat, abb                                                                                                    | orvnat, unsrtnat, rusnat, ksfh nat                                                                                                    |

# **Python Lecture-5**

- 1) Introduction to programming
- 2) Installation
- 3) Python IDE (Anaconda and Juypter Notbook)
- 4) Python Could based IDE (Google Colab)
- 5) Writing program
- 6) Basic keywords
- 7) Print function
- 8) Comments
- 9) Variables and datatypes
- 10) Concatenation and addition
- 11) String manipulation
- 12) Input function
- 13) Format function

# 1. Introduction

- When we type a letter written in plain English, into say *MS Word* on the Personal Computer, the application is designed to show us *exactly what we type on the computer screen*.
- To achieve this, MS Word was written in the *programming language*, *C*++ and designed to accept our keyboard characters and display them on the screen verbatim.
- In doing this, the C++ programme converts our *keyboard characters into machine code* that is then manipulated by the CPU.
- There are hundreds of high level programming languages, like C++.
- They have all been designed around *human-readable syntax*.
- Listed below are some of the more common programming languages.

| Language   | Description                                               |
|------------|-----------------------------------------------------------|
| C/C++      | General-purpose language                                  |
| C#         | Microsoft .NET platform                                   |
| Java       | Object-oriented language                                  |
| JavaScript | Scripting language for web browsers and unrelated to Java |
| Python     | General purpose language with readable code               |
| РНР        | Server side scripting and web app development             |
| SQL        | Relational database requests                              |
| Ruby       | Web apps that use the Rails framework                     |
| NODE.js    | JavaScript runtime environment for outside a browser      |
| R          | Like mathlab and used for queries                         |
| LaTeX      | High level language for typesetting documents             |
| Swift      | Language for Apple applications                           |
| Excel      | Spreadsheet application for data analytics                |

- Computer programmers typically learn a number of programming languages e.g. Java, JavaScript, Python, C++, LaTeX and SQL.
- In addition, Programmers who specialise in web applications will also learn HTML and CSS.
- Python and JavaScript have fewer syntax requirements (fewer lines of code) and are good starting points for learning the logic of programming before progressing to other languages.

- LaTeX is a programming language used for formatting and layout of reports, papers and mathematical expressions.
- Examples of programming language syntax for four common languages are given below for the function 'print the characters Hello World! onto the computer screen'.

|                                   | • C++                                     |
|-----------------------------------|-------------------------------------------|
| • Python                          | #include                                  |
| <pre>print('Hello, world!')</pre> | Int main() {                              |
| • LaTeX                           | std::cout << "Hello, world";<br>return 0; |
| \title{Hello world!}              | }                                         |
|                                   | <ul> <li>JavaScript</li> </ul>            |
|                                   | document.write ('Hello, world!');         |
| 1.1. Writing Programs             |                                           |

- Simple text editors can be used to create programs or source code e.g. *TextEdit (Mac)* and *Notepad (PC)*. Applications like *Word are unsuitable* because of *hidden formatting* that may later cause syntax errors.
- *Python* text files are saved with the *.py* file extension. *Javascript*, for example, uses *.js* and so on.
- Integrated Development Environments (IDE) are preferred by programmers over simple text files for creating programs since they provide special features such as *syntax highlighting (e.g. print('Hello, world!')* and access to libraries of reusable source code called modules or packages. Common IDEs include:
  - XCode (Apple Mac and iPhone languages)
  - Visual Studio Code (Most languages)
  - Android Studio (Android applications)
  - RubyMine (Ruby language)
  - PyCharm (Python language)
- Running a program is achieved by either <u>compiling the program into an executable (.exe) file or</u> <u>interpreting the source code</u> in a text file (e.g. game.py) during computer run-time.
- Increasingly, programs utilise both compiled and interpreted elements.
- *Common compiler languages* include C/C++. Common interpreter languages include *Python and JavaScript*.
- Languages such as *Java*, *C# and Python* can use a *combination of both*.
- Interpreted languages can save time during program development because no compilation and linking is necessary.

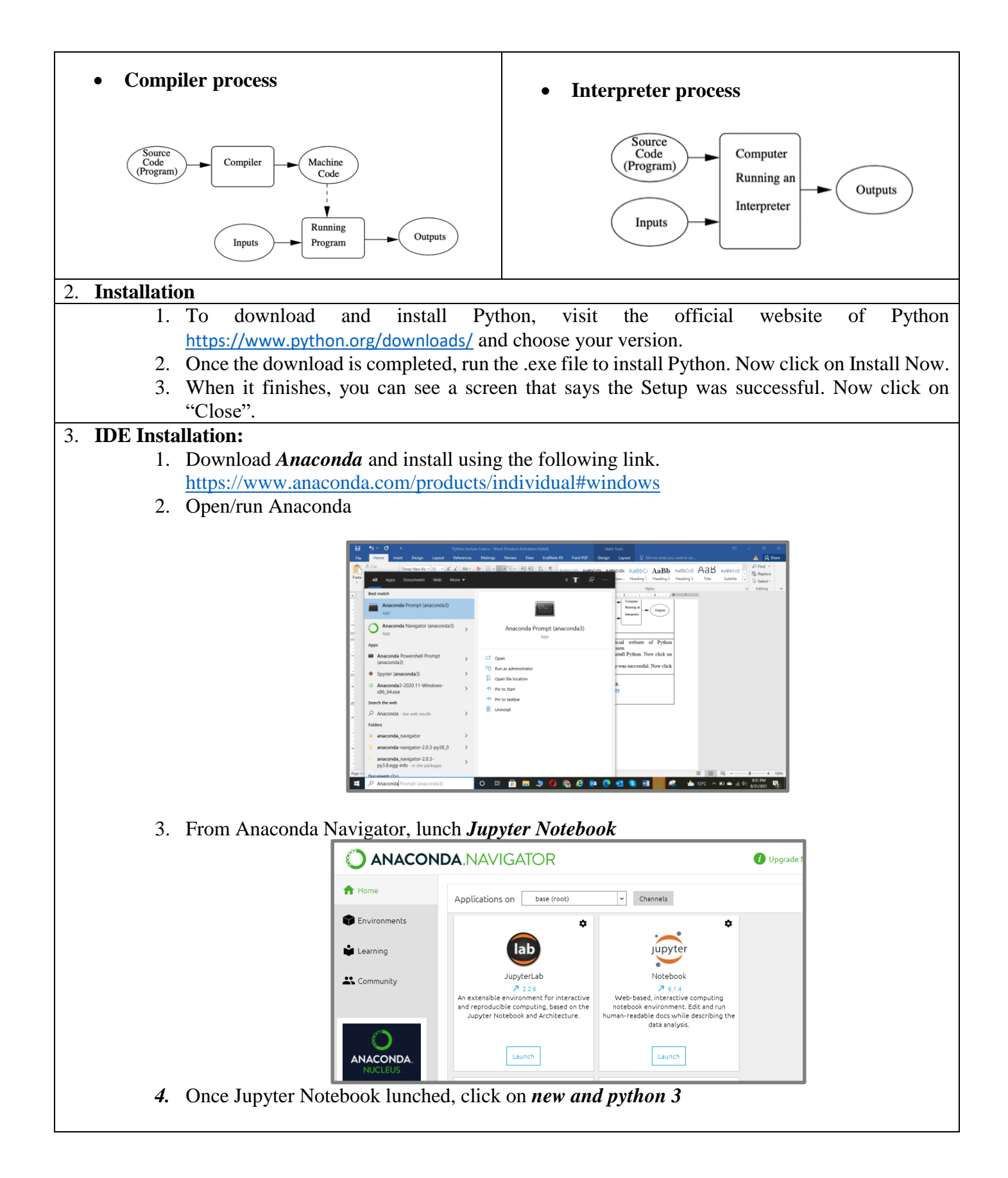

| i localhost:8891/tree                    | x) 🗰 🛪 👰 (          |
|------------------------------------------|---------------------|
| 📁 Jupyter                                | Quit Logout         |
| Files Running Clusters                   |                     |
| Select items to perform actions on them. |                     |
|                                          | Name 4 Notebook: ye |
| D 3D Objects                             | Other:              |
| 🗆 🗅 anaconda3                            | Text File           |
| Contacts                                 | Folder              |
| C contracts                              | lerminal            |
| Desktop                                  | 2 days ago          |

# 5. Python is now ready

|                                                                    | н 🗰 🖷                |
|--------------------------------------------------------------------|----------------------|
| JUPYTET Untitled5 Last Checkpoint: 2 minutes ago (unsaved changes) | n Logout             |
| ile Edit View Insert Cell Kernel Widgets Help                      | Trusted 🖋 Python 3 C |
|                                                                    |                      |

### 4. Could base IDE

- Google colab provides a cloud base IDE for python
- Search the *Google Colab*, make sure you are logged in with yours google account

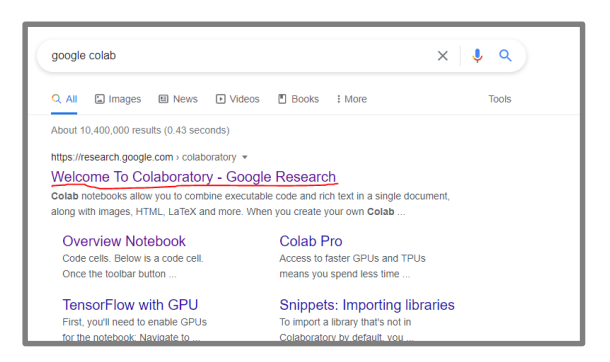

• The google colab will open, click on *File*  $\rightarrow$  *New notebook* 

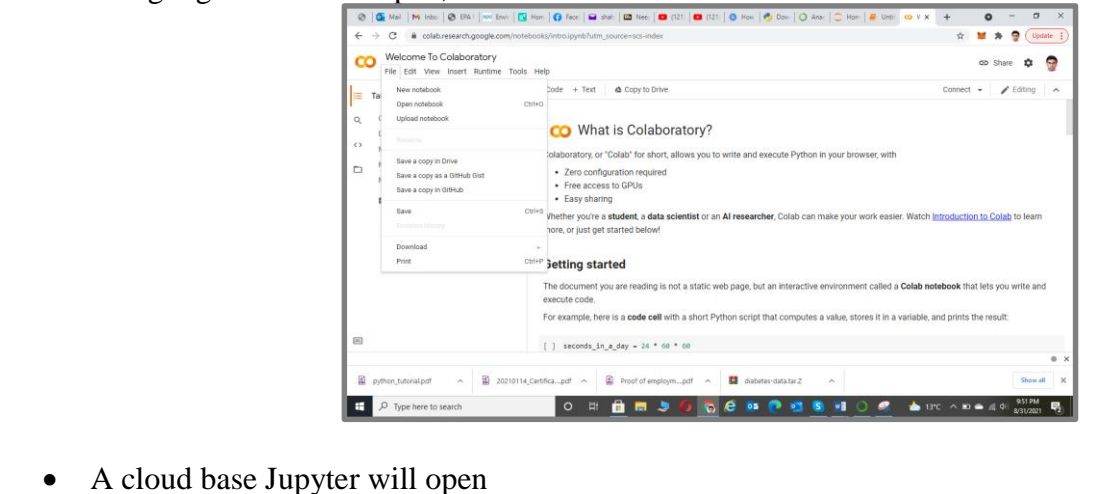

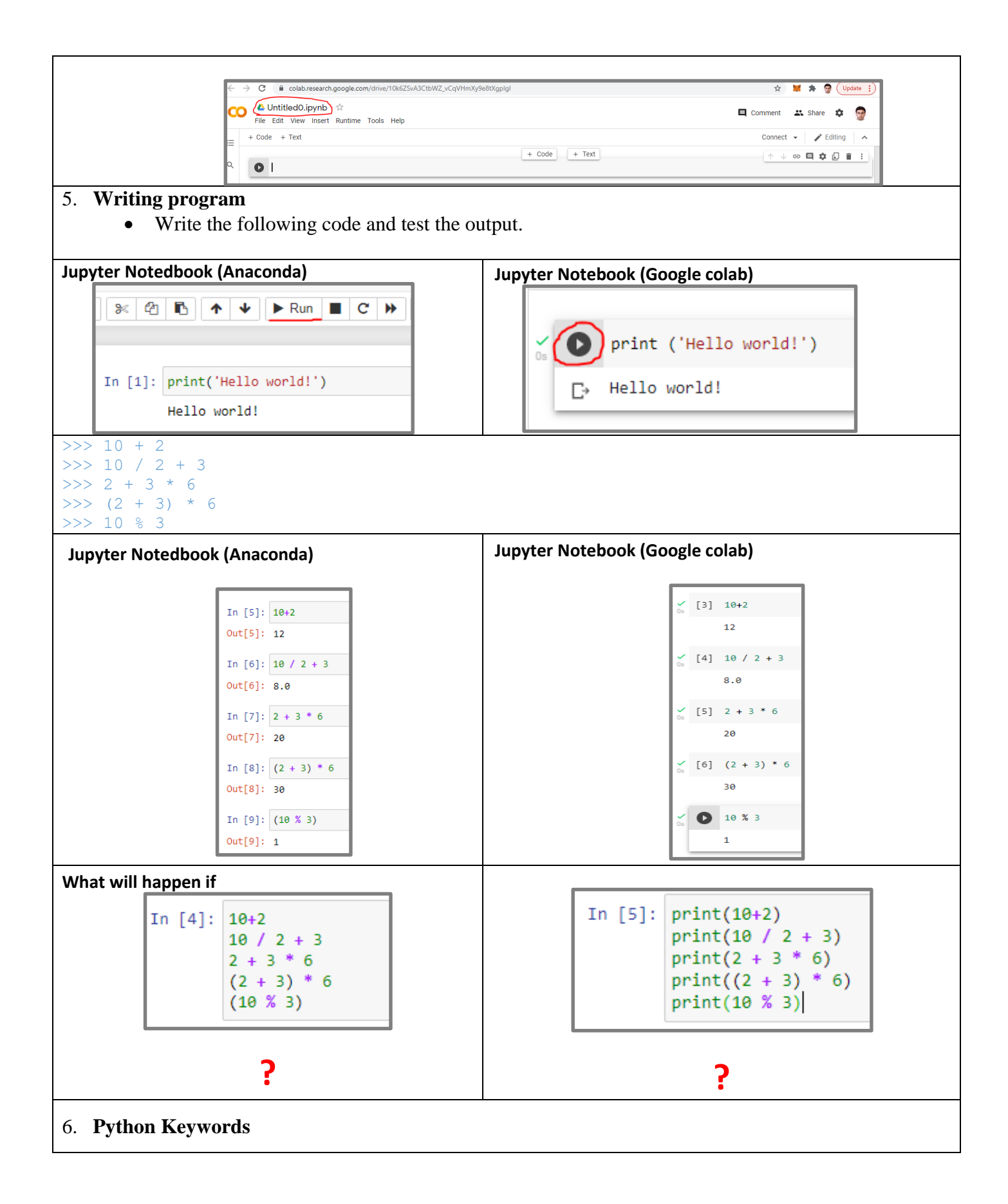

• Keywords are python recovered words for designated tasks and thus can't be used for variable or functions. Following is a list of python keywords

Value: True, False, None Operator: and, or, not, in, is Control Flow: if, elif, else Iteration: for, while, break, continue, else Structure: def, class, with, as, pass, lambda Returning: return, yield Import: import, from, as Exception-Handling: try, except, raise, finally, else, assert Asynchronous Programming: async, await Variable Handling: del, global, nonlocal

### 7. Print function

- The *print()* function outputs the *specified message* to the screen or other output device.
- The message can be a *string*, or other data type (e.g. integer, float or Boolean).
- Functions contain *parenthesis* () to *store parameters* and *arguments* (e.g. strings).
- Below, the argument "*Hello World*!" is passed into the print function for display on the terminal screen.

print("Hello world!")

```
print(" ")
print("| Hello World! |")
print("| Hello World! |")
print("| | ||)
print("| ||)
print('Hello World!')
print('Hello world "again"')
print("Hello \nWorld") # \n moves the word World to a new line
```

# Note:

- Anything included in *single or double quotes* is considered as *string* (i.e., the data type is string). Here in this example the arguments *Hello world* is of string data type.
- The hash sing (#) represents the comments.

**Output:** 

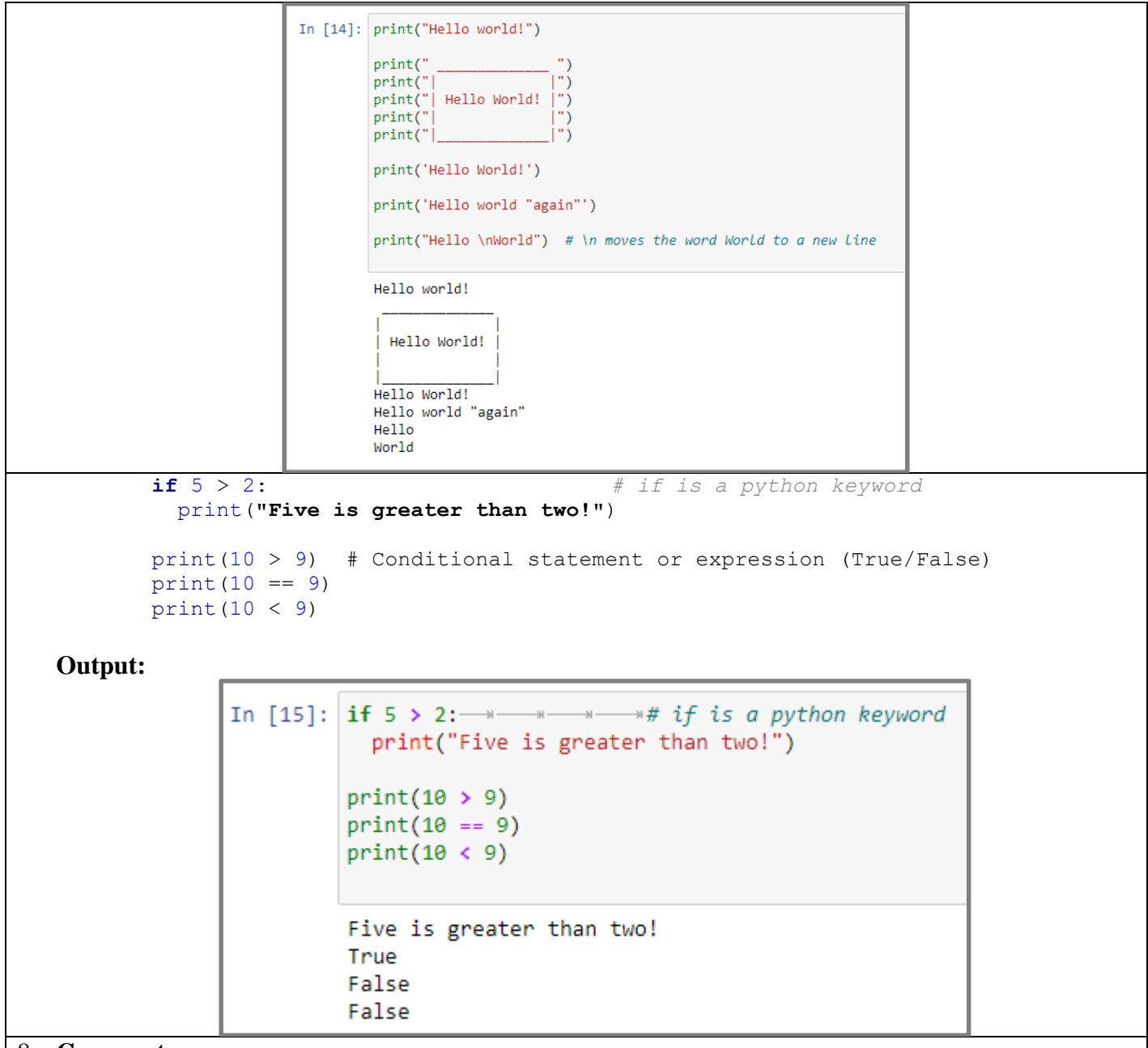

### 8. Comments

- White space (spaces and empty lines) can be used liberally in most areas throughout the code to provide clarity and emphasis.
- Comments can be added by using the # (hash) or single/double qoutes character.
- The *compiler ignores* all characters after the # character.
- The # character can be used in front of lines of code to temporarily stop these lines of code from executing.
- Docstrings use triple single or double quotes (" or """) at the start and end of a block of comments.

Example: Single and multiline comments

```
In [22]:
"""
Multiline commends anything between
these triples double lines will be ignored
"""
...
Another way of multiline commends anything between
these triples single lines will be ignored
...
print('Hellow world!') # This singLe Line comment
Hellow world!
```

# 9. Variables and datatypes

- A variable is a *container with a name* that contains a value. The equal sign below means 'take the value on the right and store it in the variable on the left'. It does not mean that both sides are equal.
- first\_name = "David" age = 20 is\_male = True
- "David" is a type of data called a string, 20 is called an integer and True is a Boolean data type.
- Other common data types include Floats (e.g. 20.5), Lists, Dictionaries and Classes (objects).
- Adding variables is called *concatenation*. Integers and Floats need to be converted to strings, using the str() function, before they can be concatenated.

List of different data types

| Example                                                 | Data Type  | Try it   |
|---------------------------------------------------------|------------|----------|
| x = "Hello World"                                       | str        | Try it » |
| x = 20                                                  | int        | Tryit»   |
| x = 20.5                                                | float      | Try it » |
| x = 1j                                                  | complex    | Try it » |
| <pre>x = ["apple", "banana", "cherry"]</pre>            | list       | Try it » |
| x = ("apple", "banana", "cherry")                       | tuple      | Try it » |
| x = range(6)                                            | range      | Try it » |
| x = {"name" : "John", "age" : 36}                       | dict       | Try it » |
| <pre>x = {"apple", "banana", "cherry"}</pre>            | set        | Try it » |
| <pre>x = frozenset({"apple", "banana", "cherry"})</pre> | frozenset  | Try it » |
| x = True                                                | bool       | Try it » |
| x = b"Hello"                                            | bytes      | Try it » |
| <pre>x = bytearray(5)</pre>                             | bytearray  | Try it » |
| <pre>x = memoryview(bytes(5))</pre>                     | memoryview | Try it » |

Finding datatypes: Python provides the type (arguments) for finding the datatypes

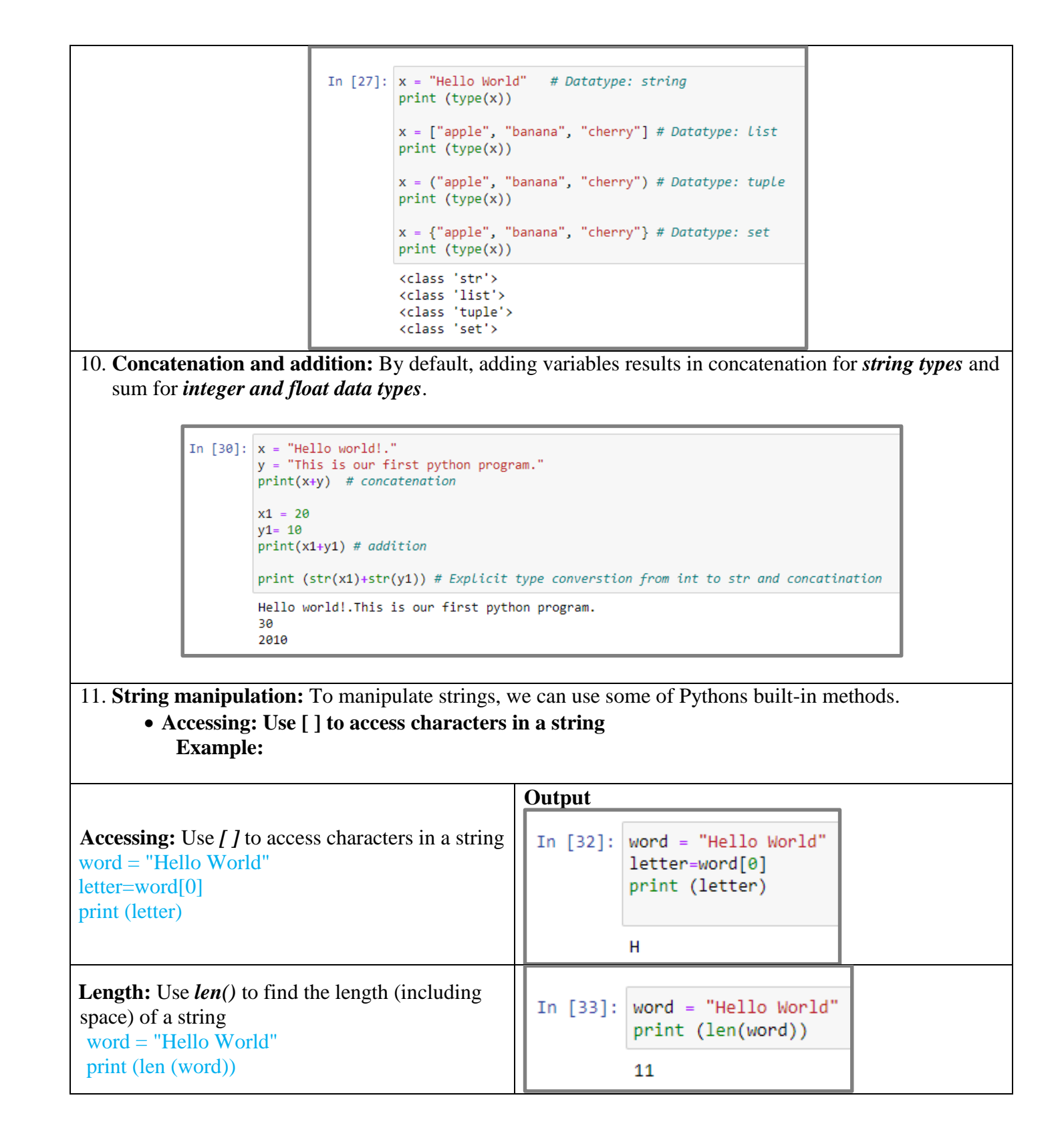

| <b>Finding:</b> Use <i>count (), find(), and index()</i> to<br>find the number of characters & spaces, the<br>character position, and the substring in a given<br>string.<br>word = "Hello World"<br>print ('Count 1 ==> ', word.count('1'))<br>print ('Position of o ===> ',word.find('o'))<br>print ('Wold start position is ===>',<br>word.find("World"))<br>print ('Space counted ===>', word.count(' ')) | <pre>In [46]: word = "Hello World" print ('Count 1 ==&gt; ', word.count('1')) print ('Position of o ===&gt; ',word.find('o')) print ('Wold start position is ===&gt;', word.count(' ')) Count 1 ==&gt; 3 Position of o ===&gt; 4 Wold start position is ===&gt; 6 Space counted ===&gt; 1</pre> |
|----------------------------------------------------------------------------------------------------|----------------------------------------------------------------------------------------------------|
| <b>Split Strings:</b> Use the <i>split()</i> function to split<br>the string accordingly.<br>word = "Hello World"<br>print (word.split(' '))<br>print (word.split('o'))                                                                                                    | <pre>In [52]: word = "Hello World" print (word.split(' ')) print (word.split('o')) ['Hello', 'World'] ['Hell', ' W', 'rld']</pre>                                                                                                    |
| <b>Strings:</b> Repeat the number of string. print ("." * 15)                                                                                                    | In [58]: print ("." * 15)                                                                                                    |
| <b>Replacing:</b> Use the <i>Replac</i> e function to replace a word.<br>word = "Hello World"<br>word.replace("Hello", "Welcome to the")                                                                                                    | <pre>In [61]: word = "Hello World" word.replace("Hello", "Welcome to the") Out[61]: 'Welcome to the World'</pre>                                                                                                    |
| Changing Upper and Lower Case Strings:<br>Use <i>upper(), lower(), and capitalize()</i> for upper<br>& lower cases and capitalizing first letter of the<br>string.<br>word = "Hello World"<br>print (word.upper())<br>print (word.lower())<br>print (word.capitalize())                                                                                                    | <pre>In [70]: word = "Hello World" print (word.upper()) print (word.lower()) print (word.capitalize()) HELLO WORLD hello world Hello world</pre>                                                                                                    |
| Strip: Use the <i>strip</i> functions to remove most left<br>or right character from a given string.<br>word = "Hello World"<br>print (word.strip('H'))<br>print (word.strip('d'))<br>print (word.strip('W'))                                                                                                    | <pre>In [80]: word = "Hello World" print (word.strip('H')) # Remove Leading H print (word.strip('d')) # Remove Last d print (word.strip('W')) # Do nothing bcz W is nither Leading nor Last ello World Hello World Hello World</pre>                                                            |
| For more detail, please visit the following websites                                                                                                    | -manipulation-in-python                                                                                                    |

https://www.w3schools.com/python/python\_ref\_string.asp

# 12. Input function:

- Programs can accept inputs from the user using the *input()* function.
- By default, the input is considered as string datatype.
- For integer and floating type data, you will need to explicitly convert them.

|                                                                                                    | Output                                                                                                    |
|----------------------------------------------------------------------------------------------------|----------------------------------------------------------------------------------------------------|
| Example:<br>name = input("Enter your name: ")<br>print("Hello " + name)<br>num1 = input("Enter your first number:")<br>num2 = input("Enter your second number:") | <pre>In [81]: name = input("Enter your name: ") print("Hello " + name) num1 = input("Enter your first number:") num2 = input("Enter your second number:") Enter your name: Shahid Hello Shahid Enter your first number:11 Enter your first number:12</pre> |

# 13. Format function:

• We can also combine strings and numbers by using the *format()* function that takes the arguments, formats them as variables and places them in the *string placeholders {}*.

Example:

```
num1 = float(input("Enter your first number:"))
num2 = float(input("Enter your second
number:"))
```

```
print('{ } + { } = '.format(num1, num2))
print(num1 + num2)
```

| ) | u | t | р | u | t: |  |
|---|---|---|---|---|----|--|
|   |   |   |   |   |    |  |

In [94]: num1 = float(input("Enter your first number:"))
num2 = float(input("Enter your second number:"))

```
print('{} + {} = '.format(num1, num2), (num1 + num2))
```

```
Enter your first number:3
```

Enter your second number:4 3.0 + 4.0 = 7.0

### Homework:

1. Define two variables x and y. Use input function to get the integer inputs, add them and print the output. Your output should look like:

Enter first integer x: 20 Enter second integer y: 15 Sum===> 35

- 2. What is the output of the following string comparison? print("John" > "Jhon") print("Emma" < "Emm")
- **3.** Test the output of the following code and explain str1[1:4] str1[:5], str1[4:]?

str1 = "Hello World"
print(str1[1:4], str1[:5], str1[4:])

|                                                                                                    |                                                                                                    | <u>Py</u>                                                                                                    | thon I                                                                           | <u>Lecture</u>                                                                                    | <u>-6</u>                              |                   |                                                          |                         |          |
|----------------------------------------------------------------------------------------------------|----------------------------------------------------------------------------------------------------|----------------------------------------------------------------------------------------------------|----------------------------------------------------------------------------------|---------------------------------------------------------------------------------------------------|----------------------------------------|-------------------|----------------------------------------------------------|-------------------------|----------|
| 1) List da                                                                                                    | ata types                                                                                                    |                                                                                                    |                                                                                  |                                                                                                   |                                        |                   |                                                          |                         |          |
| 2) List m                                                                                                    | anipulation                                                                                                    |                                                                                                    |                                                                                  |                                                                                                   |                                        |                   |                                                          |                         |          |
| 3) Tuple,                                                                                                    |                                                                                                    |                                                                                                    |                                                                                  |                                                                                                   |                                        |                   |                                                          |                         |          |
| 4) Set                                                                                                    |                                                                                                    |                                                                                                    |                                                                                  |                                                                                                   |                                        |                   |                                                          |                         |          |
| 5) Set ma                                                                                                    | nipulation                                                                                                    |                                                                                                    |                                                                                  |                                                                                                   |                                        |                   |                                                          |                         |          |
| 7) Dictio                                                                                                    | nary manipulation                                                                                                    |                                                                                                    |                                                                                  |                                                                                                   |                                        |                   |                                                          |                         |          |
|                                                                                                    |                                                                                                    |                                                                                                    |                                                                                  |                                                                                                   |                                        |                   |                                                          |                         |          |
| 1. List da                                                                                                    | ata types                                                                                                    |                                                                                                    |                                                                                  |                                                                                                   |                                        |                   |                                                          |                         |          |
| • Lis                                                                                                    | ts are written within squ                                                                                                    | are bracket                                                                                                    | ts [].                                                                           |                                                                                                   |                                        |                   |                                                          |                         |          |
|                                                                                                    | # Define a lis                                                                                                    | st                                                                                                    |                                                                                  |                                                                                                   |                                        |                   |                                                          |                         |          |
| т.                                                                                                    | z = [3, 7, 4, 2]                                                                                                    |                                                                                                    |                                                                                  |                                                                                                   | c 1. c                                 | c                 |                                                          |                         |          |
| • L18                                                                                                    | its store an ordered colle                                                                                                    | ction of iter                                                                                                    | ns whic                                                                          | ch can b                                                                                          | e of diff                              | terent ty         | /pes.                                                    |                         |          |
|                                                                                                    |                                                                                                    | 7 -                                                                                                    | [3                                                                               | 7                                                                                                 | 1                                      | 21                | ]                                                        |                         |          |
|                                                                                                    |                                                                                                    | 2 -                                                                                                    | [3,                                                                              | /,                                                                                                | 4,                                     | 2]                |                                                          |                         |          |
|                                                                                                    |                                                                                                    | index                                                                                                    | 0                                                                                | 1                                                                                                 | 2                                      | 3                 |                                                          |                         |          |
| ne                                                                                                    | ed to be of the same type<br>heterogenou                                                                                                    | e as you can                                                                                                    | see be                                                                           | low.<br>rue, 'Mie                                                                                 | chael', 2                              | 2.0]              | # Define                                                 | a list                  |          |
| ne.<br>vomnle 1:                                                                                                    | ed to be of the same type<br>heterogenou                                                                                                    | e as you can                                                                                                    | see be<br>= [3, Ti                                                               | low.<br>rue, 'Mie                                                                                 | chael', 2                              | 2.0]              | # Define                                                 | a list                  |          |
| $\frac{ne_1}{2}$                                                                                                    | ed to be of the same type<br>heterogenou                                                                                                    | e as you can                                                                                                    | see be<br>= [3, Ti                                                               | low.<br>rue, 'Mio                                                                                 | chael', 2                              | 2.0]              | # Define                                                 | a list                  |          |
| xample 1:<br>z = [3                                                                                                    | ed to be of the same type<br>heterogenou                                                                                                    | e as you can                                                                                                    | see bei<br>= [3, Ti                                                              | low.<br>rue, 'Mio                                                                                 | chael', 2                              | 2.0]              | # Define                                                 | a list                  |          |
| <b>xample 1:</b><br>z = [3<br>print<br>print(                                                                                                    | heterogenou<br>(z, 7, 4, 2]<br>(z)<br>'element at index 0: ', z[0                                                                                                    | e as you can<br>isElements :<br>0],'\nelemen                                                                                                    | see be                                                                           | low.<br>rue, 'Mio<br>ex 1: ',z                                                                    | chael', 2                              | ement a           | # Define                                                 | a list<br>'.z[2].'\nele | ement at |
| ne<br>xample 1:<br>z = [3<br>print<br>print(<br>index                                                                                                    | ed to be of the same type<br>heterogenou<br>(z)<br>'element at index 0: ', z[(<br>2: ',z[3])                                                                                                    | e as you can<br>isElements =<br>0],'\nelemen                                                                                                    | see be                                                                           | low.<br>rue, 'Mio<br>ex 1: ',z                                                                    | chael', 2                              | e.0]              | # Define                                                 | a list<br>',z[2],'\nele | ement at |
| ne <b>Example 1:</b> $z = [3]$ printprint(index <b>Dutput:</b>                                                                                                    | ed to be of the same type<br>heterogenou<br>[3, 7, 4, 2]<br>[(z)<br>'element at index 0: ', z[(<br>2: ',z[3])                                                                                                    | e as you can<br>sElements =<br>0],'\nelemen                                                                                                    | see be                                                                           | low.<br>rue, 'Mio<br>ex 1: ',z                                                                    | chael', 2                              | e.0]              | # Define                                                 | a list<br>',z[2],'\nele | ement at |
| ne         Example 1:         z = [3         print (         print()         index         Dutput:                                                                                                    | ed to be of the same type<br>heterogenou<br>(z, 7, 4, 2]<br>(z)<br>'element at index 0: ', z[(<br>2: ',z[3])                                                                                                    | e as you can<br>isElements =<br>0],'\nelemen                                                                                                    | see be                                                                           | low.<br>rue, 'Mio<br>ex 1: ',z                                                                    | chael', 2                              | ement a           | # Define                                                 | a list<br>',z[2],'\nele | ement at |
| ne     Example 1:     z = [3     print     print(     index                                                                                                    | <pre>ed to be of the same type<br/>heterogenou<br/>(z)<br/>'element at index 0: ', z[(<br/>2: ',z[3])<br/>n [105]: z = [3, 7, 4, 2]<br/>print (z)<br/>print (z)<br/>print (element at index 0:</pre>                                                                                                    | as you can<br>sElements =<br>0],'\nelemen<br>', z[0],'\nelemen                                                                                                    | see bei<br>= [3, Ti<br>it at ind                                                 | low.<br>rue, 'Mid<br>ex 1: ',z                                                                    | chael', 2                              | ement a           | <pre># Define # Define at index 2: ',z[2],'\neleme</pre> | a list<br>',z[2],'\nele | ement at |
| ne     Example 1:     z = [3     print     print(index     Jutput:                                                                                                    | <pre>ed to be of the same type<br/>heterogenou<br/>(z, 7, 4, 2]<br/>(z)<br/>'element at index 0: ', z[(<br/>2: ',z[3])<br/>n [105]: z = [3, 7, 4, 2]<br/>print (z)<br/>print (z)<br/>print (z)<br/>print (element at index 0:<br/>[3, 7, 4, 2]</pre>                                                                                                    | <pre>g as you can usElements = 0],'\nelemen `, z[0],'\nelemen</pre>                                                                                                    | see be                                                                           | low.<br>rue, 'Mid<br>ex 1: ',z                                                                    | chael', 2<br>[1],\nel:<br>.'\nelement  | ement at index 2: | <pre># Define at index 2: ',z[2],'\neleme</pre>          | a list<br>',z[2],'\nele | ement at |
| ne     Zxample 1:     z = [3     print     print(     index                                                                                                    | <pre>ed to be of the same type<br/>heterogenou<br/>b, 7, 4, 2]<br/>(z)<br/>'element at index 0: ', z[(<br/>2: ',z[3])<br/>n [105]: z = [3, 7, 4, 2]<br/>print ('element at index 0:<br/>[3, 7, 4, 2]<br/>element at index 0: 3<br/>element at index 1: 7<br/>element at index 2: 4</pre>                                                                                                    | <pre>g as you can isElements = 0],'\nelemen ', z[0],'\nelemen</pre>                                                                                                    | see be                                                                           | low.<br>rue, 'Mid<br>ex 1: ',z                                                                    | chael', 2<br>:[1],'\nel                | ement a           | <pre># Define at index 2: ',z[2],'\neleme</pre>          | a list<br>',z[2],'\nele | ement at |
| xample 1:<br>z = [3<br>print<br>print(<br>index<br>)utput:                                                                                                    | <pre>ed to be of the same type<br/>heterogenou<br/>(z, 7, 4, 2]<br/>(z)<br/>'element at index 0: ', z[(<br/>2: ',z[3])<br/>n [105]: z = [3, 7, 4, 2]<br/>print (z)<br/>print (z)<br/>print ('element at index 0:<br/>[3, 7, 4, 2]<br/>element at index 0: 3<br/>element at index 1: 7<br/>element at index 2: 4<br/>element at index 2: 2</pre>                                                                                                    | <pre>g as you can usElements = 0],'\nelemen `, z[0],'\neleme</pre>                                                                                                    | see be                                                                           | low.<br>rue, 'Mid<br>ex 1: ',z                                                                    | chael', 2<br>:[1],'\nel                | ement :           | <pre># Define at index 2:     ',z[2],'\neleme</pre>      | a list<br>',z[2],'\nele | ement at |
| ne     Example 1:     z = [3     print     print(     index                                                                                                    | <pre>heterogenou<br/>heterogenou<br/>(z, 7, 4, 2]<br/>(z)<br/>'element at index 0: ', z[(<br/>2: ',z[3])<br/>n [105]: z = [3, 7, 4, 2]<br/>print (2)<br/>print (2)<br/>element at index 0: 3<br/>element at index 0: 3<br/>element at index 2: 4<br/>element at index 2: 2</pre>                                                                                                    | <pre>g as you can isElements = 0],'\nelemen ', z[0],'\neleme</pre>                                                                                                    | see be                                                                           | low.<br>rue, 'Mio<br>ex 1: ',z                                                                    | chael', 2<br>:[1],'\nel                | ement a           | <pre># Define # Define at index 2: ',z[2],'\neleme</pre> | a list<br>',z[2],'\nele | ement at |
| xample 1:         z = [3         print         print(index         Dutput:         xample 2:                                                                                                    | <pre>heterogenou<br/>heterogenou<br/>(z, 7, 4, 2]<br/>(z)<br/>'element at index 0: ', z[(<br/>2: ',z[3])<br/>n [105]: z = [3, 7, 4, 2]<br/>print (2)<br/>print ('element at index 0:<br/>[3, 7, 4, 2]<br/>element at index 0: 3<br/>element at index 1: 7<br/>element at index 2: 4<br/>element at index 2: 2</pre>                                                                                                    | <pre>g as you can isElements = 0],'\nelemen ', z[0],'\nelemen</pre>                                                                                                    | see be                                                                           | low.<br>rue, 'Mie<br>ex 1: ',z                                                                    | chael', 2<br>:[1],'\nel                | ement :           | <pre># Define at index 2: ',z[2],'\neleme</pre>          | a list<br>',z[2],'\nele | ement at |
| Image: Constraint of the second state of the second state of the second sta | <pre>heterogenou<br/>heterogenou<br/>a, 7, 4, 2]<br/>(z)<br/>'element at index 0: ', z[(<br/>2: ',z[3])<br/>n [105]: z = [3, 7, 4, 2]<br/>print (2)<br/>print (2)<br/>print (2)<br/>element at index 0: 3<br/>element at index 0: 3<br/>element at index 2: 4<br/>element at index 2: 2</pre>                                                                                                    | <pre>g as you can isElements = 0],'\nelemen ', z[0],'\nelemen ', z[0],'\neleme ', z[0],'\neleme</pre>                                                                                                    | see bei<br>= [3, Ti<br>at at ind<br>nt at index<br>el', 2.0]                     | low.<br>rue, 'Mio<br>ex 1: ',z<br>(1: ',z[1],                                                     | chael', 2<br>:[1],'\nel                | ement a           | <pre># Define at index 2:     ',z[2],'\neleme</pre>      | a list<br>',z[2],'\nele | ement at |
| Image: Second state state sta | <pre>bed to be of the same type<br/>heterogenou<br/>beterogenou<br/>(z, 7, 4, 2]<br/>(z)<br/>'element at index 0: ', z[(<br/>2: ',z[3])<br/>n [105]: z = [3, 7, 4, 2]<br/>print (2)<br/>print (2)<br/>print (2)<br/>print (2)<br/>element at index 0: 3<br/>element at index 0: 3<br/>element at index 2: 4<br/>element at index 2: 2</pre>                                                                                                    | <pre>g as you can isElements = 0],'\nelemen ', z[0],'\nelemen ', z[0],'\nelemen ', z[0], '\nelemen '', z[0], '\nelemen'</pre>                                                                                                    | see bei<br>= [3, Ti<br>at at ind<br>nt at inde<br>el', 2.0]                      | low.<br>rue, 'Mid<br>ex 1: ',z<br>(1: ',z[1],                                                     | chael', 2<br>[1],'\nel<br>.'\nelement  | ement a           | <pre># Define at index 2: ',z[2],'\neleme</pre>          | a list<br>',z[2],'\nele | ement at |
| Image: scalar state state sta | <pre>heterogenou<br/>heterogenou<br/>a, 7, 4, 2]<br/>(z)<br/>'element at index 0: ', z[(<br/>2: ',z[3])<br/>n [105]: z = [3, 7, 4, 2]<br/>print (z)<br/>print (z)<br/>print (element at index 0:<br/>[3, 7, 4, 2]<br/>element at index 0: 3<br/>element at index 0: 3<br/>element at index 2: 4<br/>element at index 2: 2</pre>                                                                                                    | <pre>g as you can usElements 0],'\nelemen ', z[0],'\neleme ', z[0],'\neleme '', z[0],'\neleme</pre>                                                                                                    | see bei<br>= [3, Ti<br>it at ind<br>nt at index<br>el', 2.0]<br>Elemen           | low.<br>rue, 'Mid<br>ex 1: ',z<br>(1: ',z[1],<br>(1: ',z[1])                                      | chael', 2<br>:[1],'\nel<br>.'\nelement | ement a           | <pre># Define at index 2:     ',z[2],'\neleme</pre>      | a list<br>',z[2],'\nel@ | ement at |
| Example 1:         z = [3         print         print(index         Dutput:         Example 2:         hetero         print(print(print                                                                                                    | <pre>bed to be of the same type<br/>heterogenou<br/>beterogenou<br/>beterogenou<br/>beterogenou<br/>c; 7, 4, 2]<br/>(z)<br/>'element at index 0: ', z[(<br/>2: ',z[3])<br/>n [105]: z = [3, 7, 4, 2]<br/>print ('element at index 0:<br/>[3, 7, 4, 2]<br/>element at index 0: 3<br/>element at index 1: 7<br/>element at index 2: 4<br/>element at index 2: 2<br/>ogenousElements = [3, T<br/>(heterogenousElements)<br/>'element at index 0: ', he<br/>'element at index 1: ',het<br/>'element at index 2: ' bet<br/>'element at index 2: ' bet</pre> | <pre>g as you can isElements = 0],'\nelemen ', z[0],'\nelemen ', z[0],'\nelemen '; z[0],'\neleme '; z[0],'\neleme '; z[0],'\n</pre> | see bei<br>= [3, Ti<br>at at ind<br>nt at inde<br>el', 2.0]<br>Element<br>lement | low.<br>rue, 'Mio<br>ex 1: ',z<br>(1: ',z[1],<br>(1: ',z[1])<br>(1)<br>(s[0])<br>(s[1])<br>(s[2]) | chael', 2<br>[1],'\nel<br>.'\nelement  | 2.0]<br>ement a   | <pre># Define at index 2: ',z[2],'\neleme</pre>          | a list<br>',z[2],'\nele | ement at |

| Output:                                          |                                                                                                    |   |
|--------------------------------------------------|----------------------------------------------------------------------------------------------------|---|
| In [107]:                                        | <pre>heterogenousElements = [3, True, 'Michael', 2.0] print (heterogenousElements) print('element at index 0: ', heterogenousElements[0]) print('element at index 1: ',heterogenousElements[1]) print('element at index 2: ',heterogenousElements[2]) print('element at index 2: ',heterogenousElements[3]) [3, True, 'Michael', 2.0] element at index 0: 3 element at index 1: True element at index 2: Michael element at index 2: 2.0</pre> |   |
| 2 List manipulation                              |                                                                                                    |   |
| <b>Accessing element:</b> Access the el          | lement from left                                                                                                    |   |
| to right with positive index and r               | ight to left with Output:                                                                                                    |   |
| negative index                                   | Ight to left with In [111]: # Define a List                                                                                                    | 1 |
| # Define a list                                  | z = [3, 7, 4, 2]<br># Access the first and last item of a list at index 01                                                                                                    |   |
| z = [3, 7, 4, 2]                                 | print(z[0])<br>print(z[-1])                                                                                                    |   |
| # Access the first item of a list at it          | index 0                                                                                                    |   |
| print(z[0])                                      | 3                                                                                                    |   |
| print(z[-1])                                     | 2                                                                                                    | 1 |
| <b>Slice of Lists:</b> The slice helps to g      | ret a subset of <b>Output</b>                                                                                                    |   |
| the list.                                        | In [120]: # Define a list                                                                                                    |   |
| # Define a list                                  | z = [3, 7, 4, 2]<br>print(7[0:21) # first two elements                                                                                                    |   |
| z = [3, 7, 4, 2]                                 | print(z[:3]) # First to third elements                                                                                                    |   |
| print(z[0:2]) # first two elements               | print(z[0:]) # first to tast elements<br>print(z[1:3]) # second to second last elements                                                                                                    |   |
| print(z[:3]) # First to third elemen             | 1ts [3, 7]                                                                                                    |   |
| <pre>print(z[0:]) # first to last elements</pre> | [3, 7, 4]<br>[3, 7, 4, 2]                                                                                                    |   |
| print(z[1:3]) # second to second la              | ast elements [7, 4]                                                                                                    |   |
| Update list: Update the elements of              | of a list.                                                                                                    |   |
| # Defining a list                                | Output                                                                                                    |   |
| z = [3, 7, 4, 2]                                 | In [121]: # Defining a list<br>z = [3, 7, 4, 2]                                                                                                    |   |
| # Update the item at index 1 with t              | the string "fish" # Update the item at index 1 with the string "fish"<br>z[1] = "fish"                                                                                                    |   |
| z[1] = "fish"                                    | print(z)                                                                                                    |   |
| print(z)                                         | [3, 'tish', 4, 2]                                                                                                    |   |
| <b>Index function</b> . Find the index of        | an element                                                                                                    |   |
| using the <i>index()</i> function. In the c      | case of multiple <b>Output:</b>                                                                                                    |   |
| same values, the index() return the              | e first index.                                                                                                    |   |
| However, you can specific the star               | rting point of $z = [4, 1, 5, 4, 10, 4]$                                                                                                    |   |
| the search.                                      | <pre>print(z.index(4))</pre>                                                                                                    |   |
| # Define a list                                  | <pre>print(z.index(4, 4))</pre>                                                                                                    |   |
| z = [4, 1, 5, 4, 10, 4]                          | 0                                                                                                    |   |
| <pre>print(z.index(4))</pre>                     | 5                                                                                                    |   |
| print(z.index(4, 4))                             |                                                                                                    |   |

| <b>Count function:</b> It counts the number of times a                                                                                                    | Output:                                                                                                    |
|----------------------------------------------------------------------------------------------------|----------------------------------------------------------------------------------------------------|
| value occurs in a list.<br>random_list = [4, 1, 5, 4, 10, 4]<br>print(random_list.count(5))                                                                                                    | <pre>In [130]: random_list = [4, 1, 5, 4, 10, 4] print(random_list.count(4)) 3</pre>                                                                                                    |
| Sort function: Sort the elements in ascending and<br>descending orders<br>Example1<br>z = [4, 1, 5, 2, 10, 0]<br>print('Origional list:', z)<br>print('')<br>z.sort() # Ascending order<br>print('Asceding order:', z)<br>print(' ')                | Output:1<br>In [141]: z = [4, 1, 5, 2, 10, 0]<br>print('Origional list:', z)<br>print('')<br>z.sort() # Ascending order<br>print('Asceding order:', z)<br>print('')<br>z.sort(reverse = True) # Descending order<br>print('Decending order:', z)<br>Origional list: [4, 1, 5, 2, 10, 0]               |
| z.sort(reverse = True) # Descending order<br>print('Decending order:', z)                                                                                                    | Asceding order: [0, 1, 2, 4, 5, 10]<br>Decending order: [10, 5, 4, 2, 1, 0]                                                                                                    |
| <pre>z = ['Elle', 'Miles', 'Kratos', 'Joel', 'Peter', 'Nathan'] print('Origional list:', z) print('') z.sort() # Ascending order print('Asceding order:', z) print('') z.sort(reverse = True) # Descending order print('Decending order:', z)</pre> | <pre>Output:2<br/>In [142]: z = ['Elle', 'Miles', 'Kratos', 'Joel', 'Peter', 'Nathan']<br/>print('Origional list:', z)<br/>print('Asceding order<br/>print('Asceding order:, z)<br/>print('Asceding order:', z)<br/>Origional list: ['Elle', 'Miles', 'Kratos', 'Joel', 'Peter', 'Nathan']<br/></pre> |
| <b>Append function:</b> The append method adds an element to the end of a list.<br>z = [7, 4, 3, 2]<br>z.append(10)<br>print(z)                                                                                                    | Output:<br>In [146]: z = [7, 4, 3, 2]<br>z.append(10)<br>print(z)<br>[7, 4, 3, 2, 10]                                                                                                    |
| Remove function: The remove function removes<br>an element from the list.<br>z = [7, 4, 3, 2, 5, 8]<br>print('Original list: ',z)<br>print('')<br>print('After removing 4: ',z)<br>z.remove(4)<br>print(z)                                          | Output:<br>In [153]: z = [7, 4, 3, 2, 5, 8]<br>print('Original list: ',z)<br>print('After removing 4: ',z)<br>z.remove(4)<br>print(z)<br>Original list: [7, 4, 3, 2, 5, 8]<br>                                                                                                    |
| <b>Pop function:</b> The pop method removes an item at the index you provide.<br>z = [7, 4, 3, 2, 5, 8]                                                                                                    | Output:                                                                                                    |

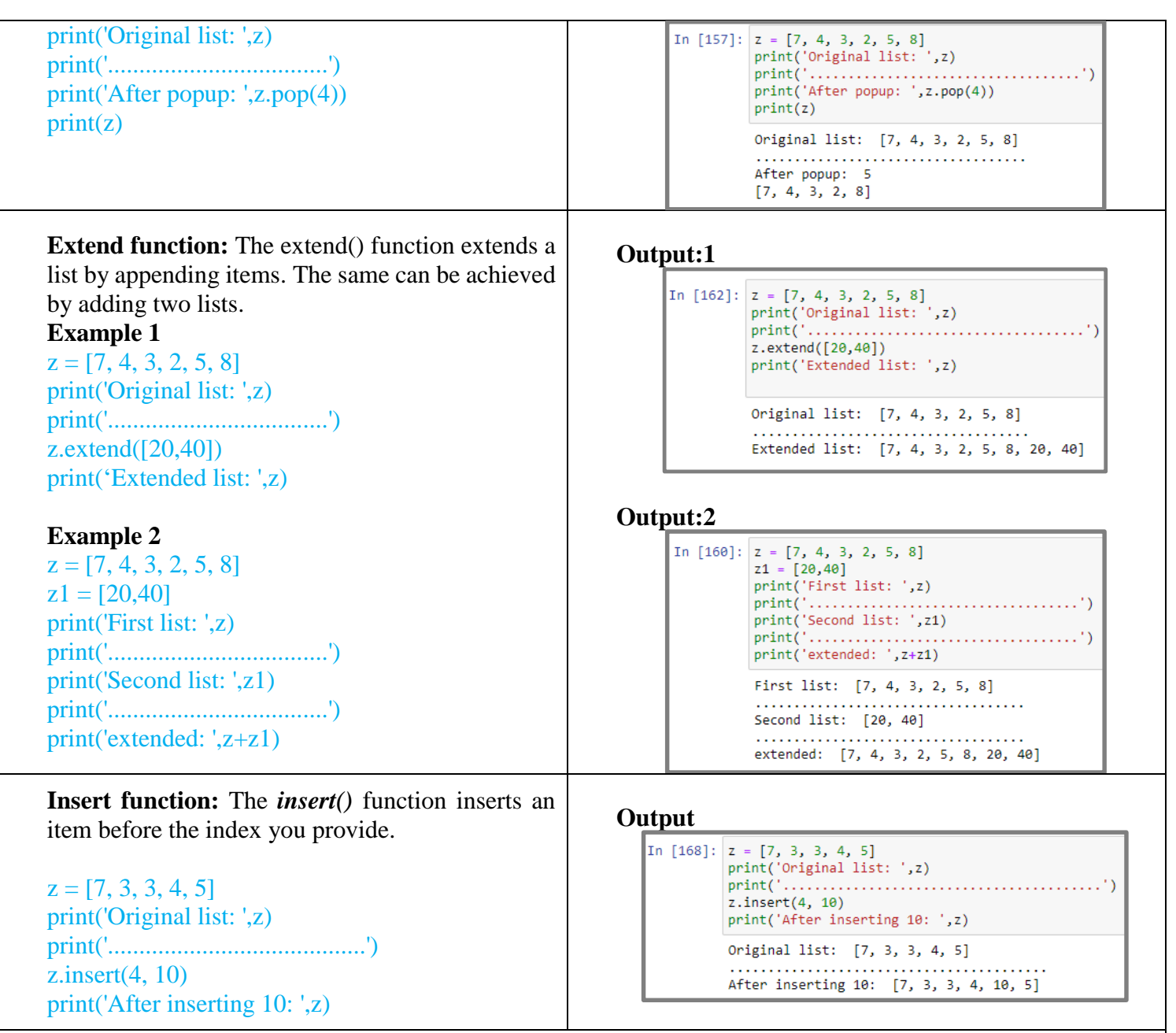

# 3. Tuple:

- Python provides another type that is an *ordered collection* of objects, called a *tuple*.
  - Tuples are identical to lists in all respects, except for the following properties:
    - Tuples are defined by enclosing the elements in *parentheses* ().
    - Tuples are *immutable*
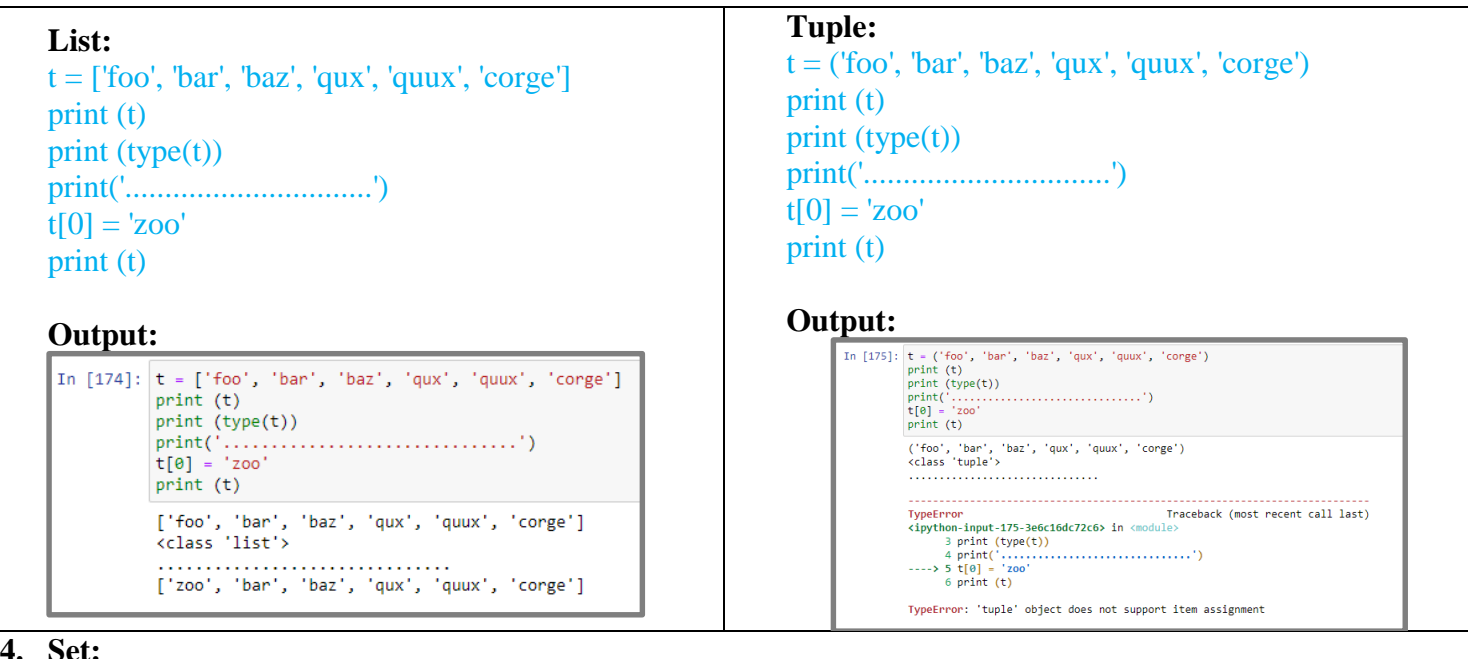

- 4. Set:
  - A set is created using curly braces {}, with elements separated by comma.
  - The elements may be of different types (integer, float, tuple, string etc.).
  - The set elements are immutable .
  - Set elements can't be duplicated

**Example 1:** Creating different types of sets # Different types of sets in Python # set of integers  $my_set = \{1, 2, 3\}$ print(my\_set)

# set of mixed datatypes  $my_set = \{1.0, "Hello", (1, 2, 3)\}$ print(my\_set)

#### Example 2:

# set cannot have duplicates # Output: {1, 2, 3, 4}  $my_set = \{1, 2, 3, 4, 3, 2\}$ print(my\_set)

# **Example 3:** Set from list # we can make set from a list # Output: {1, 2, 3}

 $my_set = set([1, 2, 3, 2])$ print(my\_set)

**Example 4:** 

#### **Output: 1**

In [180]: # Different types of sets in Python # set of integers my\_set = {1, 2, 3} print(my\_set) print(type(my\_set)) # set of mixed datatypes my\_set = {1.0, "Hello", (1, 2, 3)} print(my\_set)

print(type(my\_set))  $\{1, 2, 3\}$ <class 'set'> {1.0, 'Hello', (1, 2, 3)} <class 'set'>

#### **Output:2**

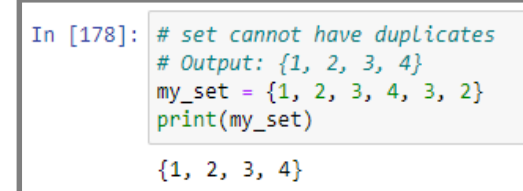

# set cannot have mutable items
# here [3, 4] is a mutable list
# this will cause an error.
my\_set = {1, 2, 3}
print(my\_set)
my\_set = {1, 2, 3, [6,7]}

#### Example 5: Empty set

# Distinguish set and dictionary while creating empty set

# initialize a with { }
a = { }

# check data type of a
print(type(a))

# initialize a with set()
a = set()

```
# check data type of a
print(type(a))
```

#### **Output: 3**

```
In [185]: # we can make set from a list
# Output: {1, 2, 3}
my_set = set([1, 2, 3, 2])
print(my_set)
{1, 2, 3}
```

#### **Output: 4**

#### Output: 5

```
In [187]: # Distinguish set and dictionary while creating empty set
    # initialize a with {}
    a = {}
    # check data type of a
    print(type(a))
    # initialize a with set()
    a = set()
    # check data type of a
    print(type(a))
    <class 'dict'>
    <class 'dict'>
    <class 'set'>
```

#### 5. Set manipulation

|                                                                                                    | Output:                                                                                                    |
|----------------------------------------------------------------------------------------------------|----------------------------------------------------------------------------------------------------|
| Adding element and update set: The <i>add()</i> and<br><i>update()</i> methods are used to modify the set.<br><b>Example:</b><br># initialize my_set<br>my_set = {1, 3}<br>print('Original set', my_set)<br>print('')<br># add single element<br>my_set.add(2)<br>print('Modified set', my_set)<br>print('')<br># adding multiple element<br>my_set.update({1, 6, 8})<br>print('Modified set', my_set) | <pre>Ind In [18]: # initialize my_set<br/>my_set = {1, 3}<br/>print('Original set', my_set)<br/>print('')<br/># add single element<br/>my_set.add(2)<br/>print('Modified set', my_set)<br/>print('')<br/># adding multiple element<br/>my_set.update({1, 6, 8})<br/>print('Modified set', my_set)<br/>Original set {1, 3}<br/></pre> |

| <b>Removing element:</b> Use the <i>remove()</i> and                           |                                                                                            |
|--------------------------------------------------------------------------------|--------------------------------------------------------------------------------------------|
| <i>discard()</i> . IF an element doesn't exist the <i>remove()</i>             |                                                                                            |
| function will raise an error, while the <i>discard()</i> will                  |                                                                                            |
| do nothing.                                                                    | Output:                                                                                    |
| Example:                                                                       | <pre>In [24]: # initialize my_set my_set = {1, 3, 4, 5, 6}</pre>                           |
| # initialize my set                                                            | <pre>print('Original set', my_set) print('Testing discard function')</pre>                 |
| my set = $\{1, 3, 4, 5, 6\}$                                                   | # discard an element<br># Output: {1, 3, 5, 6}                                             |
| print('Original set', my set)                                                  | <pre>my_set.discard(4) print(my_set) print(my_set)</pre>                                   |
| print('                                                                        | <pre>my_securation() print(my_set) nrint('</pre>                                           |
| # discard an element                                                           | <pre>my_set.remove(5) print(my_set)</pre>                                                  |
| # Output: {1, 3, 5, 6}                                                         | my_set.remove(7)                                                                           |
| my set.discard(4)                                                              | Uriginal set {1, 3, 4, 5, 6}<br>Testing discard function                                   |
| print(my set)                                                                  | {1, 3, 5}<br>                                                                              |
| my set discard(6)                                                              | {1, 3}                                                                                     |
| print(my set)                                                                  | KeyError<br>Traceback (most recent call last)<br>Cincton input 24 d105K7056555 in conducts |
| print(' Testing remove function ')                                             | 12 my_set/remove(5)<br>13 print(my set)                                                    |
| my set remove(5)                                                               | > 14 my_set.remove(7)                                                                      |
| print(my_set)                                                                  | KeyErron: 7                                                                                |
| mv  set remove(7)                                                              |                                                                                            |
| print(my_set)                                                                  |                                                                                            |
| <b>POP</b> up element and clearing set: The non()                              |                                                                                            |
| function popula the first element from the set while                           | Output                                                                                     |
| the <i>claar()</i> function remove all the elements from a                     |                                                                                            |
| sat                                                                            | <pre>In [33]: my_set = {1, 3, 4, 5, 6}</pre>                                               |
| Sol.<br>Evampla:                                                               | my_set.pop()                                                                               |
| Example:<br>$my \text{ set} = \begin{bmatrix} 1 & 3 & 4 & 5 & 6 \end{bmatrix}$ | <pre>print('After pop up') print(my set)</pre>                                             |
| $nry_{set} = \{1, 5, 4, 5, 0\}$                                                | <pre>print('After clearing')</pre>                                                         |
| print(Original set, my_set)                                                    | my_set.clear() print(my_set)                                                               |
| nry_set.pop()                                                                  | (pricipal cat(1, 2, 4, 5, 6))                                                              |
| print(Arter pop up)                                                            | After pop up                                                                               |
| print(Iny_set)                                                                 | {3, 4, 5, 6}                                                                               |
| print(Arter clearing)                                                          | set()                                                                                      |
| my_set.clear()                                                                 |                                                                                            |
| <u>print(my_set)</u>                                                           |                                                                                            |
| Set operations:                                                                |                                                                                            |
| • Union:                                                                       | Output:                                                                                    |
| # Set union method                                                             | In [36]: # Set union method                                                                |
| # initialize A and B                                                           |                                                                                            |
| $A = \{1, 2, 3, 4, 5\}$                                                        | $B = \{4, 5, 6, 7, 8\}$                                                                    |
| $B = \{4, 5, 6, 7, 8\}$                                                        | print('Set B: ', B)                                                                        |
| print(Set A: ', A)                                                             | # use   operator<br># Output: {1, 2, 3, 4, 5, 6, 7, 8}                                     |
| print('Set B: ', B)                                                            | " output (2) 2) 3) 4) 5) 6) 7) 6]                                                          |
| # use   operator                                                               | print('Union of A and B: ',A   B)                                                          |
| # Output: {1, 2, 3, 4, 5, 6, 7, 8}                                             | Set A: {1, 2, 3, 4, 5}                                                                     |
| print('Union of A and B: ',A   B)                                              | Union of A and B: {1, 2, 3, 4, 5, 6, 7, 8}                                                 |
|                                                                                |                                                                                            |
|                                                                                |                                                                                            |

| <ul> <li>Intersection:</li> <li># Set union method</li> <li># initialize A and B</li> <li>A = {1, 2, 3, 4, 5}</li> <li>B = {4, 5, 6, 7, 8}</li> <li>print('Set A: ', A)</li> <li>print('Set B: ', B)</li> <li># use   operator</li> <li># Output: {1, 2, 3, 4, 5, 6, 7, 8}</li> <li>print('A intersection B: ', A &amp; B)</li> </ul>                                                                                                    | <pre>In [40]: # Set union method<br/># initialize A and B<br/>A = {1, 2, 3, 4, 5}<br/>B = {4, 5, 6, 7, 8}<br/>print('Set B: ', A)<br/># use / operator<br/># Output: {1, 2, 3, 4, 5, 6, 7, 8}<br/>print('A intersection B: ',A &amp; B)<br/>print('A intersection B: ',A &amp; B)<br/>print('A intersection B: ',A.intersection(B))<br/>Set A: {1, 2, 3, 4, 5}<br/>Set B: {4, 5, 6, 7, 8}<br/>A intersection B: {4, 5}<br/>Using intersection() function<br/>A intersection B: {4, 5}</pre> |
|----------------------------------------------------------------------------------------------------|----------------------------------------------------------------------------------------------------|
| <pre>print('Using intersection() function') print('A intersection B: ',A.intersection(B))</pre>                                                                                                    | <pre>In [41]: # Set union method<br/># initialize A and B<br/>A = {1, 2, 3, 4, 5}<br/>B = {4, 5, 6, 7, 8}<br/>print('Set A: ', A)<br/>print('Set B: ', B)<br/># use / operator<br/># Output: {1, 2, 3, 4, 5, 6, 7, 8}<br/>print('Difference between sets A and B: ',A-B)<br/>Set A: {1, 2, 3, 4, 5}<br/>Set B: {4, 5, 6, 7, 8}<br/>Difference between sets A and B: {1, 2, 3}</pre>                                                                                                    |
| <ul> <li>For further study on set operations please check.</li> <li><u>https://www.programiz.com</u></li> <li>6. Dictionary: <ul> <li>Dictionaries are Python's implementation or associative array.</li> <li>A dictionary consists of a collection of key-value pair maps the key to its association of the second statement of the second statement of th</li></ul></li></ul> | n/python-programming/set<br>f a data structure that is more generally known as an<br>due pairs.                                                                                                    |

• The argument to *dict()* should be a sequence of *key-value pairs*.

```
d = dict([
  (<key>, <value>),
  (<key>, <value),
   .
   .
   (<key>, <value),
   ])
Example:
months = {} # Create empty dictionary</pre>
```

months = { 1 : "January", 2 : "February", 3 : "March", 4 : "April", 5 : "May", 6 : "June", 7 : "July", 8 :
"August", 9 : "September", 10 : "October", 11 : "November", 12 : "December" }
print('Dictionary :', months)

print ('The dictionary contains the following keys: ', months.keys())

print ('The dictionary contains the following keys: ', months[3])

#### **Output:**

```
In [48]: months = { 1 : "January", 2 : "February", 3 : "March", 4 : "April", 5 : "May", 6 : "June", 7 : "July", 8 : "August", 9 : "Septemb
print('Dictionary :', months)
print ('The dictionary contains the following keys: ', months.keys())
print ('The dictionary contains the following keys: ', months[3])
4
Dictionary : {1: 'January', 2: 'February', 3: 'March', 4: 'April', 5: 'May', 6: 'June', 7: 'July', 8: 'August', 9: 'September',
10: 'October', 11: 'November', 12: 'December'}
The dictionary contains the following keys: dict_keys([1, 2, 3, 4, 5, 6, 7, 8, 9, 10, 11, 12])
The dictionary contains the following keys: March
```

#### 7. Dictionary manipulation

| Output:1                                                                                                    |
|----------------------------------------------------------------------------------------------------|
| <pre>In [61]: months = { 1 : "January", 2 : "February", 3 : "March", 4 :</pre>                                                                          |
| <pre>k = int(input("Enter the key value in range [1-12]"))</pre>                                                                                        |
| <pre>print ('The dictionary value at ', k, '1s ', months[k]) </pre>                                                                                     |
| Enter the key value in range [1-12]1                                                                                                    |
| The dictionary value at 1 is January                                                                                                    |
|                                                                                                    |
|                                                                                                    |
| Output:2                                                                                                    |
| Output:2                                                                                                    |
| <pre>In [62]: months = { 1 : "January", 2 : "February", 3 : "March", 4 : "April", 5 : "May" k = int/input("Enter the key value in manae [1-12]"))</pre> |
| <pre>print ('The dictionary value at ' , k, ' is ', months[k]) </pre>                                                                                   |
| Enter the key value in range [1-12]13                                                                                                    |
| KeyError Traceback (most recent call last)<br>≤invthon-input-62-f22ddtaec68d> in ≤module>                                                               |
| <pre>2 3 k = int(input("Enter the key value in range [1-12]"))</pre>                                                                                    |
| <pre>&gt; 4 print ('Ine dictionary value at ' , K, ' is ', months[K]) KeyError: 13</pre>                                                                |
|                                                                                                    |
| Output:                                                                                                    |
| In [67]: months = { 1 : "January", 2 : "February", 3 : "March", 4 :                                                                                     |
| <pre>k = int(input("Enter the key value in range [1-12]: ")) print ('Current value at ', k, ' is ', months[k])</pre>                                    |
| print("inter the value: ")                                                                                                    |
| months[k] = stV                                                                                                    |
| print ( pour led voide at , k, is , months[k])                                                                                                    |
| 4                                                                                                    |
| Enter the key value in range [1-12]: 3                                                                                                    |
| Content value at 5 15 March                                                                                                    |
| Modified value at 3 is Mar.                                                                                                    |
|                                                                                                    |
|                                                                                                    |

Т

| print ('Modified value at ', k, ' is ', months[k])                                                                                                    |                                                                                                    |
|----------------------------------------------------------------------------------------------------|----------------------------------------------------------------------------------------------------|
| <b>Delete:</b> To delete an entry, use the del statement,                                                                                              |                                                                                                    |
| specifying the key to delete:                                                                                                    |                                                                                                    |
| Example.                                                                                                    |                                                                                                    |
| months = $\begin{cases} 1 \\ 1 \\ 1 \\ 1 \\ 1 \\ 1 \\ 1 \\ 1 \\ 1 \\ 1 $                                                                               |                                                                                                    |
| $  Morch   = \{1, January, 2, February, 5,   Morch   = \{1, January, 2, February, 5,   Morch   = \{1, 2, 3, 4, 5, 5, 5, 5, 5, 5, 5, 5, 5, 5, 5, 5, 5,$ |                                                                                                    |
| March , 4. April , 5. May , 0. Jule , 7.                                                                                                    | Output:                                                                                                    |
| July, 8: August, 9: September, 10:                                                                                                    | To [72]: months = { 1 : "Tanuanu" 2 : "Eshnuanu" 3 : "Manch" 4 : "Anni!" 5 : "Mau" 6 : 1                            |
| "October", 11 : "November", 12 : "December" }                                                                                                    | <pre>k = int(input("Enter the key value in range [1-12]: "))</pre>                                                  |
|                                                                                                    | <pre>stV = months[k] del months[k] </pre>                                                                           |
| k = int(input("Enter the key value in range [1-12]:                                                                                                    | print ('The value ', '"', stV, '"',' is deleted')                                                                   |
| "))                                                                                                    | <pre>print ('Dictionary after deleting value at ' , k, ' is ', months) </pre>                                       |
| stV = months[k]                                                                                                    | Enter the key value in range [1-12]: 3                                                                              |
| del months[k]                                                                                                    | The value " March " is deleted<br>Dictionary after deleting value at 3 is {1: 'January', 2: 'February', 4: 'April', |
| print ('')                                                                                                    | τ, 9: September, 10: October, 11: November, 12: December }                                                          |
| print ('The value ' '''' stV '''' is deleted')                                                                                                    |                                                                                                    |
| print (The value, , , stv, , is deleted)                                                                                                    |                                                                                                    |
| print (Dictionary after deleting value at ! k ! is !                                                                                                   |                                                                                                    |
| print (Dictionary after detering value at , K, 18,                                                                                                    |                                                                                                    |
| IIIOIIIIIS)                                                                                                    |                                                                                                    |
| Dynamic Dictionary: You can start by creating an                                                                                                    |                                                                                                    |
| empty dictionary, which is specified by empty curly                                                                                                    |                                                                                                    |
| braces. Then you can add new keys and values one                                                                                                    | Output:1                                                                                                    |
| at a time:                                                                                                    |                                                                                                    |
|                                                                                                    | $\ln [83]: C[1112 = \{\}$                                                                                           |
| Example: 1                                                                                                    | $CT1112 [1] = "\Delta"$                                                                                             |
| CT1112 = { }                                                                                                    | CT1112 [2] = "B"                                                                                                    |
| type(CT1112)                                                                                                    | CT1112 [3] = "C"                                                                                                    |
| CT1112 [1] = "A"                                                                                                    | <pre>print('Students: ', CT1112)</pre>                                                                              |
| CT1112[2] = "B"                                                                                                    | Studentes (1, 141, 2, 181, 2, 161)                                                                                  |
| CT1112[3] = "C"                                                                                                    | Students: {I: A , 2: B , 3: C }                                                                                     |
| nrint('Students: ' CT1112)                                                                                                    |                                                                                                    |
| print(Students: , CTTTZ)                                                                                                    | Output:2                                                                                                    |
| Example: 2                                                                                                    | In [93]: CT1112 = {}                                                                                                |
| Example: $2$                                                                                                    | CT1112[1] = "John"<br>print(CT1112[1], ' registered')<br>crist(')                                                   |
| $CTT1112 = \{\}$                                                                                                    | print('Total students: ', CT1112) print('')                                                                         |
| CIIII2[I] = "Jonn"                                                                                                    | CT1112[2] = "Paul"<br>print(CT1112[2], ' registered')                                                               |
| print(C11112[1], 'registered')                                                                                                    | print('Total students: ', CT1112)<br>CT1112[3] = "Connor"                                                           |
| print('')                                                                                                    | <pre>print(CT1112[3], ' registered') print('')</pre>                                                                |
| print('Total students: ', CT1112)                                                                                                    | <pre>print('Total students: ', CT1112) CT1112[4] = "Jack" reint('CT1112[4] = 'Jack")</pre>                          |
| print('')                                                                                                    | print('Total students: ', CT1112)                                                                                   |
| CT1112[2] = "Paul"                                                                                                    | John registered                                                                                                    |
| print(CT1112[2], ' registered')                                                                                                    | Total students: {1: 'John'}                                                                                         |
| print('')                                                                                                    | Paul registered                                                                                                    |
| print('Total students: ', CT1112)                                                                                                    | Total students: {1: 'John', 2: 'Paul'}<br>Connor registered                                                         |
| CT1112[3] = "Connor"                                                                                                    | Total students: {1: 'John', 2: 'Paul', 3: 'Connor'}<br>Jack registred                                               |
| print(CT1112[3] 'registered')                                                                                                    | Total students: {1: 'John', 2: 'Paul', 3: 'Connor', 4: 'Jack'}                                                      |
| print(''''''''''''''''''''''''''''''''''''                                                                                                    | ·                                                                                                    |
| print("Total students: 'CT1112)                                                                                                    |                                                                                                    |
| print Total students: , CTTTZ)                                                                                                    |                                                                                                    |

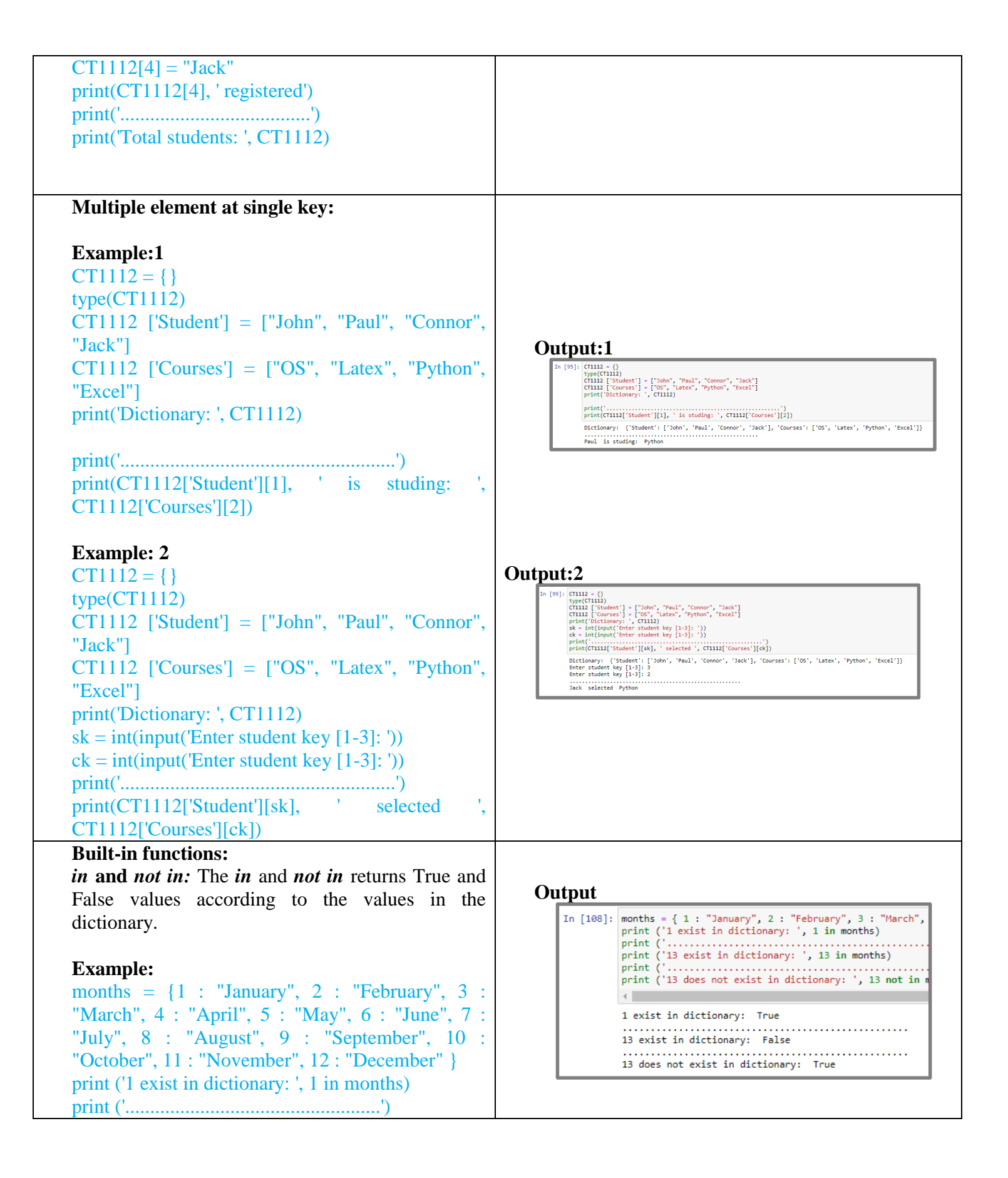

| print ('13 exist in dictionary: ', 13 in months)                     |                                                                                                    |
|----------------------------------------------------------------------|----------------------------------------------------------------------------------------------------|
| print ('')                                                           |                                                                                                    |
| print ('13 does not exist in dictionary: ', 13 not in                |                                                                                                    |
| months)                                                              |                                                                                                    |
| Len(): The len() function returns the number of key-                 |                                                                                                    |
| value pairs in a dictionary:                                         | Output                                                                                               |
| Example:                                                             |                                                                                                    |
| months = $\{1 : "January", 2 : "February", 3 :$                      | <pre>In [109]: months = { 1 : "January", 2 : "February", 3 :</pre>                                   |
| "March" $4 \cdot$ "April" $5 \cdot$ "May" $6 \cdot$ "Jupe" $7 \cdot$ | <pre>print ('Length of dictionary: ', len(months))</pre>                                             |
| "July" $8 \cdot "August" 9 \cdot "September" 10 \cdot$               | 4                                                                                                    |
| "October" 11 : "November" 12 : "December" }                          | Length of dictionary: 12                                                                             |
| print ('Length of dictionary: 'len(months))                          | ,,                                                                                                   |
| Clear(): The clear() function amptics all the entries                |                                                                                                    |
| clear(): The clear() function emplies an me entries                  |                                                                                                    |
| in a dictionary                                                      | Output:                                                                                              |
|                                                                      | <pre>In [110]: months = { 1 : "January", 2 : "February", 3 :</pre>                                   |
| months = $\{1 : "January", 2 : "February", 3 :$                      | <pre>print ('Length of dictionary: ', len(months))</pre>                                             |
| "March", 4 : "April", 5 : "May", 6 : "June", 7 :                     | months.clear()                                                                                       |
| "July", 8 : "August", 9 : "September", 10 :                          | <pre>print ('Length of dictionary: ', len(months))</pre>                                             |
| "October", 11 : "November", 12 : "December" }                        | 4                                                                                                    |
| print ('Length of dictionary: ', len(months))                        | Length of dictionary: 12                                                                             |
| print('')                                                            | Length of dictionary: 0                                                                              |
| months.clear()                                                       |                                                                                                    |
| print ('Length of dictionary: ', len(months))                        |                                                                                                    |
| Get(): The get() function returns the value for a                    |                                                                                                    |
| given key, it exist otherwise it return <b>none</b> .                |                                                                                                    |
|                                                                      |                                                                                                    |
| Example: 1                                                           | Output:1                                                                                             |
| months = { 1 : "January", 2 : "February", 3 :                        | To [110]: months = { 1 · "January" 2 · "February" 3 · "M                                             |
| "March", 4 : "April", 5 : "May", 6 : "June", 7 :                     | print ('Length of dictionary: ', len(months))                                                        |
| "July", 8 : "August", 9 : "September", 10 :                          | <pre>v = int(input('Enter a key: '))</pre>                                                           |
| "October", 11 : "November", 12 : "December" }                        | <pre>print('Value for ', v, 'is: ', months.get(v))</pre>                                             |
| print ('Length of dictionary: ', len(months))                        | 1 Looth of Hotoroom 10                                                                               |
| print('')                                                            | Length of dictionary: 12                                                                             |
| v = int(input('Enter a key: '))                                      | Enter a key: 3<br>Value for 3 is: March                                                              |
| print('Value for ', v, 'is: ', months.get(v))                        |                                                                                                    |
| r (()))))))))))))))))))))))))))))))))))                              | Output:2                                                                                             |
| Example: 2                                                           | <pre>In [120]: months = { 1 : "January", 2 : "February", 3 : "March", 4 :</pre>                      |
| months = $\{1 : "Ianuary" 2 : "February" 3 :$                        | print('                                                                                              |
| "March" $4$ · "April" $5$ · "May" $6$ · "June" $7$ ·                 | <pre>v = int(input( inter a key: )) print('Value for ', v, 'is: ', months.get(v, 'Not found'))</pre> |
| "Julv" $8 \cdot$ "August" $9 \cdot$ "Sentember" $10 \cdot$           |                                                                                                    |
| "October" 11 · "November" 12 · "December" 1                          | Length of dictionary: 12                                                                             |
| print ('Length of diotionsmu' len(months))                           | Enter a key: 13<br>Value for 13 is: Not found                                                        |
| print (Length of dictionary: , len(months))                          |                                                                                                    |
| print()                                                              |                                                                                                    |
| v = int(input(Enter a Key: ))                                        |                                                                                                    |
|                                                                      |                                                                                                    |

| Items(): The <i>item()</i> function returns a list of tuples<br>containing the key-value pairs. The first item in each<br>tuple is the key, and the second item is the key's<br>value:<br>Example:<br>months = { 1 : "January", 2 : "February", 3 :<br>"March" 4 : "April" 5 : "May" 6 : "Iupe" 7 :                                                                                                    | Output:<br>Is [12]: moths - { 1 : "January", 2 : "February", 3 : "Nerch", 4 : "April", 5 : "Ney", 6 : "June", 7 : "July", 8 : "August", 9 : "Septement<br>print(months.itess())<br>dist; inse([1, "January"), (2, "February"), (5, "Nerch"), (4, 'April"), (5, 'Ney"), (7, 'July"), (8, 'August"), (9)<br>dist; inse([1, "Jonuary"), (2, "February"), (5, "Nerch"), (4, 'April"), (5, 'Ney"), (7, 'July"), (8, 'August"), (9) |
|----------------------------------------------------------------------------------------------------|----------------------------------------------------------------------------------------------------|
| <pre>"July", 8 : "August", 9 : "September", 10 : "October", 11 : "November", 12 : "December" } print(months.items()) Keys(): The keys() function returns all the keys of a dictionary. Example: months = { 1 : "January", 2 : "February", 3 : "March", 4 : "April", 5 : "May", 6 : "June", 7 : "July", 8 : "August", 9 : "September", 10 :</pre>                                                                                                    | Output:<br>In [127]: months = { 1 : "January", 2 : "February", 3 : "March",<br>print(months.keys())<br>{<br>dict_keys([1, 2, 3, 4, 5, 6, 7, 8, 9, 10, 11, 12])                                                                                                    |
| <pre>"October", 11 : "November", 12 : "December" } print(months.keys()) Values(): The values() functions returns all the values of a dictionary. Example: months = { 1 : "January", 2 : "February", 3 : "March", 4 : "April", 5 : "May", 6 : "June", 7 : "July", 8 : "August", 9 : "September", 10 : "October", 11 : "November", 12 : "December" }</pre>                                                                                                    | Output:<br>In [128]: months = { 1 : "January", 2 : "Fébruary", 3 : "March", 4 : "April", 5 : "May", 6 : "June", 7 : "July", 8 : "August", 9 : "Septent<br>print(months.values())<br>«<br>dict_values(['January', 'Terruary', 'March', 'April', 'May', 'June', 'July', 'August', 'September', 'October', 'November', 'Dec<br>effer'])                                                                                          |
| <pre>print(months.values()) Pop(): The pop() function remove the specified key and returns the its value. It will raise and error if the key doesn't exist. Example: 1 months = { 1 : "January", 2 : "February", 3 : "March", 4 : "April", 5 : "May", 6 : "June", 7 : "July", 8 : "August", 9 : "September", 10 : "October", 11 : "November", 12 : "December" } print(months.pop(1)) print(months) Example: 2 months = { 1 : "January", 2 : "February", 3 : "March", 4 : "April", 5 : "May", 6 : "Iune", 7 : "March", 4 : "April", 5 : "May", 7 : "March", 4 : "April", 5 : "May", 7 : "March", 4 : "April", 5 : "May", 7 : "March", 4 : "April", 5 : "May", 7 : "March", 4 : "April", 5 : "May", 7 : "March", 4 : "April", 5 : "May", 7 : "March", 4 : "April", 5 : "May", 7 : "March", 4 : "April", 5 : "May", 7 : "March", 4 : "April", 5 : "May", 7 : "March", 4 : "April", 5 : "May", 7 : "March", 4 : "April", 5 : "May", 6 : "Iune", 7 : "March", 4 : "April", 5 : "May", 6 : "Iune", 7 : "March", 4 : "April", 5 : "May", 6 : "Iune", 7 : "March", 4 : "April", 5 : "May", 6 : "Iune", 7 : "March", 4 : "April", 5 : "May", 6 : "Iune", 7 : "March", 4 : "April", 5 : "May", 6 : "Iune", 7 : "March", 4 : "April", 5 : "May", 6 : "Iune", 7 : "March", 4 : "April", 5 : "May", 6 : "Iune", 7 : "March", 4 : "April", 5 : "May", 6 : "Iune", 7 : "March", 4 : "April", 5 : "May", 6 : "Iune", 7 : "March", 4 : "April", 5 : "May", 6 : "Iune", 7 : "March", 4 : "April", 5 : "May", 6 : "Iune", 7 : "March", 4 : "April", 5 : "May", 6 : "Iune", 7 : "March", 6 : "Iune", 7 : "March", 6 : "Iune",</pre> | <pre>Output:1<br/>In [130]: months = { 1 : "January", 2 : "February", 3<br/>print(months,pop(1))<br/>print(months)</pre>                                                                                                    |
| "March", 4 : "April", 5 : "May", 6 : "June", 7 :<br>"July", 8 : "August", 9 : "September", 10 :<br>"October", 11 : "November", 12 : "December" }<br>print(months.pop(13))<br>print(months)                                                                                                    | > 3 print(months.pop(13))<br>4 print(months)<br>KeyError: 13                                                                                                    |

| Example: 3. Handling error                                                                                                    | Output:3                                                                                                    |
|----------------------------------------------------------------------------------------------------|----------------------------------------------------------------------------------------------------|
| months = $\{ 1 : "January", 2 : "February", 3 :$                                                                                                    | <pre>In [132]: months = { 1 : "January", 2 : "February",</pre>                                                                                                    |
| "March", 4 : "April", 5 : "May", 6 : "June", 7 :<br>"July", 8 : "August", 9 : "September", 10 :<br>"October", 11 : "November", 12 : "December" }<br>print(months.pop(13, 'No value exist'))<br>print(months)                                              | <pre>print(months.pop(13, 'No value exist')) print(months)  No value exist {1: 'January', 2: 'February', 3: 'March', r', 11: 'November', 12: 'December'}</pre>                                                                                                    |
| <b>Popitem():</b> This function remove the last key-value                                                                                                    |                                                                                                    |
| pair and return them.                                                                                                    | Output:                                                                                                    |
| Example:<br>months = { 1 : "January", 2 : "February", 3 :<br>"March", 4 : "April", 5 : "May", 6 : "June", 7 :<br>"July", 8 : "August", 9 : "September", 10 :<br>"October", 11 : "November", 12 : "December" }<br>print(months.popitem())<br>print(months) | <pre>In [133]: months = { 1 : "January", 2 : "February",     print(months.popitem())     print(months)     {         (12, 'December')         {1: 'January', 2: 'February', 3: 'March',         r', 11: 'November'}</pre>                                                                                                    |
| Update(): The update() function merge two                                                                                                    |                                                                                                    |
| dictionaries.                                                                                                    |                                                                                                    |
| Example:<br>d1 = {'a': 10, 'b': 20, 'c': 30}<br>print('First dictionary: ', d1)<br>print('')<br>d2 = {'b': 200, 'd': 400}<br>print('Second dictionary: ', d2)<br>d1.update(d2)<br>print('')<br>print('Merged d1 and d2: ', d1)                            | Output:<br>In [136]: d1 = {'a': 10, 'b': 20, 'c': 30}<br>print('First dictionary: ', d1)<br>print('')<br>d2 = {'b': 200, 'd': 400}<br>print('Second dictionary: ', d2)<br>d1.update(d2)<br>print('Merged d1 and d2: ', d1)<br>First dictionary: {'a': 10, 'b': 20, 'c': 30}<br>Second dictionary: {'b': 200, 'd': 400}<br>Merged d1 and d2: {'a': 10, 'b': 200, 'c': 30, 'd': 400} |

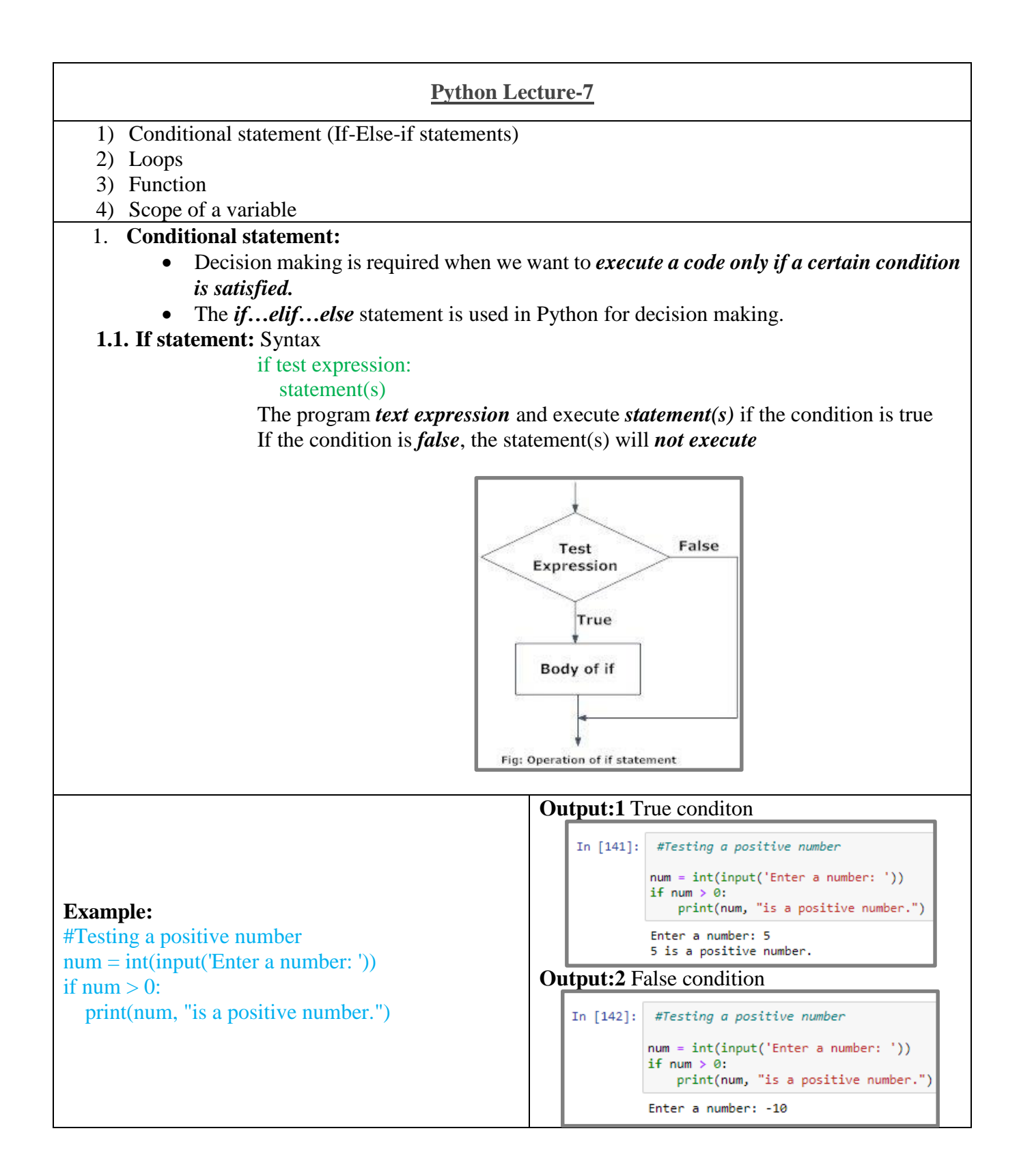

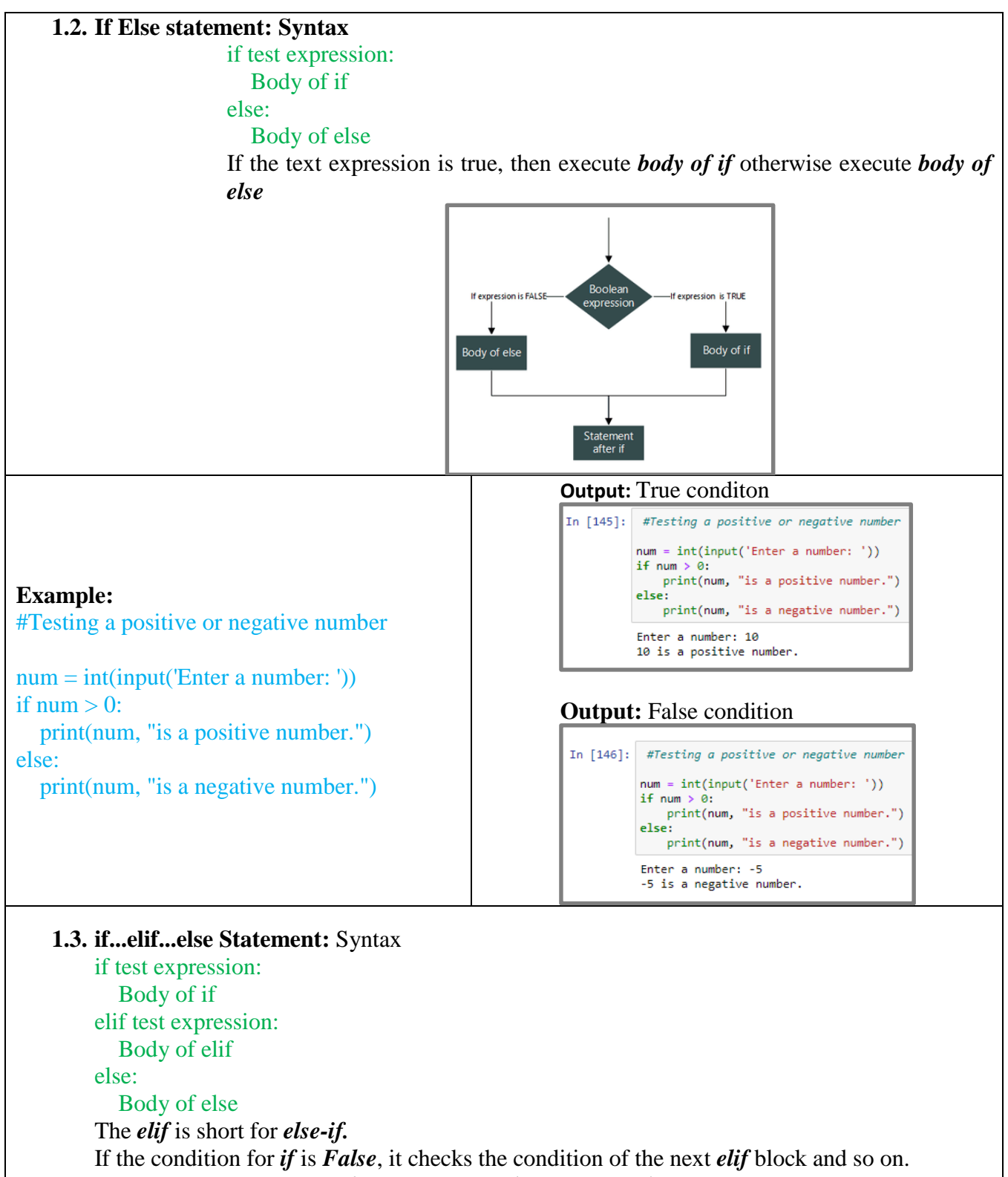

If all the conditions are *False*, the body of *else is executed*.

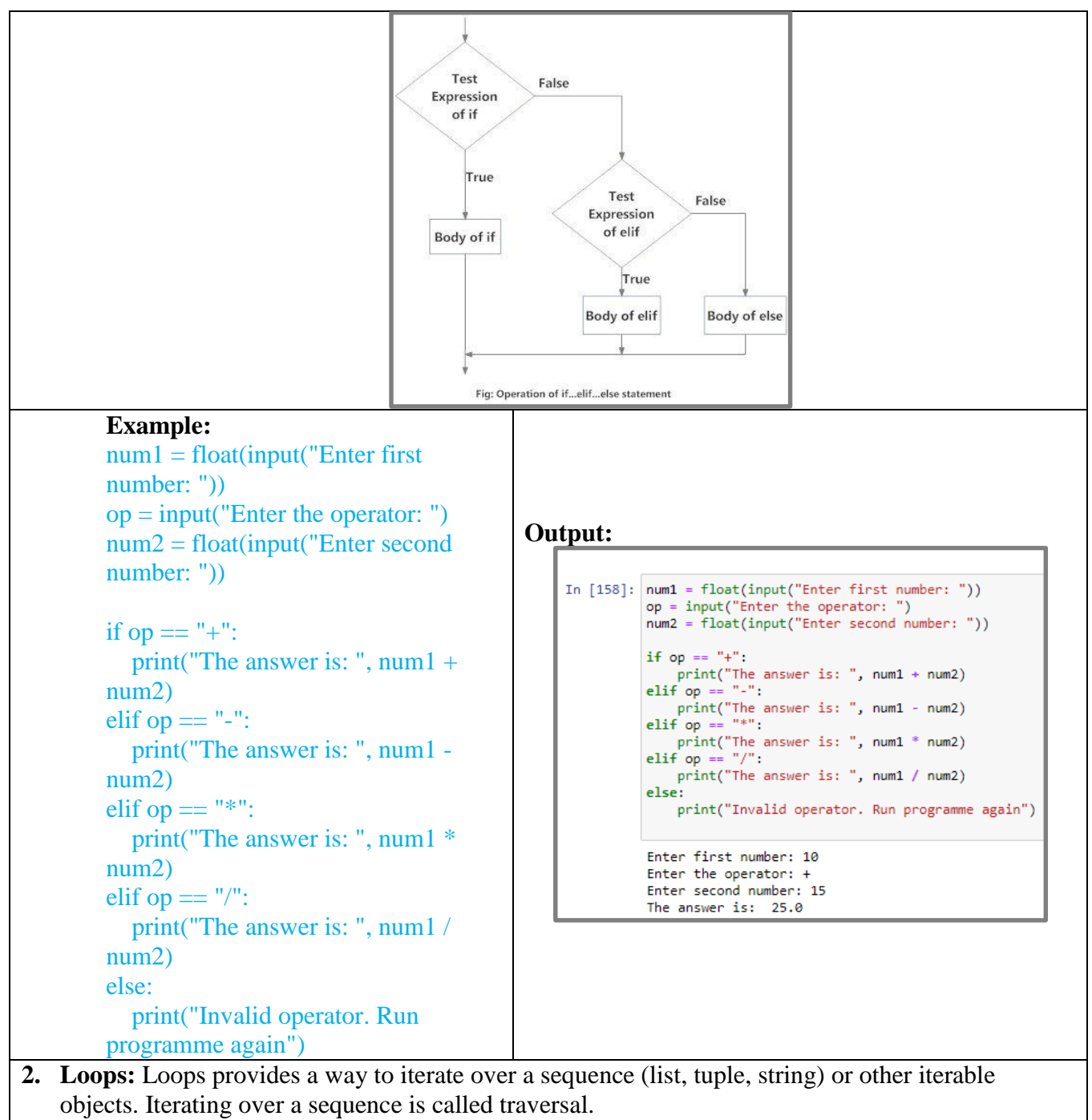

Common types: For Loop, While loop, Nested loop

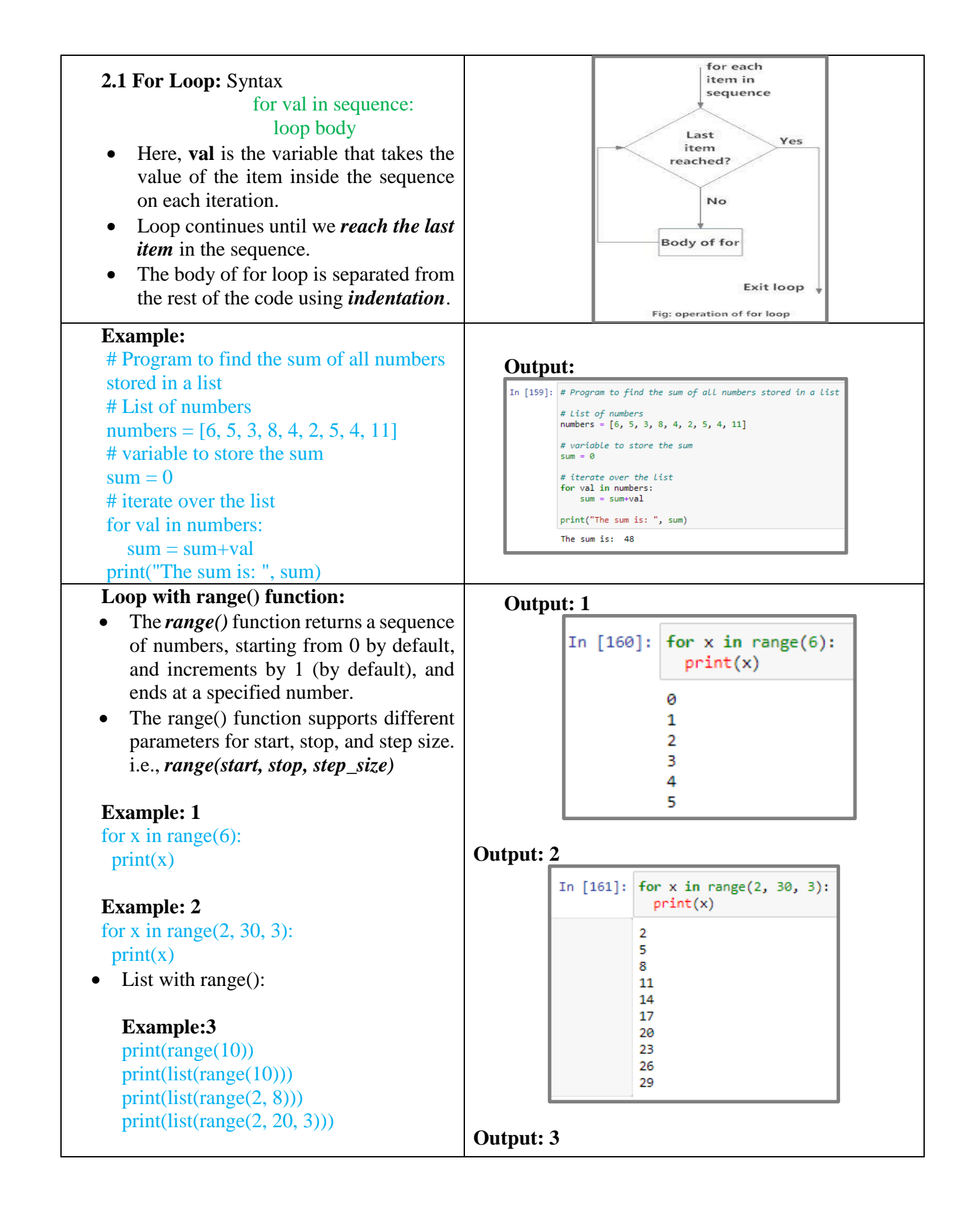

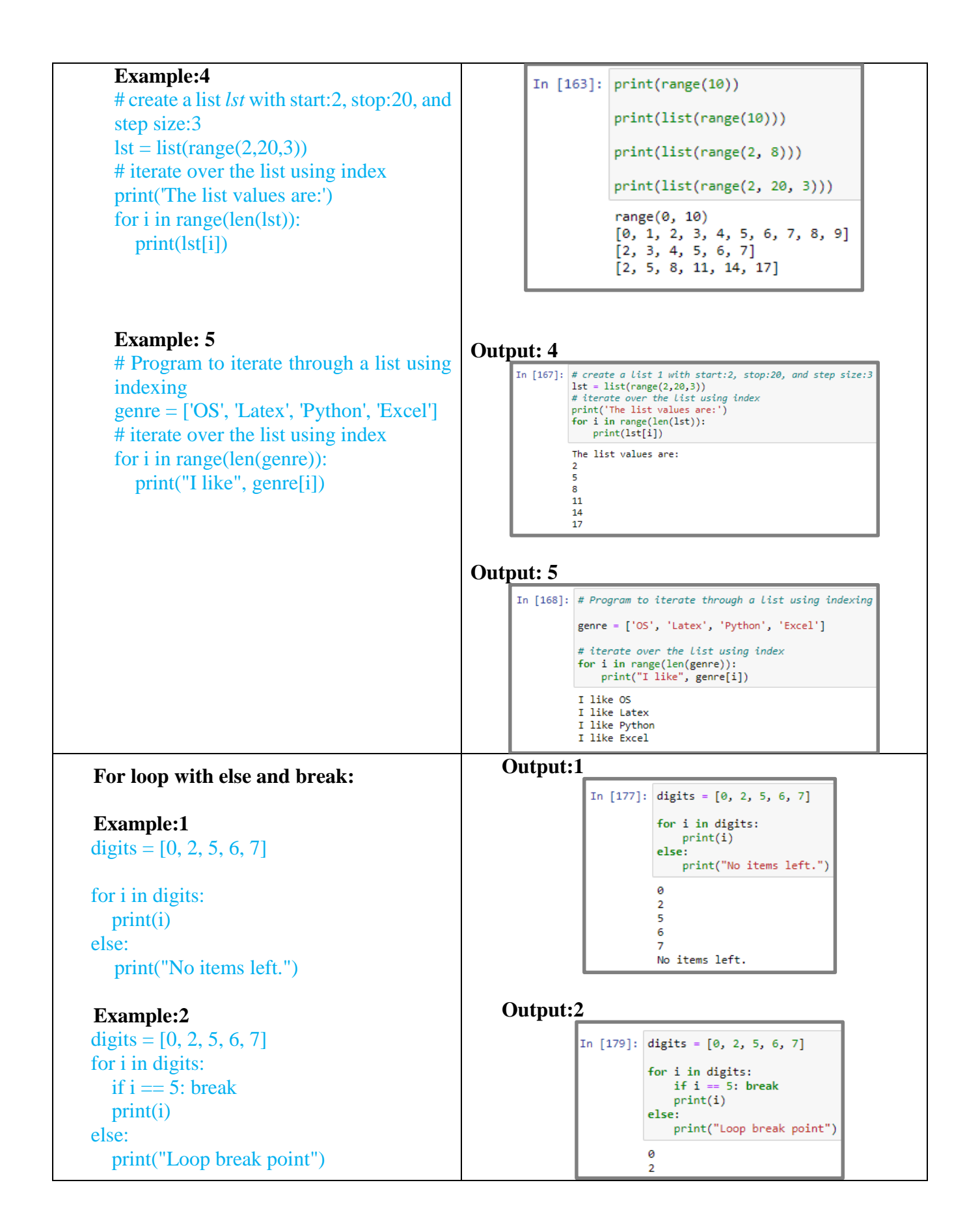

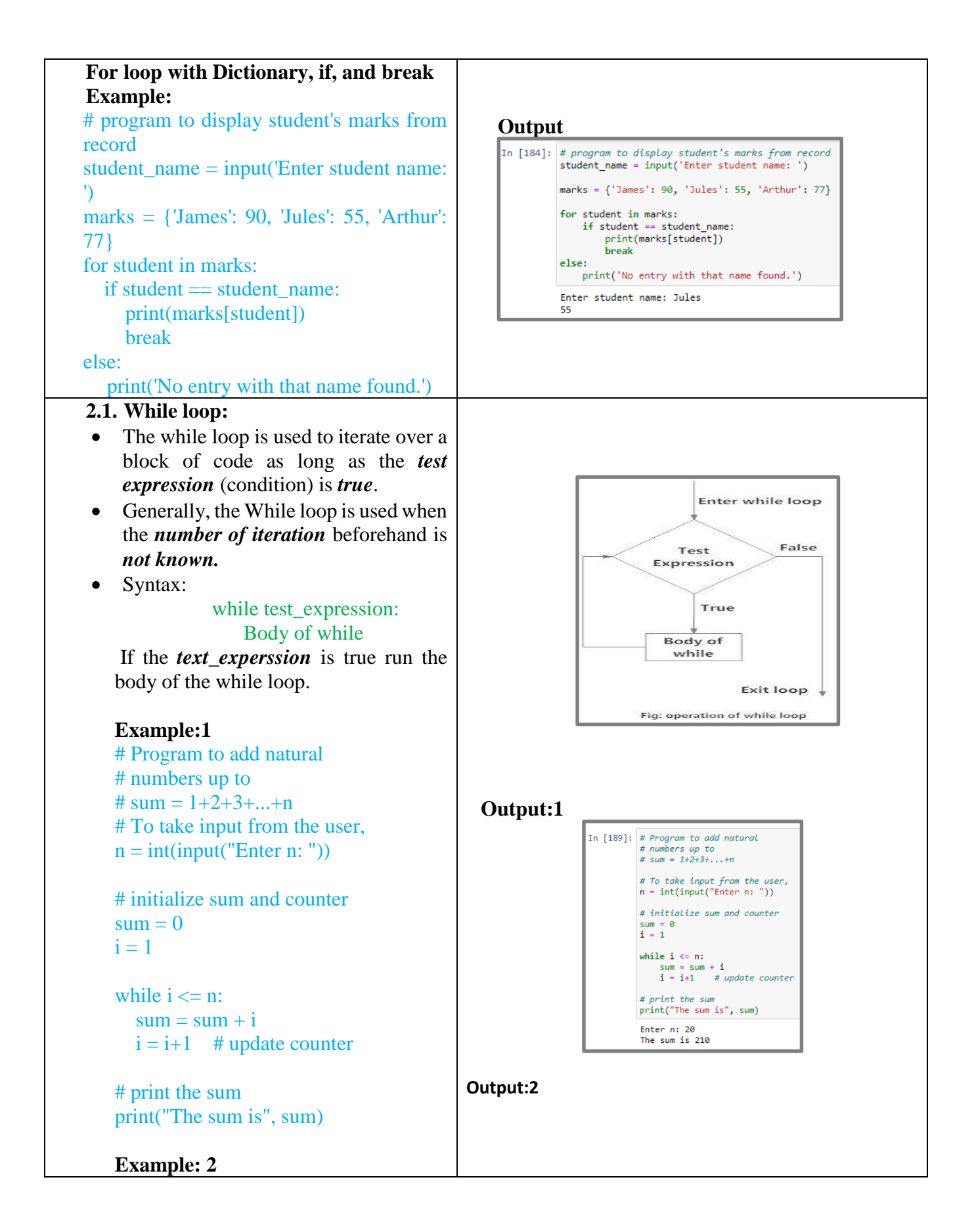

| While loop with break statement:Output: $i = 1$<br>while $i < 6$ :<br>print(i)<br>if $i == 3$ :<br>break<br>$i += 1$ In                 | 5                                                                                                    |
|----------------------------------------------------------------------------------------------------|----------------------------------------------------------------------------------------------------|
|                                                                                                    | <pre>191]: i = 1 while i &lt; 6:     print(i)     if i == 3:         break     i += 1  1 2 3</pre>                           |
| While loop with continue statement:Output: $i = 0$ while $i < 6$ : $i += 1$ if $i == 3$ :continueprint(i)                               | <pre>[192]: i = 0 while i &lt; 6:     i += 1     if i == 3:     continue print(i)  1 2 4 5 6</pre>                           |
| While loop with else statement:Output: $i = 1$ In [194]:while $i < 6$ : $print(i)$ $i += 1$ $else$ :print("i is no longer less than 6") | 1<br>le i < 6:<br>fint(i)<br>*= 1<br>fint("i is no longer less than 6")<br>s no longer less than 6                           |
| 2.3. Nested loop:     In [23]       Example:     for i in range(3):       for j in range(5):     print(j)                               | <pre> )]: for i in range(3):     for j in range(5):         print(j)  0  1  2  3  4  0  1  2  3  4  4  0  1  2  3  4  </pre> |

| <ul> <li>Function is a block of code (subprogram) that is written once</li> <li>Called/used as many time as required</li> <li>Performs specific task</li> <li>Pass data to function known as arguments</li> <li>Function returns the result</li> <li>Main programming is known as calling program, the function is known as called program</li> <li>Types of function: <ul> <li>Built-in function</li> <li>User defined function</li> <li>Function definition</li> <li>Function call</li> </ul> </li> </ul> | <ul> <li>def function_name(parameters):     """docstring"""     statement(s) </li> <li>Keyword <i>def</i> that marks the start of the function     header. </li> <li>A <i>function name</i> to uniquely identify the     function. </li> <li><i>Parameters (arguments)</i> through which we pass     values to a function. </li> <li>A <i>colon (:)</i> to mark the end of the function     header. </li> <li>Optional documentation string (<i>docstring</i>) to     describe what the <i>function does</i>. </li> <li>One or more valid python <i>statements</i> that make     up the <i>function body</i>. </li> <li>An optional <i>return</i> statement to return a value     from the function     </li> </ul> |
|----------------------------------------------------------------------------------------------------|----------------------------------------------------------------------------------------------------|
| function with arguments and the function return the result.                                                                                                    |                                                                                                    |
| Example: Simple function<br>def fun(): # Function definition<br>print('This is a simple function!')<br>fun() # Function call                                                                                                    | <pre>Output:<br/>In [295]: def fun(): # Function definition<br/>print('This is a simple function!')<br/>fun() # Function call<br/>This is a simple function!</pre>                                                                                                    |
| 1.1. Passing arguments<br>Example:<br>Def greet(name): # function definition<br>"""<br>This function greets to<br>the person passed in as<br>a parameter<br>"""<br>print("Hello, ", name, ". Good<br>afternoon!")<br>greet('James') # function call                                                                                                    | Output:<br>In [258]: def greet(name): # function definition<br>"""<br>This function greets to<br>the person passed in as<br>a parameter<br>"""<br>print("Hello, ", name, ". Good afternoon!")<br>greet('James') # function call<br>Hello, James . Good afternoon!                                                                                                    |
| Passing two integer arguments<br>Example:<br>def sum(x, y): # Function definition<br>s = x+y<br>print('Sum: ', s)                                                                                                    | Output:<br>In [299]: def sum(x, y): # Function definition<br>s = x+y<br>print('Sum: ', s)<br>sum(10, 15) # Function call<br>Sum: 25                                                                                                    |

| sum(10, 15) # Function call                                                                                                    |                                                                                                    |
|----------------------------------------------------------------------------------------------------|----------------------------------------------------------------------------------------------------|
| Passing integer and string arguments                                                                                                    | Output:                                                                                                    |
| Example:<br># Function definition is here<br>def printinfo(name, age ):<br>"This prints a passed info into this function"<br>print ('Name: ', name)<br>print ('Age: ', age)<br># Now you can call printinfo function<br>printinfo( age=35, name='James' )<br>Default arguments: The default arguments<br>are the arguments that are considered if no<br>arguments are passed to the function.                                         | <pre>In [303]: # Function definition is here def printinfo(name, age ):     "This prints a passed info into this function"     print ('Name: ', name)     print ('Age: ', age)     # Now you can call printinfo function     printinfo( age=35, name='James' )     Name: James     Age: 35</pre>                                                                                                    |
|                                                                                                    | Output                                                                                                    |
| <pre>Example:<br/># Function definition is here<br/>def printinfo(name, age = 35 ):<br/>"This prints a passed info into this function"<br/>print ('Name: ', name)<br/>print ('Age: ', age)<br/># Now you can call printinfo function<br/>print('Both the arguements are passed')<br/>printinfo(age=50, name='James') # both the<br/>arguements are passed<br/>print('Age has a defult<br/>value')<br/>printinfo( name='James' )</pre> | <pre>In [308]: # Function definition is here<br/>def printinfo(name, age = 35 ):<br/>"This prints a passed info into this function"<br/>print ('Name: ', name)<br/>print ('Age: ', age)<br/># Now you can call printinfo function<br/>print('Both the arguements are passed')<br/>printinfo(age-50, name-'James') # both the arguements are passed<br/>print('</pre>                                                                                                    |
| Variable arguments:                                                                                                    | Output:1                                                                                                    |
| <ul> <li>You can pass variable number arguments to the function.</li> <li>An asterisk (*) is placed before the variable name that holds the values of all non-keyword variable arguments.</li> <li>Example: 1 # Function definition is here def printinfo( arg1, *vartuple ): "This prints a variable passed arguments" print (arg1) for var in vartuple:     print (var)</li> </ul>                                                  | <pre>In [316]: # Function definition is here def printinfo( arg1, *vartuple ):     "This prints a variable passed arguments"     print (arg1)     for var in vartuple:         print (var)      # Now you can call printinfo function     print ('Fixed arguement passed is: ')     printinfo( 10 )     print ('Variable arguement passed is: ')     printinfo( 70, 60, 50 )      Fixed arguement passed is:     10     Variable arguement passed is:     70     60     50</pre> |
| <pre># Now you can call printinfo function print ('Fixed argument passed is: ') printinfo( 10 )</pre>                                                                                                    |                                                                                                    |

print ('Variable argument passed is: ') **Output:2** printinfo(70, 60, 50) In [317]: def calculateTotalSum(\*arguments): totalSum = 0 Example:2 for number in arguments: totalSum += number def calculateTotalSum(\*arguments): print(totalSum) totalSum = 0for number in arguments: # function call calculateTotalSum(5, 4, 3, 2, 1) totalSum += number print(totalSum) 15 # function call calculateTotalSum(5, 4, 3, 2, 1)**3.2. Return statement:** The *return* statement is used to passing **Output:** back an *expression* to the caller. • Syntax: In [323]: # Function definition is here def sum( arg1, arg2 ): return [expression\_list] # Add both the parameters and return them." This statement can contain total = arg1 + arg2 an return total; # Return the total expression that gets evaluated and the # Now you can call sum function value is returned. total = sum( 10, 20 ); print ('Returned total : ', total) • If there is nothing to return and the return statement is used, then the Returned total : 35 function will return the None object. Assignment: Write a function *fun* that ask the user **Example:** to enter the *first and second integers* and sum them, # Function definition is here def sum( arg1, arg2 ): the function then *returned the output*. # Add both the parameters and return them." total = arg1 + arg2**Output:** return total; # Return the total Enter first integer: 12 Enter second integer: 13 Returned total : 25 # Now you can call sum function total = sum(10, 20);print ('Returned total : ', total) Scope of a variable: • The scope of a variable defines the **Output:** *accessibility* of the variable. In [330]: total = 0; # This is global variable. Variables that are defined *inside a function* # Function definition is here def sum( arg1, arg2 ): body have a *local scope*, and those defined # Add both the parameters and return them." total = arg1 + arg2; # Here total is local variable.
print ('Inside the function local total : ', total) outside have a global scope. # Now you can call sum function **Example:** sum( 10, 20 );
print ('Outside the function global total : ', total) total = 0; # This is global variable. Inside the function local total : 30 # Function definition is here Outside the function global total : 0 def sum( arg1, arg2 ): # Add both the parameters and return them."

| <pre># Now you can call sum function sum( 10, 20 ); print ('Outside the function global total : ', total)</pre> | <pre>total = arg1 + arg2; # Here total is local variable. print ('Inside the function local total : ', total)</pre> |  |
|----------------------------------------------------------------------------------------------------|----------------------------------------------------------------------------------------------------|--|
|                                                                                                    | <pre># Now you can call sum function sum( 10, 20 ); print ('Outside the function global total : ', total)</pre>     |  |

## **Python Lecture-8**

- 1) External files
- 2) Classes and objects
- 3) Modules/libraries

# 1. Files:

- Files are named locations on *disk to store* related information.
- They are used to *permanently store data in a non-volatile memory* (e.g. hard disk).
- Hence, in Python, a file operation takes place in the following order:
  - Open a file
  - Read a file
  - Close the file
  - Write to the file
  - Creating a new file
- 1.1. Open a file: The built-in open() function is used to open a file in python.

# • Syntax:

# specifying full path f = open("F:/Old-PC-Coursework-Data/Professional Skill-lectures-NUIG/Lectures/Python/test.txt")

- **1.2. Read a file:** The *read()* function can be used to read from the file. The optional argument *r* specifies the read mode.
  - **Mode:** Mode defines the purpose for opening a file. For instance, reading, writing to the file, or appending etc. A detailed of different modes are given below.

| Mode | Description                                                                                                    |
|------|----------------------------------------------------------------------------------------------------|
| r    | Opens a file for reading. (default)                                                                                  |
| W    | Opens a file for writing. Creates a new file if it does not exist or truncates the file if it exists.                |
| x    | Opens a file for exclusive creation. If the file already exists, the operation fails.                                |
| a    | Opens a file for appending at the end of the file without truncating it.<br>Creates a new file if it does not exist. |
| t    | Opens in text mode. (default)                                                                                        |
| b    | Opens in binary mode.                                                                                                |
| +    | Opens a file for updating (reading and writing)                                                                      |

### Example:

```
# specifying full path
```

```
f = open("F:/Old-PC-Coursework-Data/Professional Skill-lectures NUIG/Lectures/Python/test.txt", "r")
```

print(f.read())

# **Output:**

```
In [336]: # specifying full path
f = open("F:/Old-PC-Coursework-Data/Professional Skill-lectures-NUIG/Lectures/Python/test.txt", "r")
print(f.read())
This text is from file.
```

# - Readline function:

- The *readline()* function is used to read the first line from the file.
- If it is called twice it will read the first two lines.

## **Example:**

```
# specifying full path
f = open("F:/Old-PC-Coursework-Data/Professional Skill-lectures-NUIG/Lectures/Python/test.txt", "r")
print(f.readline())
print(f.readline())
```

# **Output:**

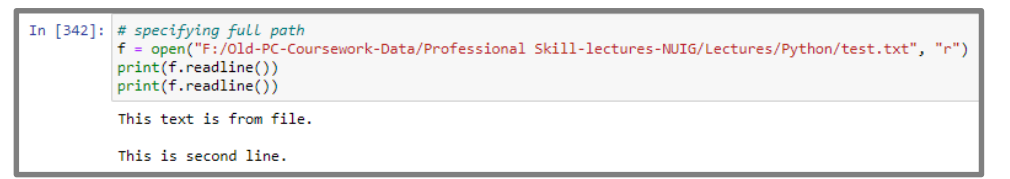

## • Reading file through loop:

- Multiple lines/entire file contents can be read through looping.

## **Example:**

```
# specifying full path
f = open("F:/Old-PC-Coursework-Data/Professional Skill-lectures-NUIG/Lectures/Python/test.txt", "r")
for x in f:
    print(x)
Output:
                               # specifying full path
f = open("f:/Old-PC-Coursework-Data/Professional Skill-lectures-NUIG/Lectures/Python/test.txt", "r")
for x in f:
                      En [345]:
                                   print(x)
                                This is CS50x , Harvard University's introduction to the intellectual enterprises of computer science and the art of programmin 
g for majors and non-majors alike, with or without prior programming experience.
                                An entry-level course taught by David J. Malan, CS50x teaches students how to think algorithmically and solve problems efficien
                                tly.
                                Topics include abstraction, algorithms, data structures, encapsulation, resource management, security, software engineering, an
                                d web development
                                Languages include C, Python, SQL, and JavaScript plus CSS and HTML. Problem sets inspired by real-world domains of biology, cry
                                ptography, finance, forensics, and gaming.
                                The on-campus version of CS50x , CS50, is Harvard's largest course.
```

## **1.3.** Closing a file: The *close()* function is used to close a file.

## **Example:**

```
# specifying full path
f = open("F:/Old-PC-Coursework-Data/Professional Skill-lectures-NUIG/Lectures/Python/test.txt", "r")
print(f.readline())
f.close()
print('File closed successfully')
```

## **Output:**

```
In [351]: # specifying full path
f = open("F:/Old-PC-Coursework-Data/Professional Skill-lectures-NUIG/Lectures/Python/test.txt", "r")
print(f.readline())
f.close()
print('File closed successfully')
This is CS50x , Harvard University's introduction to the intellectual enterprises of computer science and the art of programmin
g for majors and non-majors alike, with or without prior programming experience.
File closed successfully
```

- **1.4. Write to the file:** The *write()* function is used to write to the file. There are two mode parameters namely *"a" and "w"*. The "a" parameter is for *appending the text without overwriting* the previous contents; however, the "w" *overwrite the file*.
- Writing to an existing file: Writing an existing file requires to be opened using the *open()* function. Two examples with "a" and "w" are illustrated below.
  - Writing with "a" option:

### **Example:**

```
# specifying full path
f = open("F:/Old-PC-Coursework-Data/Professional Skill-lectures-NUIG/Lectures/Python/test.txt", "a")
f.write("This is the new contents added from python")
f.close()
```

# Reopen the file with "r" mode and check the added contents
f = open("F:/Old-PC-Coursework-Data/Professional Skill-lectures-NUIG/Lectures/Python/test.txt", "r")
print(f.read())

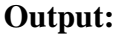

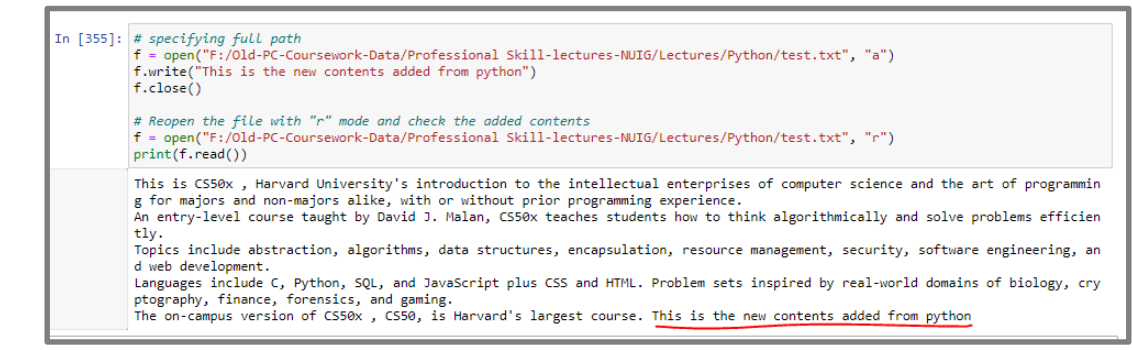

Writing with "w" option:

## **Example:**

# specifying full path

f = open("F:/Old-PC-Coursework-Data/Professional Skill-lectures-NUIG/Lectures/Python/test.txt", "w")

f.write("Woops! I have deleted the content!")
f.close()

# Reopen the file with "r" mode and check the added contents

f = open("F:/Old-PC-Coursework-Data/Professional Skill-lectures-NUIG/Lectures/Python/test.txt", "r") print(f.read())

**Output:** 

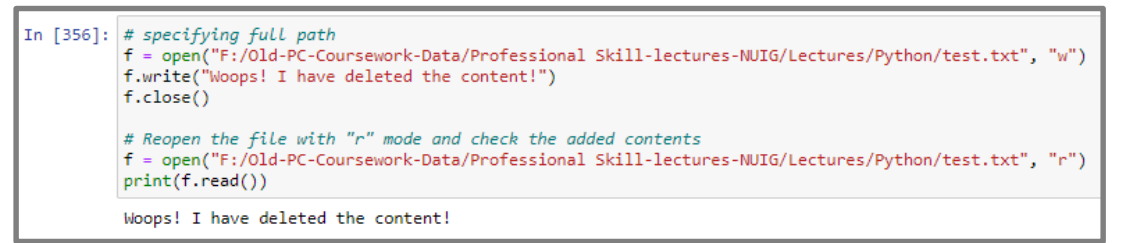

- **1.5.** Creating a new file: To create a new file in Python, use the *open()* function, with one of the following parameters:
  - "x" Create will create a file, returns an error if the file exist

### **Example:**

```
f = open("F:/Old-PC-Coursework-Data/Professional Skill-lectures-NUIG/Lectures/Python/CT1112.txt",
"x")
f.write("This is a new created file")
f.close()
# Reopen the file with "r" mode and check the added contents
f = open("F:/Old-PC-Coursework-Data/Professional Skill-lectures-NUIG/Lectures/Python/CT1112.txt",
"r")
print(f.read())
```

**Output:** 

```
In [357]: f = open("F:/Old-PC-Coursework-Data/Professional Skill-lectures-NUIG/Lectures/Python/CT1112.txt", "x")
f.write("This is a new created file")
f.close()
# Reopen the file with "r" mode and check the added contents
f = open("F:/Old-PC-Coursework-Data/Professional Skill-lectures-NUIG/Lectures/Python/CT1112.txt", "r")
print(f.read())
This is a new created file
```

**Note:** There are various methods available with the file object. Some of them have been used in the above examples. Please read and practice if interested.

| Method                        | Description                                                                                                    |
|-------------------------------|----------------------------------------------------------------------------------------------------|
| close()                       | Closes an opened file. It has no effect if the file is already closed.                                           |
| detach()                      | Separates the underlying binary buffer from the<br>TextIOBase and returns it.                                    |
| fileno()                      | Returns an integer number (file descriptor) of the file.                                                         |
| flush()                       | Flushes the write buffer of the file stream.                                                                     |
| isatty()                      | Returns True if the file stream is interactive.                                                                  |
| read((n))                     | Reads at most $\boxed{n}$ characters from the file. Reads till end of file if it is negative or $\boxed{Nane}$ . |
| readable()                    | Returns True if the file stream can be read from.                                                                |
| readline(n=-1)                | Reads and returns one line from the file. Reads in at most<br>n bytes if specified.                              |
| readlines(n=-1)               | Reads and returns a list of lines from the file. Reads in at most n bytes/characters if specified.               |
| seek(offset, from = SEEK_SET) | Changes the file position to offset bytes, in reference to from (start, current, end).                           |
| seekable()                    | Returns True if the file stream supports random access.                                                          |
| tell()                        | Returns the current file location.                                                                               |
| truncate(size = None)         | Resizes the file stream to size bytes. If size is not specified, resizes to current location.                    |
| writable()                    | Returns True if the file stream can be written to.                                                               |
| write(s)                      | Writes the string <b>s</b> to the file and returns the number of characters written.                             |
| writelines(lines)             | Writes a list of lines to the file.                                                                              |

#### 2. Classes and objects:

- A class represents an *abstract name* for group of physical entities that holds common properties. For example, Human, Animals, Car etc. are classes that represents specific group.
- An object is a physical instance of the class, for example *"James"* is an object of class *Human*, *"Benz"* is an object of *Car* and so on.

- Creating an object for the class allocate a space in the memory.
- **Example:** A general example of Class (i.e., Car), with objects.

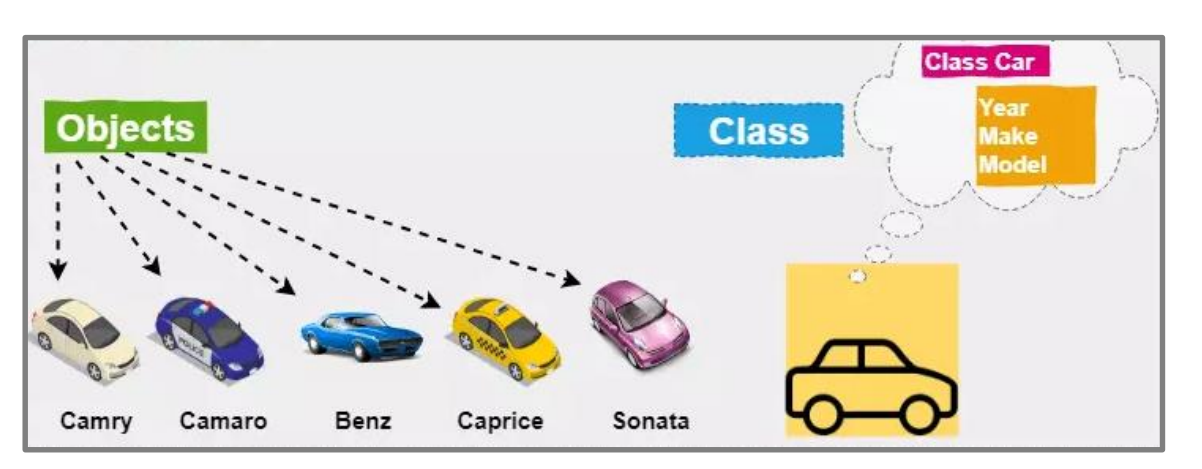

• Considering the object-oriented programing, the classes are name representations for the objects and does not hold any space in memory.

### • Syntax:

class Car: # define class """ Body (Variables and functions) of the *Car* class here. """

obj = Car() # define object
""" Different attributes and behavior of parrots are manipulated through object obj"""

### Example:

class Car: # Define class Car

# class attribute
model\_name
model\_year
model\_color

# instance attribute
#The self keyword help to access the attribute of class
def fun(self, mn , my, mc): # Function fun() definition
 self.model\_name = mn
 self.model\_year = my
 self.model\_color = mc
 print('Model===> ', self.model\_name)
 print('Year===>', self.model\_year)
 print('Color===>', self.model\_color)

# instantiate the Parrot class
obj = Car() # Create object obj for Car class

```
var1 = input('Enter the model name: ')
var2 = input('Enter the model year: ')
var3 = input('Enter the color: ')
print('.....')
obj.fun(var1, var2, var3) # Call function fun
```

#### **Output:**

```
In [384]: class Car: # Define class Car
             # class attribute
             model_name
             model_year
             model_color
             # instance attribute
             #The self keyword help to access the attribute of class
             def fun(self, mn , my, mc): # Function fun() definition
                 self.model_name = mn
                 self.model_year = my
                 self.model_color = mc
                 print('Model===> ', self.model_name)
                print('Year==>', self.model_year)
print('Color==>', self.model_color)
         # instantiate the Parrot class
         obj = Car() # Create object obj for Car class
         var1 = input('Enter the model name: ')
         var2 = input('Enter the model year: ')
         var3 = input('Enter the color: ')
         print('.....')
         obj.fun(var1, var2, var3) # Call function fun
         Enter the model name: Benz
         Enter the model year: 2021
         Enter the color: Blue
         Model===> Benz
         Year===> 2021
         Color===> Blue
```

## Example: 2

class Sum:

```
# Class variables
var1
var2
s= 0
# Class function
def total(self, x, y):
    self.var1 = x
    self.var2 = y
    self.s= self.var1 + self.var2
    return self.s
```

obj = Sum() # define the object a = int(input('Enter first number: ')) b = int(input('Enter second number: ')) print('.....') result = obj.total(a,b) print('Total===> ', result)

## **Output:**

```
In [388]: class Sum:
            # Class variables
           var1
            var2
            S= 0
            # Class function
            def total(self, x, y):
               self.var1 = x
               self.var2 = y
               self.s= self.var1 + self.var2
               return self.s
        obj = Sum() # define the object
        a = int(input('Enter first number: '))
        b = int(input('Enter second number: '))
        print('....')
        result = obj.total(a,b)
        print('Total===> ', result)
        Enter first number: 3
        Enter second number: 5
         Total===> 8
```

### 3. Modules/Libraries:

- Modules refer to a file/libraries containing *Python statements and definitions*.
- We use modules to *break down large programs* into small *manageable and organized files*.
- Furthermore, modules provide *reusability of code*.
- We can define our most used *functions in a module and import it*, instead of copying their definitions into different programs.
- There is a slight difference in module and libraries. A library is a collection of files while a module is a single file. We can say module is a subset of library. However, we considered the module as libraries.

- There are two types of modules
- 3.1. User define module: Python support to create your own modules and reuse them. Following are the required steps.

Step. 1. From window search type "anaconda Navigator (anaconda3)" and open it.

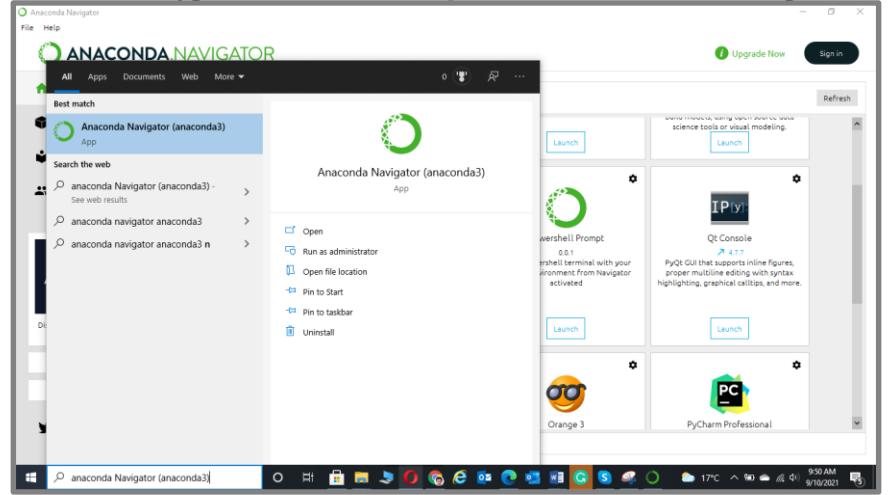

Step. 2. From anaconda navigator lunch *Jupyter Notebook*.

| jupyter                                                                                                    |
|----------------------------------------------------------------------------------------------------|
| Notebook<br>7 6.1.4<br>Web-based, interactive computing<br>notebook environment. Edit and run<br>human-readable docs while describing the<br>data analysis. |
| Launch                                                                                                    |

Step. 3. In Jupyter Notebook, click *new* and *Text File*.

|        | Upload New 👻 😂 |
|--------|----------------|
|        | Notebook:      |
| Name 🖤 | Python 3       |
|        | Other:         |
|        | Text File      |
|        | Folder         |
|        | Terminal       |
|        |                |

**Step. 4.** In the text file write your code. In our case we write the following code and save it as *exp.py (i.e., it is our own defined name, you can use any name).* 

```
# Function definition is here
def fun(name, age ):
    print ('Name: ', name)
    print ('Age: ', age)
```

It will look like the shown in figure below.

| $\mathbf{C}$ | JUPYTEr exp.py 43 minutes ago   |
|--------------|---------------------------------|
| File         | e Edit View Language            |
|              |                                 |
| 1            | # Function definition is here   |
| 2            | <pre>def fun(name, age ):</pre> |
| 3            | print ('Name: ', name)          |
| 4            | print ('Age: ', age)            |
| 5            |                                 |
| 6            |                                 |
| 7            |                                 |

Step. 5. Now, from Jupyter Notebook open Python (i.e., Python 3 in our case)

|        |         | Upload | New - | 2  |
|--------|---------|--------|-------|----|
|        | Noteboo | )k:    |       |    |
| Name 🔸 | Pythor  | 13     |       | :e |
| _      | Other:  |        |       |    |
|        | Text F  | ile    |       |    |
|        | Folder  |        |       |    |
| _      | Termir  | nal    |       |    |
|        |         | 5      |       |    |
|        |         |        |       |    |

Step. 6. Import the module *exp.py* and run the program. Use the following code.

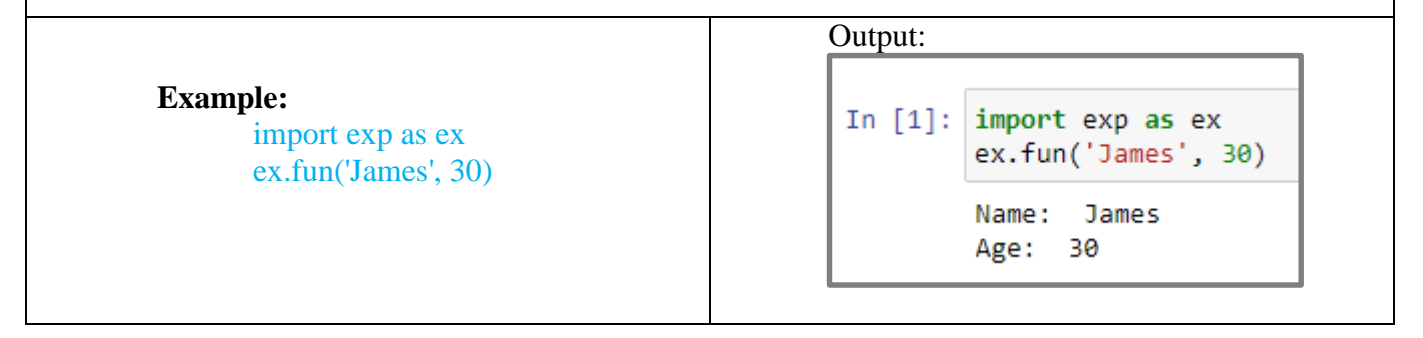

| Example: 2                                          | Output:                         |
|-----------------------------------------------------|---------------------------------|
| Put the following code in the text file and save it |                                 |
| as <i>Sum.py</i>                                    | Jupy ter Sumpy 2 minutes ago    |
| def add(a, b):                                      | File Edit View Language         |
| """This program adds two                            |                                 |
| numbers and return the result"""                    | 1 def add(a, b):                |
|                                                     | 2 """This program adds two      |
| result = a + b                                      | 4 numbers and return the result |
| return result                                       | 5 result = a + b                |
|                                                     | 6 return result                 |
| Now, from python3, import the Sum.py module by      |                                 |
| running the following code.                         |                                 |
|                                                     | In [3]: import Sum as s         |
| import Sum as s                                     | s.add(2,8)                      |
| s add(2.8)                                          |                                 |
| 5.000(2,0)                                          | Out[3]: 10                      |
|                                                     |                                 |

### 3.2. Built-in Modules/Libraries

- Python has a huge collection of modules/libraries.
- .Some of the common libraries are presented as follows.

| Library name                       | Description                                                                                                    |
|------------------------------------|----------------------------------------------------------------------------------------------------|
| Pillow                             | Python <i>Image Library</i> and can supports a lot of file types such as PDF,<br>WebP, PCX, PNG, JPEG, GIF, PSD, WebP, PCX, GIF, IM, EPS, ICO, BMP,<br>and many others as well. |
| Matplotlib                         | Matplotlib is a Python library that uses Python Script to write 2-dimensional graphs and plots.                                                                                 |
| Numpy                              | Numpy is a <i>popular array</i> – processing package of Python. It provides good support for different dimensional array objects as well as for matrices.                       |
| OpenCV Python                      | Open Source Computer Vision is a python package for <i>image processing</i> .                                                                                                   |
| Requests                           | Requests is a rich Python <i>HTTP library</i> . Requests is focused on making HTTP requests more responsive and user-friendly.                                                  |
| Keras                              | Keras is an open-source <i>deep neural network library</i> .                                                                                                    |
| TensorFlow                         | TensorFlow is a free, open-source python <i>machine learning library</i> .                                                                                                    |
| Theano                             | Theano is a python library and a compiler for feasible computer programs – a.k.a an <i>optimizing compiler</i> .                                                                |
| NLTK (Natural<br>Language Toolkit) | NLTK a.k.a <i>Natural language toolkit</i> is one of the most popular python NLP libraries.                                                                                     |
| Arrow                              | Arrow is a practical python library. It is a friendly library that basically works with <i>dates and times</i> .                                                                |

| FlachTaxt      | FlashText is another python library that offers easy <i>search and replacement</i>  |
|----------------|-------------------------------------------------------------------------------------|
| FlashText      | of words from documents.                                                            |
| Soiny          | Scipy is an open-source python library that is used for <i>both scientific and</i>  |
| Scipy          | technical computation.                                                              |
| PyTorch        | PyTorch is an open-source python <i>machine learning library</i> .                  |
| Doltoh         | Bokeh is a <i>data visualization library</i> for python. It allows interactive data |
| DOKEII         | visualization.                                                                      |
| Pandas         | It is a must to learn for <i>data-science</i> and dedicatedly written for Python    |
| 1 andas        | language.                                                                           |
| Scikit Learn   | Scikit learn is a simple and useful python <i>machine learning library</i> .        |
| <b>B</b> uComo | It is a set of python functions and classes dedicated to writing <i>video games</i> |
| ryGame         | mainly.                                                                             |

# **Further Information**

https://www.python.org/

# **Microsoft Excel Lecture-9**

- 1) Introduction
- 2) Basic components
- 3) Worksheets and workbook
- 4) Customization Microsoft Excel Environment
- 5) Important Shortcut keys
- 6) Math operations
- 7) Make column names bold
- 8) Align data to the left
- 9) Enclose data in boxes
- 10) Setting the print area and printing (Print View) & Page Layout
- 11) Data validation
- 12) Data filters
- 13) Group and Ungroup
- 14) Adding images to spreadsheets
- 15) Excel Formula
- 16) Excel Functions
- 17) Condition and logical statements (IF, AND, OR etc).

### 1. Introduction:

- Microsoft Excel is a spreadsheet program used to *record and analyze numerical and statistical data*.
  - It provides *multiple features* to perform various operations like *calculations, tables, and graph tools*, etc.
  - Compatible with Windows, macOS, Android and iOS
  - Basic layout of excel sheet.

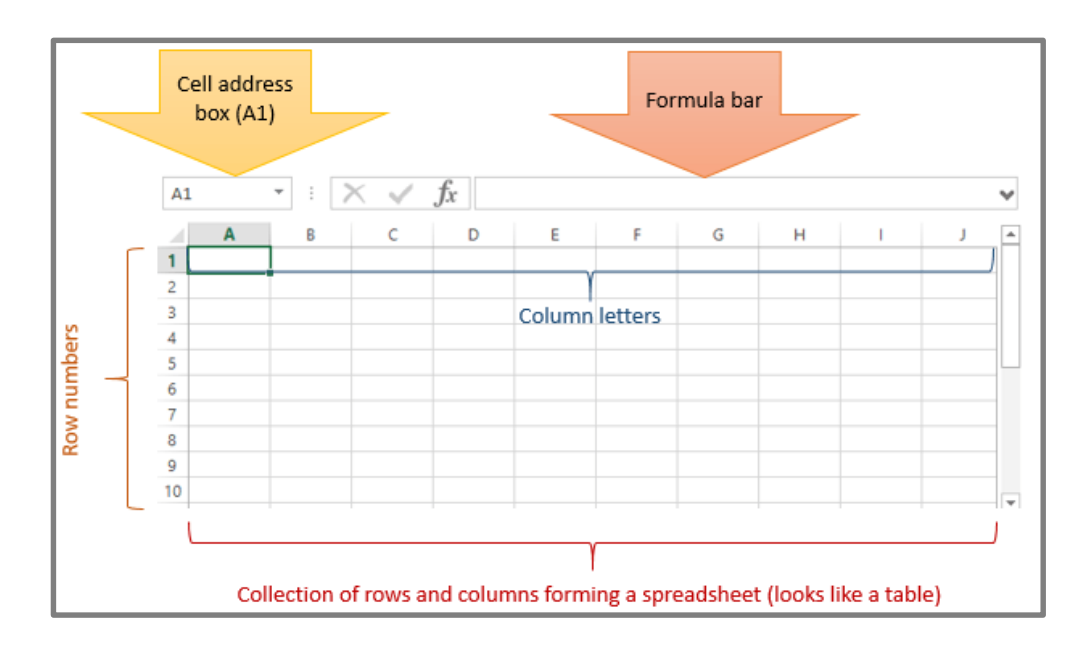

#### 2. Basic components:

**2.1. Understanding Ribbon:** The ribbon provides shortcuts to commands in Excel. A command is an action that the user performs.

- **Ribbon start button** It is used to access commands i.e. *creating new documents, saving existing work, printing,* accessing the options for customizing Excel, etc.
- **Ribbon tabs** The tabs are used to *group similar commands together*. The home tab is used for basic commands such as formatting the data to make it more presentable, sorting and finding specific data within the spreadsheet.
- **Ribbon bar** The bars are used to group similar commands together such as *Alignment ribbon bar is used* to group all the commands that are used to align data together.

| Ribbon start button     Ribbon tabs - used to group similar comma       Image: Source of the start button     Book1 - Excel | ands together     |
|----------------------------------------------------------------------------------------------------|-------------------|
| FILE HOME INSERT PAGE LAYOUT FORMULAS DATA REVIEW VIEW Team                                                                 | Alasset a San Ara |
| $\begin{array}{c c c c c c c c c c c c c c c c c c c $                                                                      | Selete ▼ ↓ ▼ ♣ ▼  |
| Clipboard 13 Font 17 Alignment 13 Number 13 Styles                                                                          | Cells Editing A   |

#### 3. Worksheet and workbook:

- A worksheet is a collection of rows and columns. When a row and a column meet, they form a cell. Cells are used to record data.
- A workbook is a collection of worksheets.

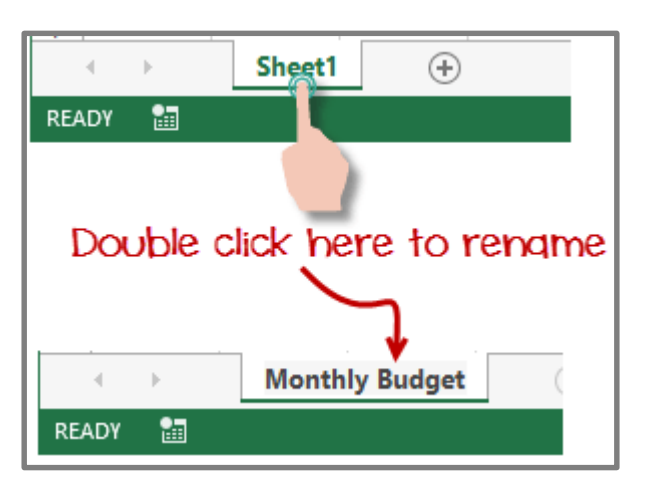

### 4. Customization Microsoft Excel Environment:

• Customization the ribbon: If you wish to customize the default setting of ribbon, click on *file options and select the customize ribbon*.

| 1. Select<br>Customize Email OK button Customizations: Reset |
|--------------------------------------------------------------|
| b minipole export                                            |

• Adding custom tabs to the ribbon: You can also add your own tab, give it a custom name and assign commands to it.

Step. 1. Right click on the ribbon and select *Customize the Ribbon*. The dialogue window shown above will appear.

Step. 2. Click on *new tab button* 

- Step. 3. Select the *newly created tab*
- Step. 4. Click on *Rename button*
- Step. 5. Give it a name of *CT1112*
- Step.6. Add icon and test

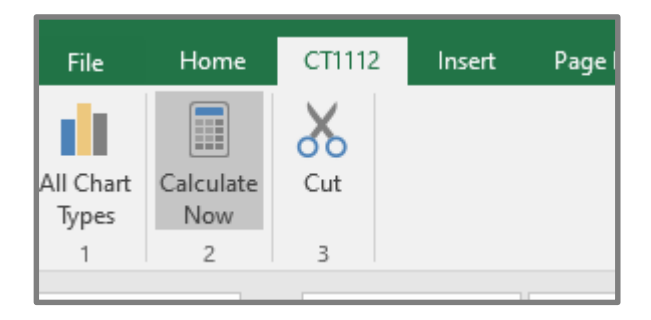

• Setting the colour theme: File  $\rightarrow$  Options  $\rightarrow$  General
|                      |                                                                                           | _ |
|----------------------|-------------------------------------------------------------------------------------------|---|
| General<br>Formulas  | General options for working with Excel.                                                   | - |
| Proofing             | User Interface options                                                                    |   |
| Save                 | Show Mini Toolbar on selection                                                            |   |
| Language             | Show Quick Analysis options on selection                                                  |   |
| Advanced             | 🗷 Enable Live Preview 🛈                                                                   |   |
| Customize Ribbon     | ScreenTip style: Show feature descriptions in ScreenTips                                  |   |
| Quick Access Toolbar | When creating new workbooks                                                               |   |
| Add-Ins              | Use this as the default font: Body Font                                                   |   |
| Trust Center         | Font size: 11 -                                                                           | Ξ |
|                      | Default view for new sheets: Normal View                                                  |   |
|                      | Include this many sheets:                                                                 |   |
|                      | Personalize your conv of Microsoft Office                                                 |   |
|                      | Personalize your copy of microsoft office                                                 |   |
|                      | User name: guru99                                                                         |   |
|                      | Always use these values regardless of sign in to Office.                                  |   |
|                      | 2 Office Iheme: White                                                                     |   |
|                      | Start up options                                                                          |   |
|                      | Choose the evite Dark Gray on Excel to open by default. Default Programs                  |   |
|                      | Tell me if Microsoft Eyrel isn't the default program for viewing and editing spreadsheets |   |
|                      |                                                                                           | Ŧ |
|                      | Cancel OK Cancel                                                                          |   |
|                      |                                                                                           |   |

• Settings for formulas: File→Options→Formula

|                                                  | Excel Options ? ×                                                                                                    |
|--------------------------------------------------|----------------------------------------------------------------------------------------------------|
| General<br>Formulas                              | $ \begin{array}{c} \hline \\ \hline \\ \hline \\ \hline \\ \hline \\ \hline \\ \hline \\ \hline \\ \hline \\ \hline $                                                              |
| Proofing                                         | Calculation options                                                                                                    |
| Save<br>Language<br>Advanced<br>Customize Ribbon | Workbook Calculation i       Enable iterative calculation <ul> <li>Automatic</li> <li>Automatic except for data tables</li> <li>Maximum</li> <li>0.001</li> <li>Change:</li> </ul> |
| Quick Access Toolbar<br>Add-Ins<br>Trust Center  | Recalculate<br>workbook<br>before<br>saving Colculation and<br>formulas options Working with formulas                                                                              |
|                                                  | R1C1 reference style ①       Formula AutoComplete ③       Use table names in formulas       Use GetPivotData functions for PivotTable references       OK                          |

| General         Formulas         Proofing         Save         Language         Advanced         Customize Ribbon         Quick Access Toolbar         Add-Ins         Trust Center         Flag repeated words         General         Save         Language         Advanced         Quick Access Toolbar         Add-Ins         Trust Center         Inforce accented uppercase in French         Suggest from main dictionary only         Custom Dictionaries         French modes:       Trusto verb forms only         Spanish modes:       Tuteo verb forms only         Veriational and new spellings       V                                                                                                    |                      | Excel Options ? ×                                                                               |
|----------------------------------------------------------------------------------------------------|----------------------|-------------------------------------------------------------------------------------------------|
| Proofing         Save         Language         Advanced         Customize Ribbon         Quick Access Toolbar         Add-Ins         Trust Center         Flag repeated words         Gustom Dictionaries         Flag repeated words         Gustom Dictionaries         Flag repeated words         Gustom Dictionaries                                                                                                    | General<br>Formulas  | Change how Excel corrects and formats your text.                                                |
| Save       Change how Excel corrects and formats text as you type:       AutoCorrect Options         Language       Advanced       When correcting spelling in Microsoft Office programs         Customize Ribbon       Ignore words in UPPERCASE       Check to activate         Quick Access Toolbar       Ignore words that contain numbers       Check to activate         Add-Ins       Ignore Internet and file addresses check to       Ignore the option, un-         Trust Center       Enforcg accented uppercase in French       Suggest from main dictionary only         Custom Dictionaries       French modes:       Traditional and new spellings ▼         Spanish modes:       Tuteo verb forms only       ✓         Dictionary language:       English (United States)       ✓                                                                                                    | Proofing             | AutoCorrect options                                                                             |
| Advanced         Customize Ribbon         Quick Access Toolbar         Add-Ins         Trust Center         Ignore words in UPPERCASE         Check to activate         Ignore words that contain numbers         Check to activate         Ignore laternet and file addresses         Check to activate         Ignore words that contain numbers         Check to activate         Ignore laternet and file addresses         Check to activate         Ignore laternet and file addresses         Check to activate         Ignore laternet and file addresses         Check to activate         Ignore laternet and file addresses         Check to activate         Ignore laternet and file addresses         Check to activate         Ignore laternet and file addresses         Custom Dictionaries         French modes:         Traditional and new spellings v         Spanish modes:         Tuteo verb forms only         V         Dictionary language:         English (United States)                                                                                                    | Save                 | Change how Excel corrects and formats text as you type:                                         |
| Customize Ribbon       Ignore words in UPPERCASE         Quick Access Toolbar       Ignore words that contain numbers         Add-Ins       Ignore Internet and file addresses         Trust Center       Flag repeated words         Guistom Dictionaries       Suggest from main dictionary only         Custom Dictionaries       French modes:         Trust Center       Traditional and new spellings ♥         Spanish modes:       Tuteo verb forms only         Victionary language:       English (United States)                                                                                                    | Advanced             | When correcting spelling in Microsoft Office programs                                           |
| Quick Access Toolbar       Image: Constraint of the option, under the option, under the option, un | Customize Ribbon     | ✓ Ignore words in UPPERCASE<br>check to activate                                                |
| Add-his       ✓ Flag repeated words       deactivate         Trust Center       Enforce accented uppercase in French         Suggest from main dictionary only         Custom Dictionaries         French modes:         Trust overb forms only         Octionary language:         English (United States)                                                                                                    | Quick Access Toolbar | ☐ Ignore Internet and <u>file</u> addresses check to                                            |
| Suggest from main dictionary only         Custom Dictionaries         French modes:       Traditional and new spellings v         Spanish modes:       Tuteo verb forms only v         Dictionary language:       English (United States) v                                                                                                    | Trust Center         | Flag <u>r</u> epeated words     deactivate     Enforce accented uppercase in French             |
| Eustom Dictionales         French modes:       Traditional and new spellings v         Spanish modes:       Tuteo verb forms only v         Dictionary language:       English (United States) v                                                                                                    |                      | Suggest from main dictionary only                                                               |
| Spanish modes:       Tuteo verb forms only         Dictionary language:       English (United States)                                                                                                    |                      | French modes: Traditional and new spellings V                                                   |
|                                                                                                    |                      | Spanish modes:     Tuteo verb forms only       Dictionary language:     English (United States) |

• Save settings:

|                      | Excel Options ? ×                                                                                                    |
|----------------------|----------------------------------------------------------------------------------------------------|
| General<br>Formulas  | Customize how workbooks are saved.                                                                                                    |
| Proofing             | Save workbooks                                                                                                    |
| Save                 | Save files in this<br>format:                                                                                                    |
| Advanced             | <ul> <li>✓ Save <u>A</u>utoRecover information every 10 <u>m</u>inutes</li> <li>✓ Keep the last autosaved version if I close without saving</li> </ul> |
| Customize Ribbon     | Auto <u>R</u> ecover file<br>C:\Users\Rodrick\AppData\Roaming\Mi                                                                                       |
| Quick Access Toolbar | <ul> <li>Don't show the Backstage when opening or saving files</li> </ul>                                                                              |
| Add-Ins              | Show additional places for saving, even if sign-in may be required.                                                                                    |
| Trust Center         | Save to <u>C</u> omputer by default                                                                                                    |
|                      | Default local file<br>location:                                                                                                    |
|                      | Default personal templates location:                                                                                                    |
|                      | AutoRecover exceptions for: Book1                                                                                                    |
|                      |                                                                                                    |
|                      | OK Cancel                                                                                                    |

| 5. Imported Sl | nortcuts:   |                                            |
|----------------|-------------|--------------------------------------------|
|                | Ctrl + P    | used to open the print dialogue window     |
|                | Ctrl + N    | creates a new workbook                     |
|                | Ctrl + S    | saves the current workbook                 |
|                | Ctrl + C    | copy contents of current select            |
|                | Ctrl + V    | paste data from the clipboard              |
|                | SHIFT + F3  | displays the function insert dialog window |
|                | SHIFT + F11 | Creates a new worksheet                    |
|                | F2          | Check formula and cell range covered       |

# 6. Math operations:

| A    | В                   | С            | D             | E      |
|------|---------------------|--------------|---------------|--------|
| S/No | Arthmetic operators | First number | Second number | Result |
| 1    | Addition (+)        | 30           | 5             | 35     |
| 2    | Subtraction(-)      | 10           | 2             | 8      |
| 3    | Multiplication(*)   | 2            | 15            | 30     |
| 4    | Division(/)         | 15           | 3             | 5      |

# 7. Make column names bold

| x   | 5    | • ( <sup>3</sup> · ∓                           |        |                                                         | Basic /       | Aithmetic E                     | (ercise.) | lsx - Excel                                           |                              | ?                 | <u>۲</u>         | - 0                 | ⊐ ×  |
|-----|------|------------------------------------------------|--------|---------------------------------------------------------|---------------|---------------------------------|-----------|-------------------------------------------------------|------------------------------|-------------------|------------------|---------------------|------|
| FI  | LE F | INSERT                                         | PAGE L | .AYOUT                                                  | FORM          | <b>//ULAS</b>                   | DATA      | REVIEW                                                | VIEW                         | POWERPIVOT        | Team             | ı                   | Sign |
| Pas | te 💞 | Calibri • 11<br>B I U • A<br>· $2$ · A<br>Font | A =    | E = _ 6<br>F = - 6<br>E <del>I</del> 2   8<br>Alignment | ₽<br>■ -<br>- | General<br>♀ %<br>‰ ↔<br>Number | * []      | E Conditional<br>Format as T<br>Cell Styles -<br>Styl | Formatting •<br>able •<br>es | Format +<br>Cells | ∑ -<br>↓<br>Edit | Arv<br>Marv<br>ting | ~    |
| J13 | A    | ▼ : X                                          | D      | ata Forr                                                | natt          | ing ribb                        | on b      | ars                                                   |                              | Formatted         | bold             |                     |      |
|     | 5/N  | ARITHMETIC OPER                                | RATOR  | FIRST NU                                                | MBER          | SECOND                          | NUMB      | ER RESULT                                             |                              | column na         | mes              |                     | _    |
| 2   |      | 1 Addition (+)                                 |        |                                                         | 13            |                                 |           | 3                                                     |                              |                   |                  |                     |      |
| 3   |      | 2 Subtraction (-)                              |        |                                                         | 21            |                                 |           | 9                                                     |                              |                   |                  |                     |      |
| 4   | 3    | 3 Division (/)                                 |        |                                                         | 33            |                                 |           | 12                                                    |                              |                   |                  |                     | _    |
| 5   | 4    | 4 Multiplication (*)                           |        |                                                         | 7             |                                 |           | 3                                                     |                              |                   |                  |                     |      |
| 6   |      |                                                |        |                                                         |               |                                 |           |                                                       |                              |                   |                  |                     |      |
| × 1 |      |                                                |        |                                                         |               |                                 |           |                                                       |                              |                   |                  |                     |      |
| 7   |      |                                                |        |                                                         |               |                                 |           |                                                       |                              |                   |                  |                     |      |

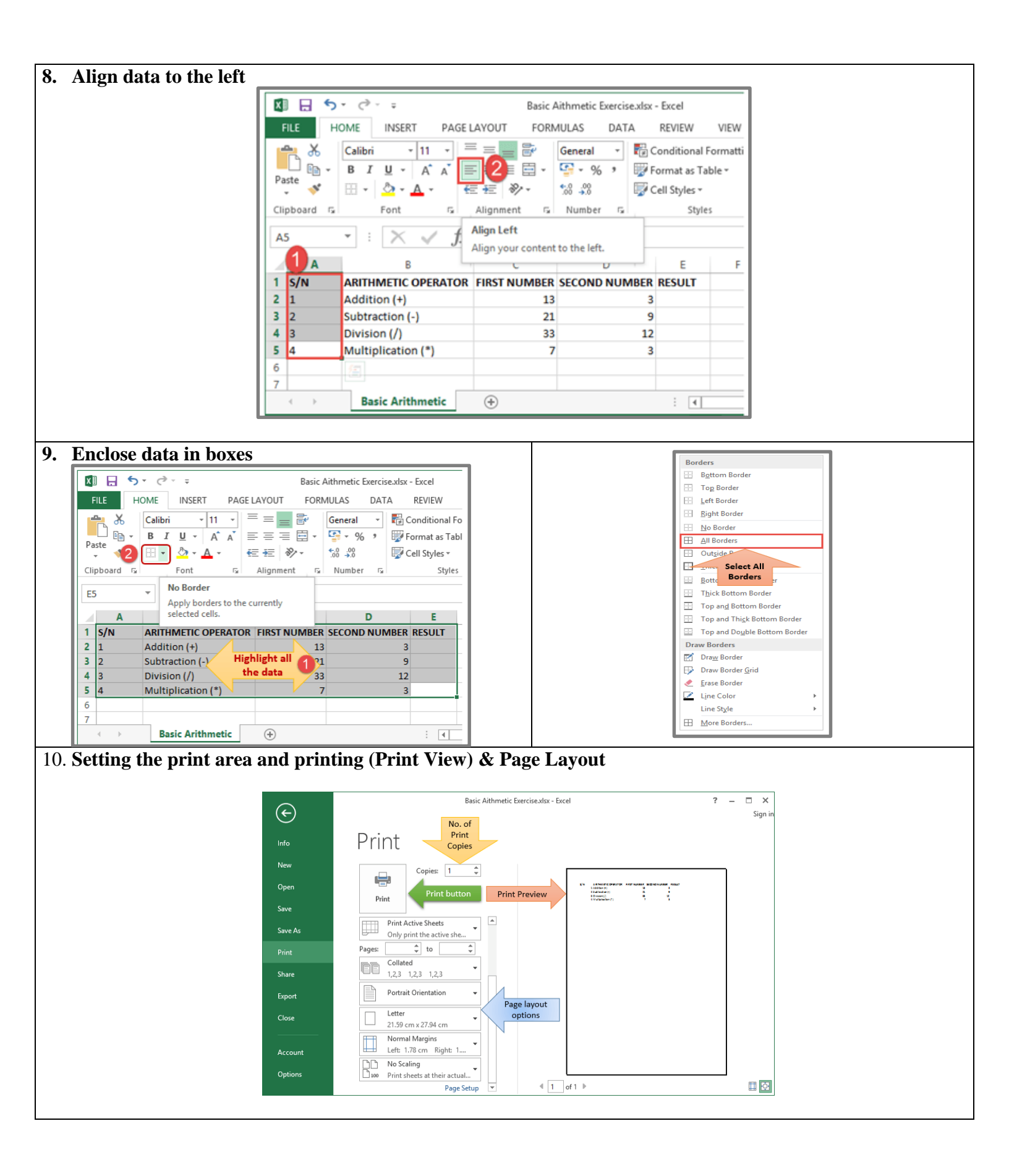

11. **Data validation:** Data validation is very important in the sense that it helps us avoid mistakes that can be avoided.

**Example:** Consider the following table where the student's marks minimum and maximum values are 0 and 100. To ensure the data must be between 0-100, we use the data validation feature.

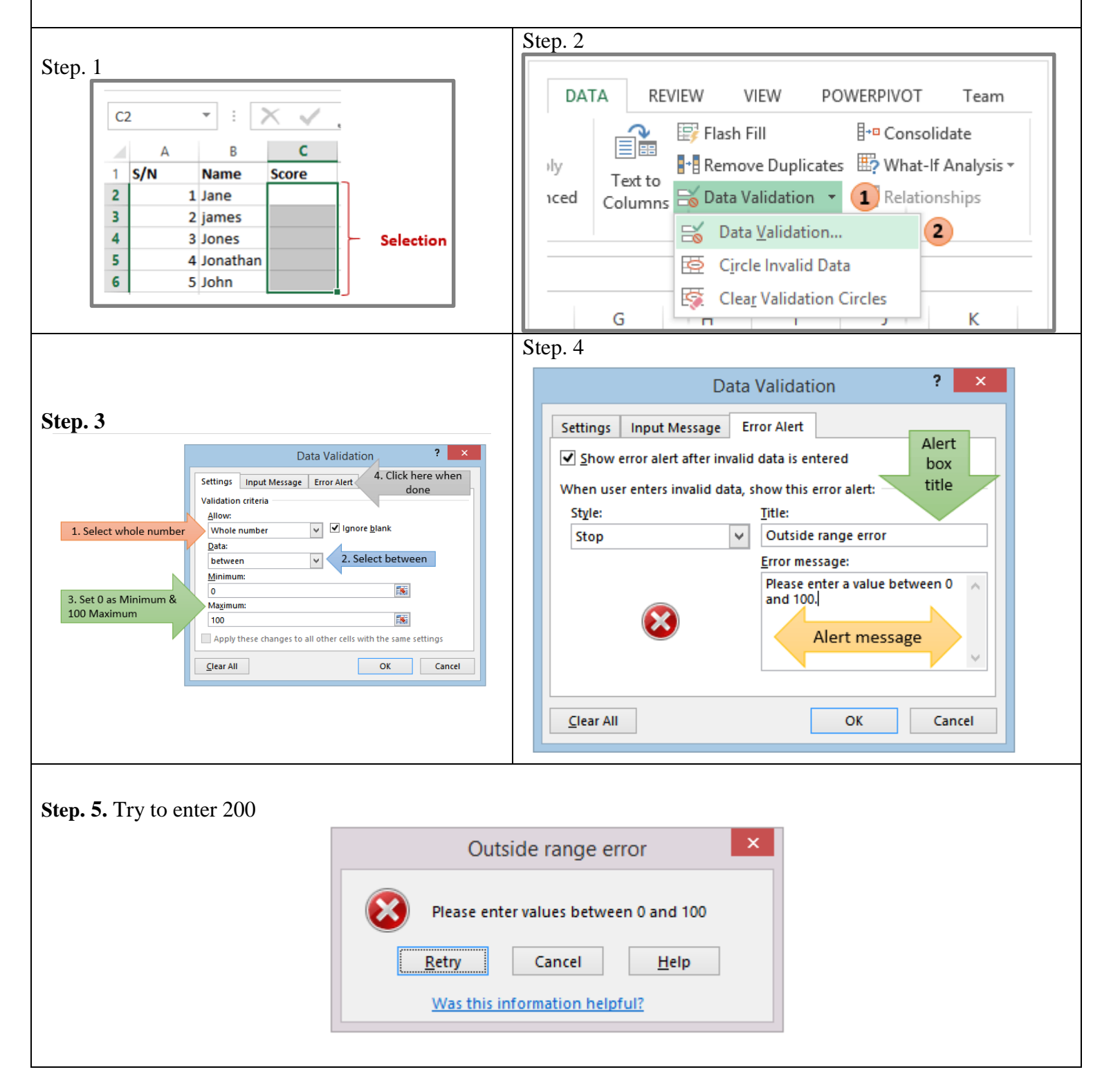

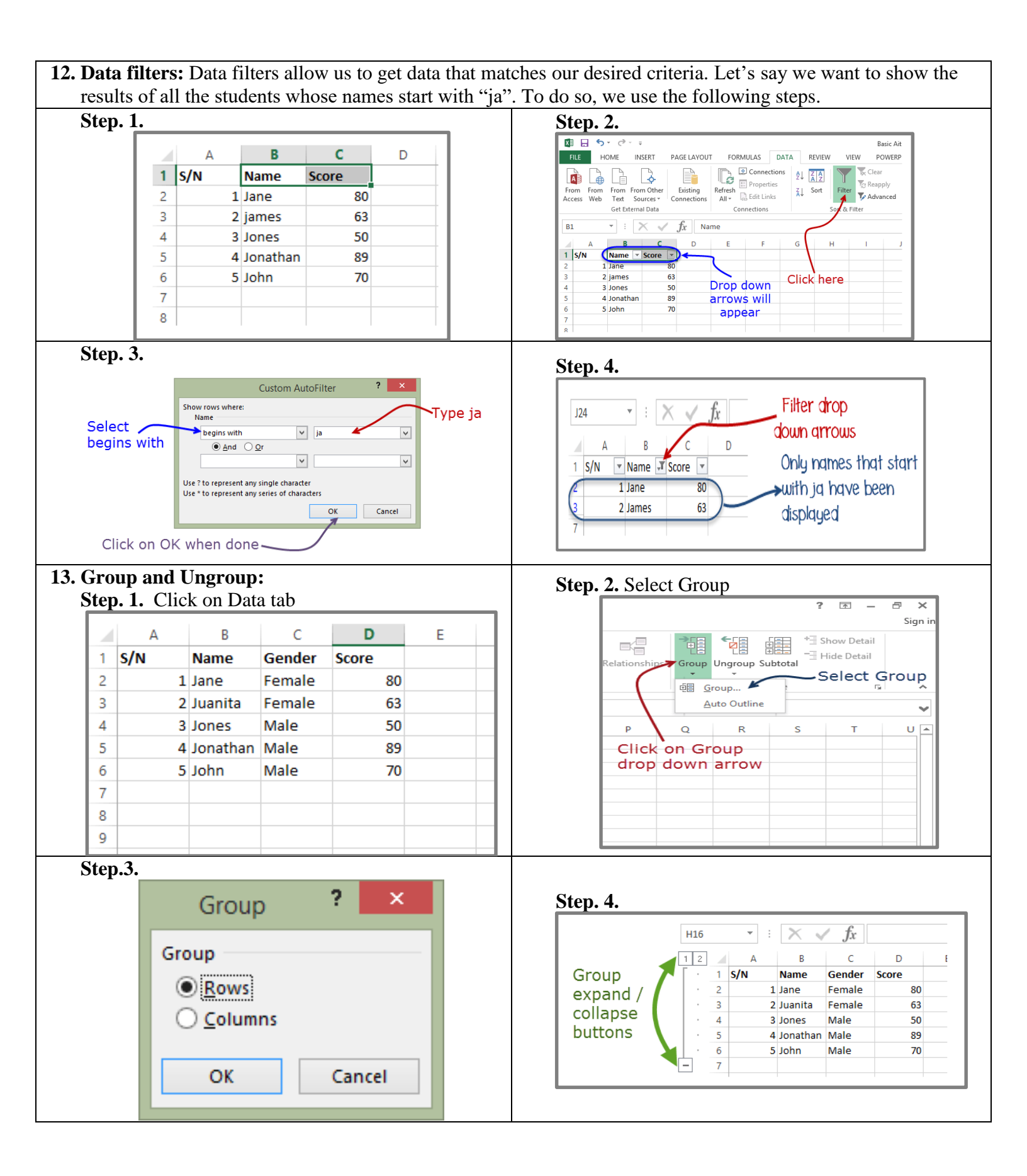

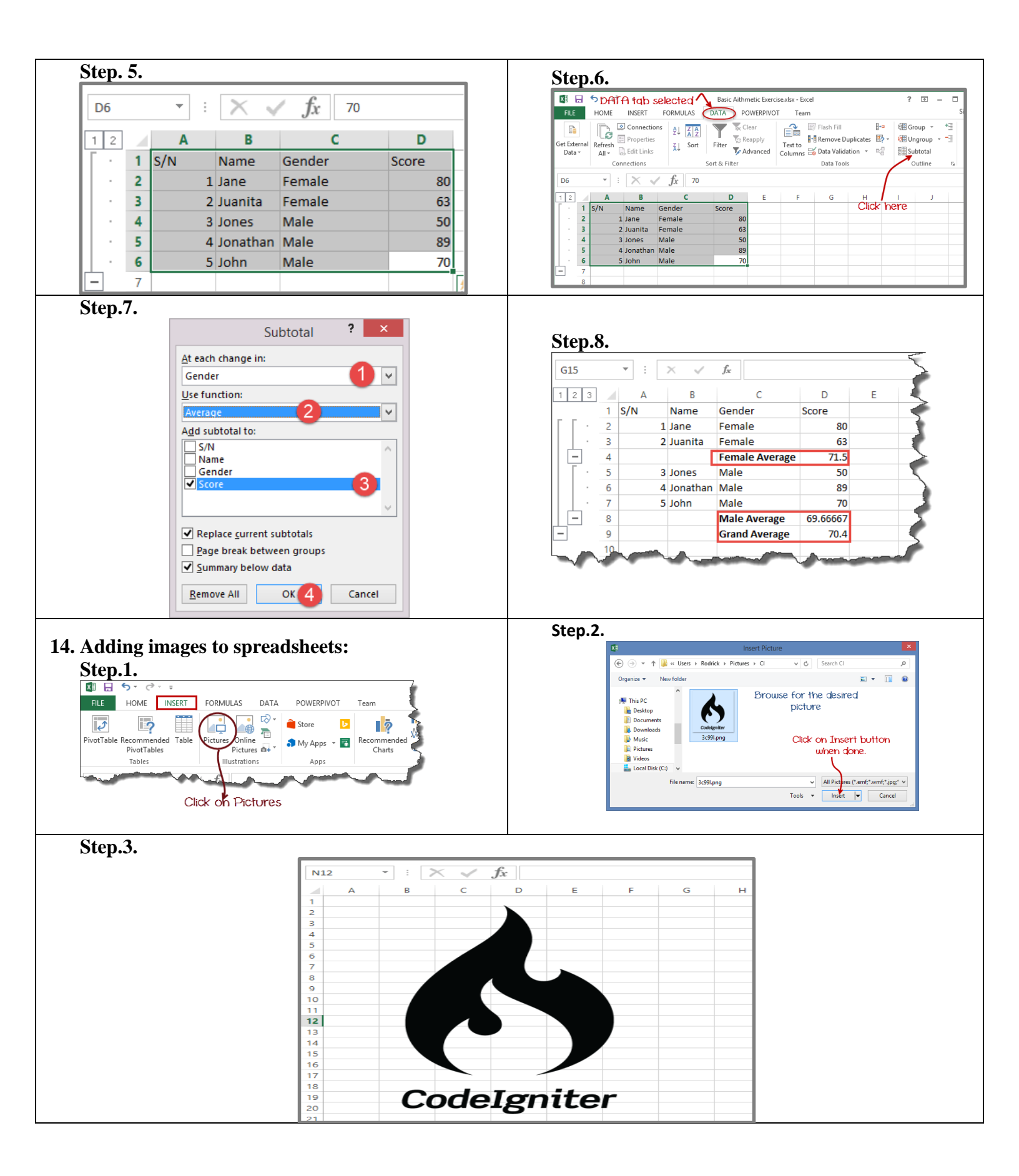

**15. Excel Formulas:** FORMULAS IN EXCEL is an expression that operates on values in a range of cell addresses and operators.

An example of a formula made up of discrete values lik =A2 \* D2 / 2

- "=" tells Excel that this is a formula, and it should evaluate it.
- "A2" \* D2" makes reference to cell addresses A2 and D2 then multiplies the values found in these cell addresses.
- "/" is the division arithmetic operator
- "2" is a discrete value

# Example:

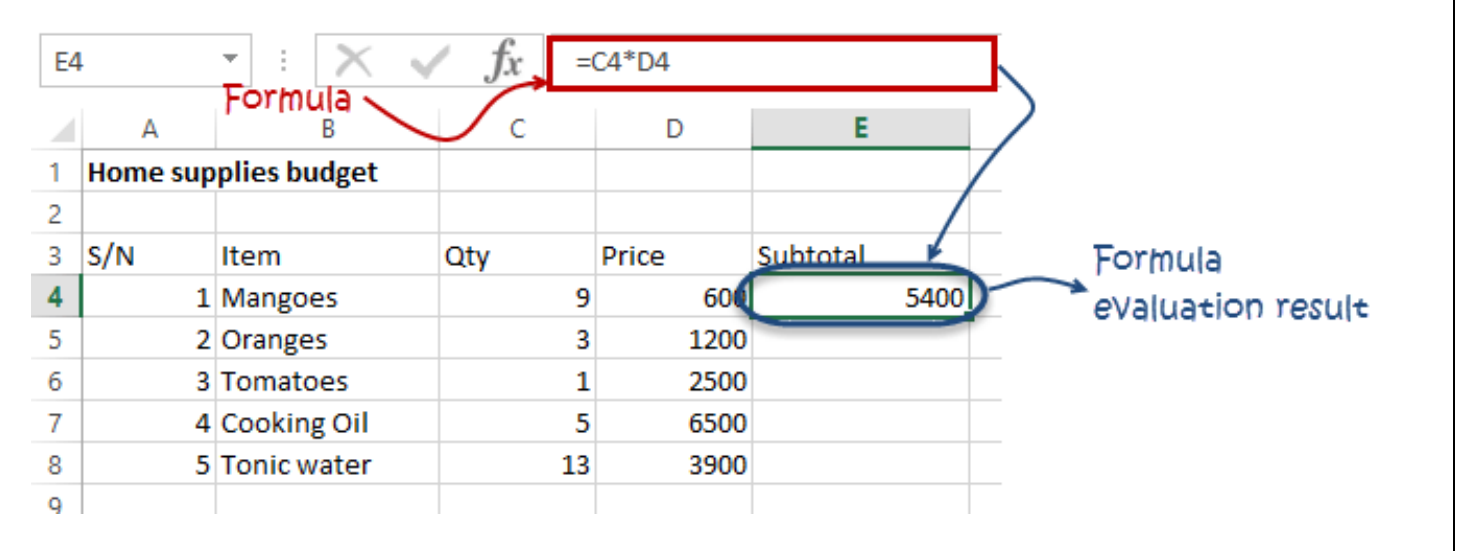

**16. Excel Functions:** FUNCTION IN EXCEL is a predefined formula that is used for specific values in a particular order.

# Examples

- SUM for summation of a range of numbers
- AVERAGE for calculating the average of a given range of numbers
- COUNT for counting the number of items in a given range

# • Common functions.

| S/N | FUNCTION  | CATEGORY       | DESCRIPTION                                                                                                    | USAGE                         |
|-----|-----------|----------------|----------------------------------------------------------------------------------------------------|-------------------------------|
| 01  | SUM       | Math &<br>Trig | Adds all the values in a range of cells                                                                                             | =SUM(E4:E8)                   |
| 02  | MIN       | Statistical    | Finds the minimum value in a range of cells                                                                                         | =MIN(E4:E8)                   |
| 03  | MAX       | Statistical    | Finds the maximum value in a range of cells                                                                                         | =MAX(E4:E8)                   |
| 04  | AVERAGE   | Statistical    | Calculates the average value in a range of cells                                                                                    | =AVERAGE(E4:E8)               |
| 05  | COUNT     | Statistical    | Counts the number of cells in a range of cells                                                                                      | =COUNT(E4:E8)                 |
| 06  | LEN       | Text           | Returns the number of characters in a string text                                                                                   | =LEN(B7)                      |
| 07  | SUMIF     | Math &<br>Trig | Adds all the values in a range of cells that<br>meet a specified criteria.<br>=SUMIF(range,criteria,[sum_range])                    | =SUMIF(D4:D8,">=1000",C4:C8)  |
| 08  | AVERAGEIF | Statistical    | Calculates the average value in a range of<br>cells that meet the specified criteria.<br>=AVERAGEIF(range,criteria,[average_range]) | =AVERAGEIF(F4:F8,"Yes",E4:E8) |
| 09  | DAYS      | Date &<br>Time | Returns the number of days between two dates                                                                                        | =DAYS(D4,C4)                  |
| 10  | NOW       | Date &<br>Time | Returns the current system date and time                                                                                            | =NOW()                        |

# • Number functions

| S/N | FUNCTION | CATEGORY    | DESCRIPTION                                                                  | USAGE              |
|-----|----------|-------------|------------------------------------------------------------------------------|--------------------|
| 1   | ISNUMBER | Information | Returns True if the supplied value is numeric and False if it is not numeric | =ISNUMBER(A3)      |
| 2   | RAND     | Math & Trig | Generates a random number between 0 and 1                                    | =RAND()            |
| 3   | ROUND    | Math & Trig | Rounds off a decimal value to the specified number of decimal points         | =ROUND(3.14455,2)  |
| 4   | MEDIAN   | Statistical | Returns the number in the middle of the set of given numbers                 | =MEDIAN(3,4,5,2,5) |
| 5   | PI       | Math & Trig | Returns the value of Math Function $PI(\pi)$                                 | =PI()              |
| 6   | POWER    | Math & Trig | Returns the result of a number raised to a power.<br>POWER( number, power )  | =POWER(2,4)        |
| 7   | MOD      | Math & Trig | Returns the Remainder when you divide two numbers                            | =MOD(10,3)         |
| 8   | ROMAN    | Math & Trig | Converts a number to roman numerals                                          | =ROMAN(1984)       |

| S/N | FUNCTION | CATEGORY    | DESCRIPTION                                                                                                    | USAGE                        | COMMENT                                 |
|-----|----------|-------------|----------------------------------------------------------------------------------------------------|------------------------------|-----------------------------------------|
| 1   | LEFT     | Text        | Returns a number of<br>specified characters from the<br>start (left-hand side) of a<br>string                                                                         | =LEFT("GURU99",4)            | Left 4<br>Characters of<br>"GURU99"     |
| 2   | RIGHT    | Text        | Returns a number of<br>specified characters from the<br>end (right-hand side) of a<br>string                                                                          | =RIGHT("GURU99",2)           | Right 2<br>Characters of<br>"GURU99"    |
| 3   | MID      | Text        | Retrieves a number of<br>characters from the middle of<br>a string from a specified start<br>position and length.<br>=MID (text, start_num,<br>num_chars)             | =MID("GURU99",2,3)           | Retrieving<br>Characters 2<br>to 5      |
| 4   | ISTEXT   | Information | Returns True if the supplied<br>parameter is Text                                                                                                    | =ISTEXT(value)               | value – The<br>value to<br>check.       |
| 5   | FIND     | Text        | Returns the starting position<br>of a text string within another<br>text string. This function is<br>case-sensitive.<br>=FIND(find_text, within_text,<br>[start_num]) | =FIND("oo","Roofing",1)      | Find oo in<br>"Roofing",<br>Result is 2 |
| 6   | REPLACE  | Text        | Replaces part of a string with<br>another specified string.<br>=REPLACE (old_text,<br>start_num, num_chars,<br>new_text)                                              | =REPLACE("Roofing",2,2,"xx") | Replace "oo"<br>with "xx"               |

# • Date time functions

| S/N | FUNCTION | CATEGORY       | DESCRIPTION                                               | USAGE               |
|-----|----------|----------------|-----------------------------------------------------------|---------------------|
| 1   | DATE     | Date &<br>Time | Returns the number that represents the date in excel code | =DATE(2015,2,4)     |
| 2   | DAYS     | Date &<br>Time | Find the number of days between two dates                 | =DAYS(D6,C6)        |
| 3   | MONTH    | Date &<br>Time | Returns the month from a date value                       | =MONTH("4/2/2015")  |
| 4   | MINUTE   | Date &<br>Time | Returns the minutes from a time value                     | =MINUTE("12:31")    |
| 5   | YEAR     | Date &<br>Time | Returns the year from a date value                        | =YEAR("04/02/2015") |

|    | Microsoft Excel Lecture-9                                                                                                 |
|----|----------------------------------------------------------------------------------------------------|
|    | 1) Condition and logical statements (IF, AND, OR etc).                                                                    |
|    | 2) Charts                                                                                                    |
|    | 3) Advance charts                                                                                                    |
|    | 4) XML data                                                                                                    |
|    | 5) CVS data                                                                                                    |
|    | 6) Data entry form help                                                                                                   |
|    | 7) Solver                                                                                                    |
| 1. | <b>Condition and logical statements:</b> This feature us to take decision if a condition is true or false while executing |
|    | the formulations and functions. Excel support the <i>IF conditional statement</i> .                                       |

**Example:** Consider the data given in Figure below. We use the *IF function to determine if an item is expensive or not*, assuming that items with a value *greater than 6,000 are expensive*.

| А   | В               | С    | D     | E        | F                 |                  |
|-----|-----------------|------|-------|----------|-------------------|------------------|
| Hom | ne supplies bud | lget |       |          |                   | Display yes for  |
| s/N | Item            | Qty  | Price | Subtotal | Is it Affordable? | subtotals less   |
| 1   | Mangoes         | 9    | 600   | 5400     |                   | Display He for   |
| 2   | Oranges         | 3    | 1200  | 3600     |                   | Display No For   |
| 3   | Tomatoes        | 1    | 2500  | 2500     |                   | subtotal greater |
| 4   | Cooking Oil     | 5    | 6500  | 32500    |                   | than 6.000       |
| 5   | Tonic water     | 7    | 3900  | 27300    | $\bigcirc$        |                  |

#### Here is the IF conditional statement

=<mark>IF</mark>(E4<6000,"<mark>Yes</mark>","No")

- "=IF(...)" calls the IF functions
- **"E4<6000"** is the condition that the IF function evaluates. It checks the value of cell address E4 (subtotal) is less than 6,000
- "Yes" this is the value that the function will display if the value of E4 is less than 6,000 True condition
- "No" this is the value that the function will display if the value of E4 is greater than 6,000 False condition

| F4 | 4   | <b>•</b> :     | X    | fx =  | F(E4<6000 | ,"Yes","No")      |   |
|----|-----|----------------|------|-------|-----------|-------------------|---|
| 2  | Α   | В              | С    | D     | E         | F                 | G |
| 1  | Hom | e supplies bud | dget |       |           |                   |   |
| 2  |     |                |      |       |           |                   |   |
| 3  | S/N | Item           | Qty  | Price | Subtotal  | Is it Affordable? |   |
| 4  | 1   | Mangoes        | 9    | 600   | 5400      | Yes               | * |
| 5  | 2   | Oranges        | 3    | 1200  | 3600      |                   |   |
| 6  | 3   | Tomatoes       | 1    | 2500  | 2500      |                   |   |
| 7  | 4   | Cooking Oil    | 5    | 6500  | 32500     |                   |   |
| 8  | 5   | Tonic water    | 7    | 3900  | 27300     |                   |   |
| 9  |     |                |      |       |           |                   |   |
|    |     |                |      |       |           |                   |   |

#### List of logical functions:

| S/N | FUNCTION | CATEGORY | DESCRIPTION                                                                                                    | USAGE                                                                                                    |
|-----|----------|----------|----------------------------------------------------------------------------------------------------|----------------------------------------------------------------------------------------------------|
| 01  | AND      | Logical  | Checks multiple conditions and<br>returns true if they all the<br>conditions evaluate to true.                                                                                                    | =AND(1 > 0,ISNUMBER(1)) The above<br>function returns TRUE because both<br>Condition is True.                                                  |
| 02  | FALSE    | Logical  | Returns the logical value FALSE. It<br>is used to compare the results of a<br>condition or function that either<br>returns true or false                                                                | FALSE()                                                                                                    |
| 03  | IF       | Logical  | Verifies whether a condition is<br>met or not. If the condition is met,<br>it returns true. If the condition is<br>not met, it returns false.<br>=IF(logical_test,[value_if_true],<br>[value_if_false]) | =IF(ISNUMBER(22),"Yes", "No")<br>22 is Number so that it return Yes.                                                                           |
| 04  | IFERROR  | Logical  | Returns the expression value if no<br>error occurs. If an error occurs, it<br>returns the error value                                                                                                   | =IFERROR(5/0,"Divide by zero error")                                                                                                    |
| 05  | IFNA     | Logical  | Returns value if #N/A error does<br>not occur. If #N/A error occurs, it<br>returns NA value. #N/A error<br>means a value if not available to a<br>formula or function.                                  | =IFNA(D6*E6,0)<br>N.B the above formula returns zero if both<br>or either D6 or E6 is/are empty                                                |
| 06  | NOT      | Logical  | Returns true if the condition is<br>false and returns false if condition<br>is true                                                                                                    | =NOT(ISTEXT(0))<br>N.B. the above function returns true. This<br>is because ISTEXT(0) returns false and NOT<br>function converts false to TRUE |
| 07  | OR       | Logical  | Used when evaluating multiple<br>conditions. Returns true if any or<br>all of the conditions are true.<br>Returns false if all of the<br>conditions are false                                           | =OR(D8="admin",E8="cashier")<br>N.B. the above function returns true if<br>either or both D8 and E8 admin or cashier                           |
| 08  | TRUE     | Logical  | Returns the logical value TRUE. It<br>is used to compare the results of a<br>condition or function that either<br>returns true or false                                                                 | TRUE()                                                                                                    |

**Example:** Consider the following data table. The different types of charts are then illustrated, subsequently.

| Item              | 2012 | 2013 | 2014 | 2015 |
|-------------------|------|------|------|------|
| Desktop Computers | 20   | 12   | 13   | 12   |
| Laptops           | 34   | 45   | 40   | 39   |
| Monitors          | 12   | 10   | 17   | 15   |
| Printers          | 78   | 13   | 90   | 14   |

# **Different types of charts in Excel**

| S/N | CHART<br>TYPE   | WHEN SHOULD I USE IT?                                                                  | EXAMPLE                                                               |
|-----|-----------------|----------------------------------------------------------------------------------------|-----------------------------------------------------------------------|
| 1   | Pie Chart       | When you want to quantify items and show them as percentages.                          | Pie chart                                                             |
| 2   | Bar Chart       | When you want to compare values across a few categories. The values run horizontally   | Bar Chart                                                             |
| 3   | Column<br>chart | When you want to compare values across a few categories. The values run vertically     | Column Chart                                                          |
| 4   | Line chart      | When you want to visualize trends over a period of time i.e. months, days, years, etc. |                                                                       |
| 5   | Combo<br>Chart  | When you want to highlight different types of information                              | Combo Chart<br>0<br>0<br>20<br>20<br>20<br>20<br>20<br>20<br>20<br>20 |

# Creating charts: The steps used to create charts in excel

#### Step.1.

- Open Excel
- Enter the data from the sample data table above
- Your workbook should now look as follows

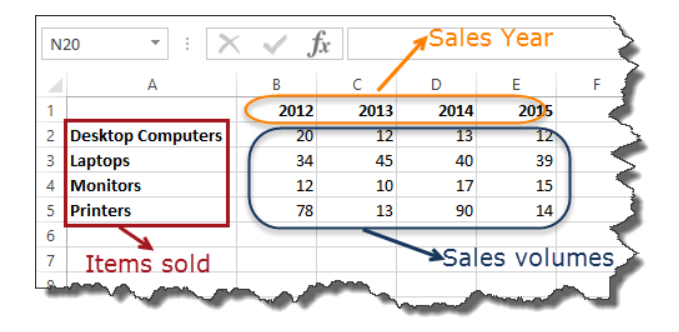

#### Step. 2.

- Select the data you want to represent in graph
- Click on **INSERT** tab from the ribbon
- Click on the Column chart drop down button
- Select the chart type you want

| х        | 🗄 🎝 🖓 🖯                   | <del>-</del>   |                      | 2              |                      |          |          |          |        |         |          | Sales    | Data.xlsx - | Excel          |      |           | Ś     |
|----------|---------------------------|----------------|----------------------|----------------|----------------------|----------|----------|----------|--------|---------|----------|----------|-------------|----------------|------|-----------|-------|
|          | ILE HOME                  | Gu             | ru99                 | INSERT         | FOR                  | RMULAS   | DATA     | POW      | ERPIVO | T Te    | am       |          |             |                |      |           | 1     |
| [<br>Piv | otTable Recomme           | nded           | Table F              | Pictures       | Online               | ©∙<br>7⊒ | 🗎 Store  | •        | Recor  | nmendeo | 2-D Colu | • 🕸 •    |             | ower           | Line | Column    | Wir   |
|          | PivotTak<br>Tables        | les            |                      | Illu           | Pictures<br>stration | å+*<br>s | Apps     |          | 0      | Charts  | 4        |          |             | View<br>eports |      | Sparkline | s Lot |
| ES       | · · ·                     | >              | $\langle \checkmark$ | f <sub>x</sub> | 14                   |          |          |          |        |         | 3-D Colu | ımn      |             |                |      |           |       |
| 4        | A                         |                | В                    |                | с                    | D        | E        | F        |        | G       | เกิด     | afi      | 111         |                | к    | L         |       |
| 1        |                           |                | 20                   | 012            | 2013                 | 201      | 4 2015   |          |        |         |          | 생만       | 생만          |                |      |           |       |
| 2        | Desktop Compu             | iters          |                      | 20             | 12                   | 1        | .3 12    |          |        |         | 10.0     |          |             |                |      |           |       |
| 3        | Laptops                   |                |                      | 34             | 45                   | 4        | 40 39    |          |        |         | - 41     |          |             |                |      |           |       |
| 4        | Monitors                  |                | 1                    | 12             | 10                   | 1        | .7 15    |          |        |         | 100      |          |             |                |      |           |       |
| 5        | Printers                  |                | -                    | 78             | 13                   | 9        | 10 14    |          |        |         | IM Mor   | e Column | Charts      |                |      |           |       |
| 6<br>7   | 1. Highlig<br>2. Click or | ht th<br>1 INS | e dat<br>SERT        | a<br>tab       |                      |          |          | <u>/</u> |        |         | 100.0    |          |             | 1              |      |           |       |
| 8<br>9   | 3. Click or<br>4. Select  | ı Col<br>char  | lumn o<br>t type     | chart<br>:     | drop                 | dowi     | 1 button |          |        |         |          |          |             |                |      |           |       |
| 10       | and a                     | -              |                      | de la          |                      | <i></i>  | - A-     | -        | 4      |         |          | in a     | Jaco        | - An           | _    | h.m.      | 1     |

# 3. Advance charts: To create advanced charts, we consider the following data table.

| Month | Articles Published | Site Visitors |
|-------|--------------------|---------------|
| Jan   | 20                 | 120           |
| Feb   | 16                 | 145           |
| Mar   | 19                 | 130           |
| Apr   | 25                 | 200           |
| Jun   | 20                 | 230           |
| Jul   | 13                 | 221           |

#### Example:

#### Step 1.

- Create a new workbook in Excel.
- Enter the data shown above
- Create a basic column chart as shown below. If you do not know how to create a basic chart, then read the article on charts.

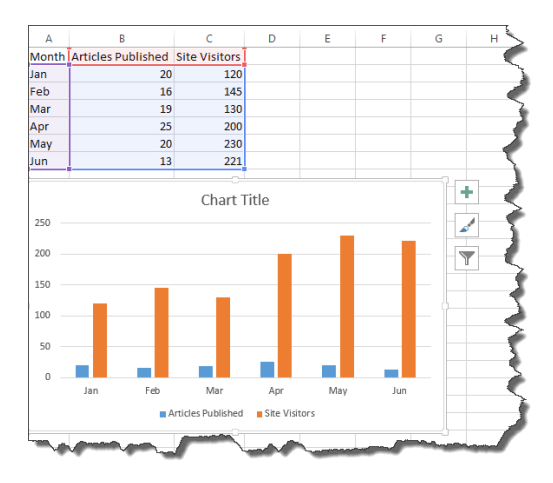

#### Step.2.

- Now, it's time for our charts and complex graphs in Excel to take beyond the basics.
- Select the orange bars representing traffic

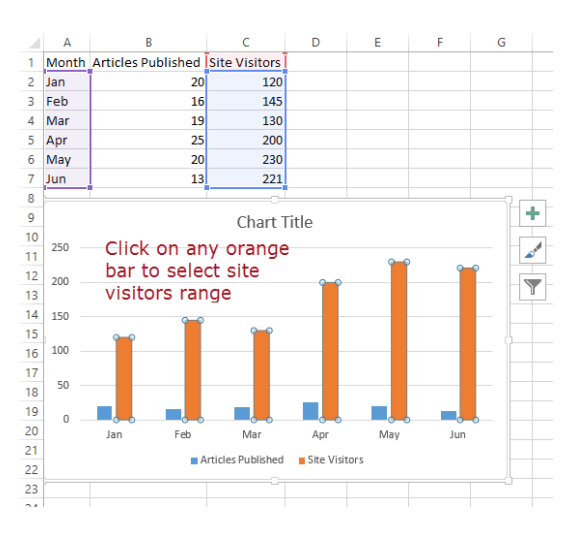

#### Step. 3.

• Click on change chart type as shown below

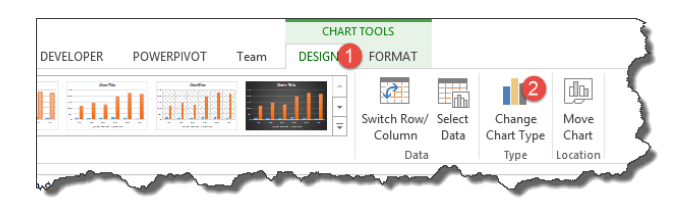

• You will get the following dialog window

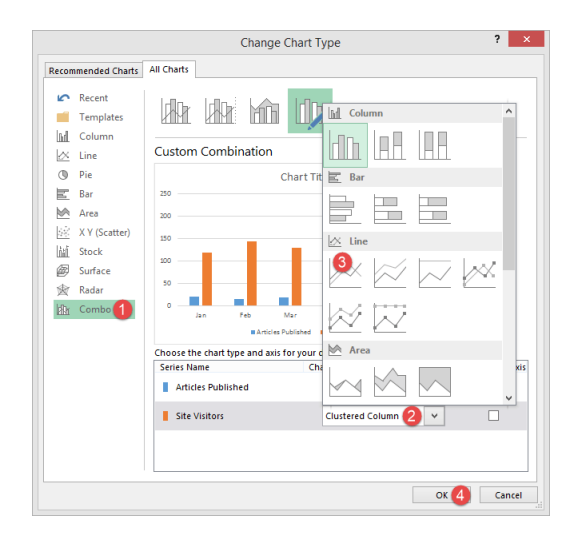

#### Step.4. Select Combo and,

- Click on the clustered column
- Select Line chart
- Click on OK button, you will see the following figure.

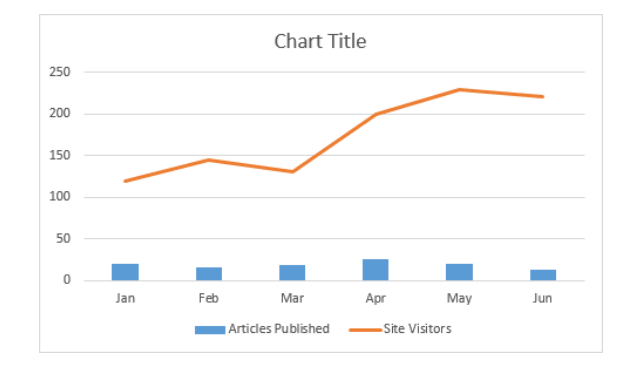

- Select the chart
- Click on Design under chart tools and select change chart type

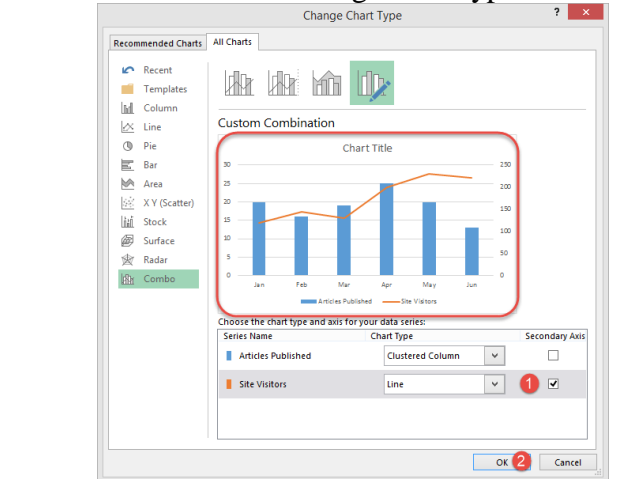

#### Step. 5.

Edit the chart through the steps shown in figure below.

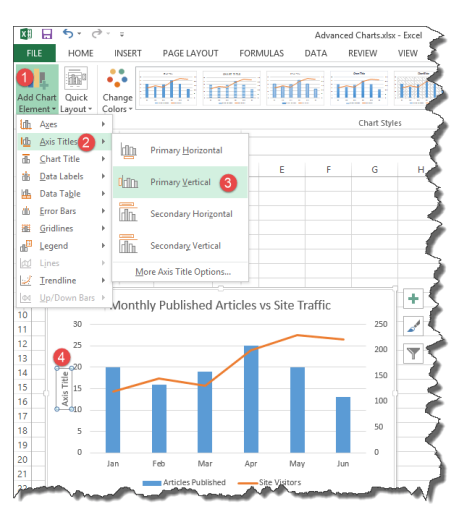

Finally, you will get the chart given below. .

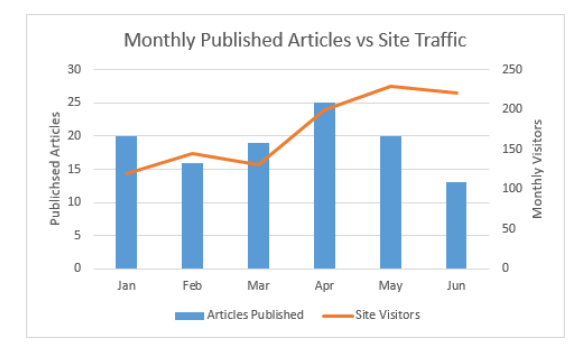

- XML(Website) data: Consider the http://www.ecb.europa.eu/stats/eurofxref/eurofxref-daily.xml 4.
- Open a new workbook .
- Get External Data Click on the DATA tab on the ribbon bar
- Click on "From Web" button
- You will get the following window .

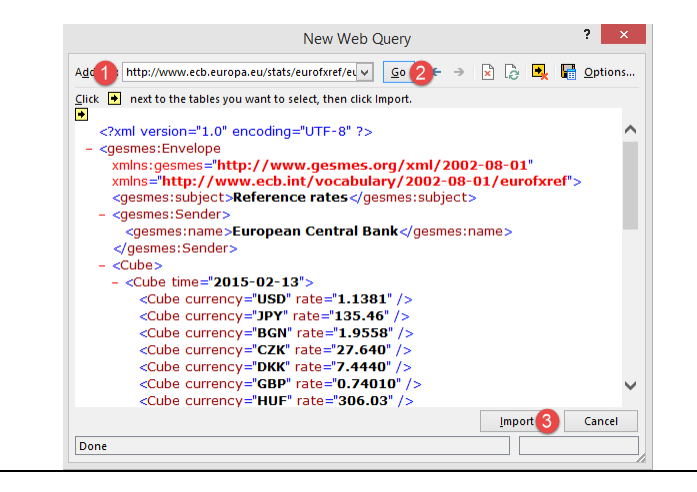

- Enter http://www.ecb.europa.eu/stats/eurofxref/eurofxref-daily.xml in the address
- Click on Go button, you will get the XML data preview
- Click on Import button when done

| Import Data 📍 🗙                                                                    |
|------------------------------------------------------------------------------------|
| Where do you want to put the data?<br>(i) <u>X</u> ML table in existing worksheet: |
| SAS1 📧                                                                             |
| <u>Existing worksheet:</u>                                                         |
| =\$A\$1                                                                            |
| ○ <u>N</u> ew worksheet                                                            |
| Add this data to the Data Model                                                    |
| Properties OK Cancel                                                               |

- Click on OK button
- You will get the following Excel import XML data

|    | Α               | В                     | С          | D          | E        | F 🗧 |
|----|-----------------|-----------------------|------------|------------|----------|-----|
| 1  | ns1:subject 🛛 💌 | ns1:name 🗾 💌          | time 🔹 💌   | currency 💌 | rate 🛛 💌 |     |
| 2  | Reference rates | European Central Bank | 13/02/2015 | USD        | 1.1381   |     |
| 3  | Reference rates | European Central Bank | 13/02/2015 | JPY        | 135.46   |     |
| 4  | Reference rates | European Central Bank | 13/02/2015 | BGN        | 1.9558   | 1   |
| 5  | Reference rates | European Central Bank | 13/02/2015 | CZK        | 27.64    | 3   |
| 6  | Reference rates | European Central Bank | 13/02/2015 | DKK        | 7.444    | <   |
| 7  | Reference rates | European Central Bank | 13/02/2015 | GBP        | 0.7401   | 5   |
| 8  | Reference rates | European Central Bank | 13/02/2015 | HUF        | 306.03   |     |
| 9  | Reference rates | European Central Bank | 13/02/2015 | PLN        | 4.1768   |     |
| 10 | Reference rates | European Central Bank | 13/02/2015 | RON        | 4.4431   |     |
| 11 | Reference rates | European Central Bank | 13/02/2015 | SEK        | 9.5887   | 3   |
| 12 | Reference rates | European Central Bank | 13/02/2015 | CHF        | 1.0576   | 5   |
| 13 | Reference rates | European Central Bank | 13/02/2015 | NOK        | 8.6535   |     |
| 14 | Reference rates | European Central Bank | 13/02/2015 | HRK        | 7.7128   | 4   |
| 15 | Reference rates | European Central Bank | 13/02/2015 | RUB        | 72.989   |     |

1. **CSV data.** Download any CVS (Comma Separated Values) file from internet and follow the following steps.

### Steps. 1.

- 2. Open a new workbook
- 3. Click on DATA tab on the ribbon
- 4. Click on From Text button
- 5. You will get the following window
- 6. Browse to the folder where you downloaded the CSV file
- 7. Select da.csv file
- 8. Click on Import button
- 9. You will get the following import text file wizard

| XI                                                                                                    | Import Text File                      |                                                    | ×                                |
|----------------------------------------------------------------------------------------------------|---------------------------------------|----------------------------------------------------|----------------------------------|
| 🔄 🏵 🕆 🚹 « Ai                                                                                                    | rticle 10 Resources → CSV files 🚹 🛛 🗸 | C Search CSV files                                 | ρ                                |
| Organize 🔻 New fold                                                                                                    | er                                    |                                                    | 0                                |
| Microsoft Excel                                                                                                    | Name                                  | Date modified Type                                 |                                  |
| <ul> <li>★ Favorites</li> <li>■ Desktop</li> <li>▶ Downloads</li> <li>&gt; Recent places</li> <li>&gt; Google Drive</li> <li>♦ Dropbox</li> </ul> | receipts.csv 2                        | 13/02/2015 19:01 Microsoft                         | Excel                            |
| File n                                                                                                    | ame: receipts.csv<br>Tools            | v Text Files (*.prn;*.bd;*.csv)  v Import 3 Cancel | <ul> <li>✓</li> <li>✓</li> </ul> |

- Click on Next button
- Select Comma on the Delimiters panel
- Click on Next button

| he Text Wizard has determined that yo                                                                                                    | our data is Delimited.                                                                                                    |    |  |
|----------------------------------------------------------------------------------------------------|----------------------------------------------------------------------------------------------------|----|--|
| this is correct, choose Next, or choose                                                                                                    | e the data type that best describes your data.                                                                                   |    |  |
| Choose the file type that best describ<br>Delimited - Characters such<br>Fixed width - Fields are align                                                                                                    | bes your data:<br>h as commas or tabs separate each field. 1<br>hed in columns with spaces between each field.                   |    |  |
|                                                                                                    |                                                                                                    |    |  |
| tart import at <u>r</u> ow: 1 🔷 F                                                                                                    | ille <u>o</u> rigin: 437 : OEM United States                                                                                     |    |  |
| tart import at row:     1     F       My data has headers.       Preview of file J:\Raven\Freelance\Gu       1     serial no,date, account no       2     1.01-02-2015,001,500       3     2.01-02-2015,001,200       4     0.01-02-0015,001,200 | ile grigin: 437 : OEM United States 437 : OEM United States ru99\Microsoft Excel Tutorials\Article 10 Reso\receipts.csv , amount | 1. |  |

• Click on Finish button

| Column data format <ul> <li>General</li> <li>General</li> <li>Text</li> <li>Date:</li> <li>DMY</li> <li>Do not import column (skip)</li> </ul> <ul> <li>General</li> <li>General</li> <li>Converts numeric values to numbers, date values to dates, and all remaining values to text.</li> <li>Advanced</li> </ul> <ul> <li>Data greview</li> </ul> <ul> <li>General</li> <li>General</li>             &lt;</ul> | This screen lets                                                                                | s you select each                     | column and s              | et the Data Format.                             |                 |                |                  |
|----------------------------------------------------------------------------------------------------|-------------------------------------------------------------------------------------------------|---------------------------------------|---------------------------|-------------------------------------------------|-----------------|----------------|------------------|
| General         General         General         General         General         Serial no         amount         A           1         01-02-2015         001         500         500         2         01-02-2015         001         200         3         01-02-2015         001         350         4         01-02-2015         001         2500         V                                                                                                    | Column data f<br><u>G</u> eneral<br><u>T</u> ext<br><u>D</u> ate: <u>D</u><br>Do not <u>i</u> m | format<br>DMY v<br>nport column (skij | 'Genera<br>all rema<br>p) | l' converts numeric v.<br>ining values to text. | alues to number | rs, date value | es to dates, and |
| Serial no         Delivrat         Delivrat         Delivrat         Delivrat           serial no         date         account no         amount         A           1         01-02-2015         001         \$00         2         01-02-2015         001         200           3         01-02-2015         001         350         4         01-02-2015         001         2500         V                                                                                                    | Data <u>p</u> review                                                                            |                                       |                           |                                                 |                 |                |                  |
|                                                                                                    | Data <u>p</u> review                                                                            | k                                     |                           |                                                 |                 |                |                  |

- Click on OK button ٠ ? × Import Data Select how you want to view this data in your workbook. 🔲 🖲 Table 📝 🔵 PivotTable Report PivotChart Power View Report Only Create Connection Where do you want to put the data? Existing worksheet: • =SAS1 O New worksheet Add this data to the Data Model P<u>r</u>operties... OK Cancel
  - You will get the data, look like as given in the following

|   | Α         | В          | С          | D      | E | <   |
|---|-----------|------------|------------|--------|---|-----|
| 1 | serial no | date       | account no | amount |   | 1   |
| 2 | 1         | 01/02/2015 | 1          | 500    |   |     |
| 3 | 2         | 01/02/2015 | 1          | 200    |   |     |
| 4 | 3         | 01/02/2015 | 1          | 350    |   |     |
| 5 | 4         | 01/02/2015 | 1          | 2500   |   | - 5 |
| 6 | 5         | 01/02/2015 | 1          | 5000   |   | 1   |
| 7 |           |            |            |        |   | ~   |
| 8 |           |            |            |        |   |     |
| 1 |           |            |            |        |   |     |

#### 6. Data Entry Form: Steps. 1.

- Right click anywhere on the quick quick access toolbar.
- Select *Customize Quick Access Toolbar* from the menu options.

| Proofing         Save         Language         Ease of Access         Advanced         Customize Ribbon         Quick Access Toolbar         Add-ins         Trust Center         Formand         Formand         Formand         Customize Ribbon         Quick Access Toolbar         For Dearby Touch/Mose Mode         Formand         Formand         Formand         Formand         Formand         Formand         Formand         Formand         Formand         Formand         Formand         Formand         Formand         Formand         Formand         Formand         Freez Panes         Freez Panes         Freez Panes         Freez Panes         Freez Panes         Freez Panes         Freez Panes         Freez Panes         Freez Panes         Freez Panes         Freez Panes         Freez Panes         Freez Panes         Freez Panes | General<br>Formulas<br>Data                                                                                                    | Customize the Quick Access Toolbar.                                                                                                    | Customize Quick Access Toolban ()<br>For all documents (default)                                                                                                    |
|----------------------------------------------------------------------------------------------------|----------------------------------------------------------------------------------------------------|----------------------------------------------------------------------------------------------------|----------------------------------------------------------------------------------------------------|
| Ribbon Import/Export                                                                                                    | Proofing<br>Save<br>Language<br>Ease of Access<br>Advanced<br>Customize Ribbon<br>Quick Access Toolbar<br>Add-ins<br>Trust Center | Edit Cell Styles     Edit Cell Styles     Edit Cuery     Edit Cuery     Edit Cuery     Enail     Enail     Enai | AutoSave<br>Save<br>Undo<br>Touch/Mouse Mode<br>Data Types<br>Fish Fill<br>Links<br>Refresh All<br>Form.<br>AutoSave<br>Customizations:<br>Reset ©<br>()<br>()<br>()<br>()<br>()<br>()<br>()<br>()<br>()<br>() |

#### Step.2.

- Select Commands Not in the Ribbon.
- Select Form from the list of available commands. Press F to jump to the commands starting with F.
- Press the Add button to add the command into the quick access toolbar.
- Press the OK button.
- Select a cell inside the data which we want to create a data entry form with.
- Click on the Form icon in the quick access toolbar area.

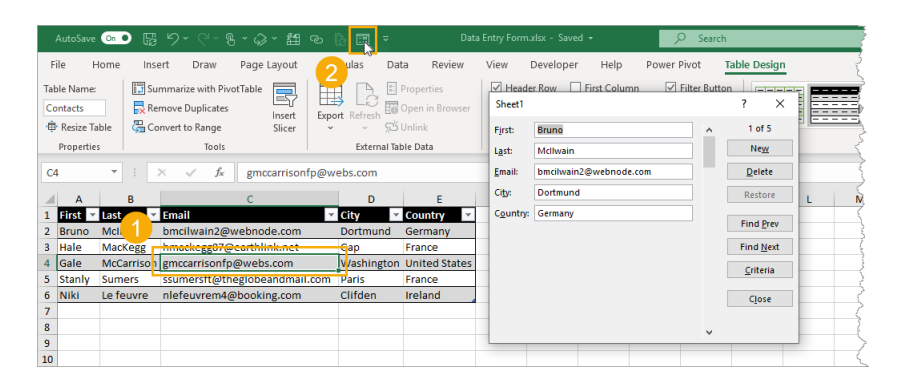

### **Components of the form:**

- New: This will clear any existing data in the form and allows you to create a new record.
- **Delete:** This will allow you to delete an existing record.
- **Restore:** If you're editing an existing entry, you can restore the previous data in the form (if you haven't clicked New or hit Enter).
- **Find Prev:** This will find the previous entry.
- **Find Next:** This will find the next entry.
- **Criteria:** This allows you to find specific records.
- **Close:** This will close the form.
  - Scroll Bar: You can use the scroll bar to go through the records.

# 7. Excel Solver:

- Solver is a Microsoft Excel add-in program that find an *optimal* (*maximum or minimum*).
- The formula cell is known as *objective cell* which is subject to *constraints*, *or limits*, on the values of other formula cells on a worksheet.

# **Optimization problem:**

- Optimization problem is the problem of finding the *best solution* from all *feasible solutions* under the *bounded constraints*. OR
- A *computational problem* in which the *object* is to find the best of all possible solutions.
- *Mathematical relationships* between the *objective and constraints and the decision variables* is hard to solve; therefore, designated *algorithms (Solver)* that comprehensively solve such complex relationship are used.

# **Problem statement:**

A corporation plans on building a maximum of 11 new stores in a large city. They will build these stores in one of three sizes for each location – a convenience store (open 24 hours), standard store, and an expanded services store. The convenience store requires \$4.125 million to build and 30 employees to

operate. The **standard store** requires **\$8.25 million** to build and **15 employees** to operate. The **expandedservices store** requires **\$12.375 million** to build and **45 employees** to operate. The **corporation** can dedicate **\$82.5 million** in construction capital, and **300 employees** to staff the stores. On the average, the **convenience store nets \$1.2 million** annually, the **standard store nets \$2 million** annually, and the **expanded services store nets \$2.6 million** annually. **How many of each should they build to maximize revenue**?

#### **Assign variables:**

 $x_1$ : Number of convenience stores

 $x_2$ : Number of standard stores

 $x_3$ : Number of expanded stores

#### **Constraints:**

- a.  $x_1 + x_2 + x_3 \le 11$
- b.  $\frac{4.125}{x_1} + 8.25x_2 + 12.375x_3 \le 82.5$
- c.  $30x_1 + 15x_2 + 45x_3 \le 300$
- d.  $x_1 \ge 0, x_2 \ge 0, x_3 \ge 0$  x1 $\ge 0, x_2 \ge 0, x_3 \ge 0$

#### **Profit/Revenue function:**

 $N(x_1, x_2, x_3) = 1.2x_1 + 2x_2 + 2.6x_3$ 

#### **Objective function:**

# $\max_{x_1,x_2,x_3}(\frac{N}{N})$

**Decision variables:**  $x_1, x_2, x_3$ 

Solution: First of all, add the solver in the excel following the following steps.

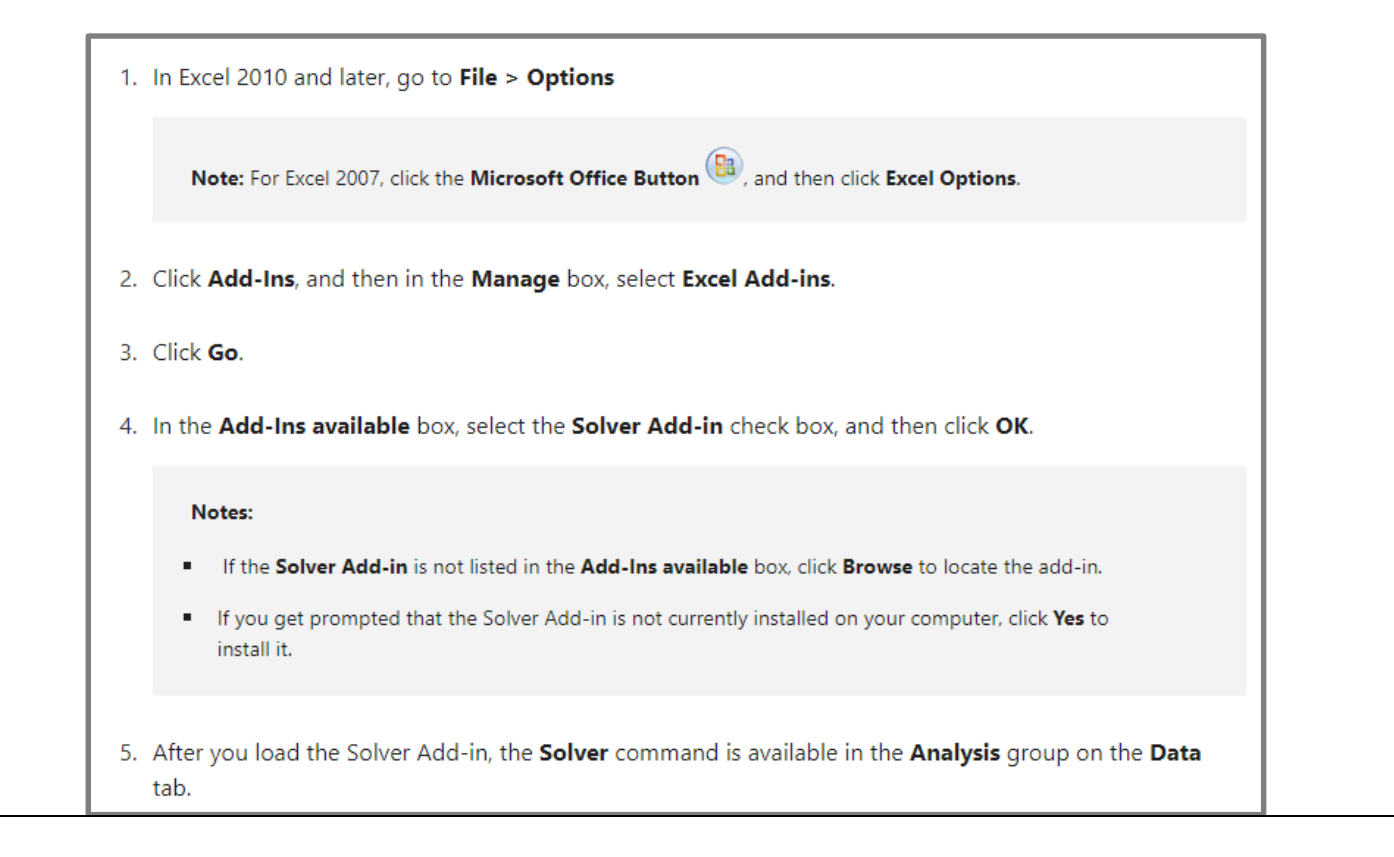

Once the Solver add-in is installed, we solve the problem using the following procedure, the subsequent figure shows the setup in excel worksheet.

### Formulas in cells:

|              | Cell | Formula                          |
|--------------|------|----------------------------------|
| constraint a | D15  | = D6 + F6 + H6                   |
| constraint b | D16  | = 4.125*D6 + 8.25*F6 + 12.375*H6 |
| constraint c | D17  | =30* D6 + 15*F6 + 45*H6          |
| Maximize     | D19  | =1.2* D6 + 2*F6 + 2.6*H6         |

| Type in variable assignments    |   |  |
|---------------------------------|---|--|
| at the top of the spreadsheet   | 1 |  |
|                                 | 2 |  |
|                                 | 3 |  |
| Assign decision variable cells. | 4 |  |
| Decision variable cells:        | 5 |  |

Construct table from data in problem. How you set up the table is a matter of personal preference. Not in table: the constraint which shows the sum is less than or equal to eleven.

D6, F6, and H6

|    | A | B           | C           | D          | E            | F    | G               | Н | 1 |
|----|---|-------------|-------------|------------|--------------|------|-----------------|---|---|
| 1  |   |             |             |            |              |      |                 |   |   |
| 2  |   |             | x1 = no. co | orwenience | stores       |      |                 |   |   |
| 3  |   |             | x2 = no. st | andard sto | res          |      |                 |   |   |
| 4  |   |             | x3 = no. ex | kpanded-se | wices stores |      |                 |   |   |
| 5  |   |             |             |            |              |      |                 |   |   |
| 6  |   |             | x1 =        |            | x2 =         |      | х3 =            |   |   |
| 7  |   |             |             |            |              |      | 1.1.1.1.1.1.2.1 |   |   |
| 8  |   |             | Conven.     | Stand.     | Exp-Serv.    |      | Limit           |   |   |
| 9  |   | Construct.  | 4.125       | 8.25       | 12.375       |      | 82.5            |   |   |
| 10 |   | Staffing    | 30          | 15         | 45           |      | 300             |   |   |
| 11 |   |             |             |            |              |      |                 |   |   |
| 12 |   | Revenue     | 1.2         | 2          | 2.6          |      |                 |   |   |
| 13 |   |             |             |            |              |      |                 |   |   |
| 14 |   | Constraints | 5           |            |              |      |                 |   |   |
| 15 |   |             |             | 0          | <=           | 11   |                 |   |   |
| 16 |   |             |             | 0          | <=           | 82.5 |                 |   |   |
| 17 |   |             |             | 0          | <=           | 300  |                 |   |   |
| 18 |   |             |             |            |              |      |                 |   |   |
| 19 |   | Maximize    |             | 0          |              |      |                 |   |   |
| 20 |   |             |             |            |              |      |                 |   |   |

The table in excel is setup, to access the solver, click on *Data*  $\rightarrow$  *Solver*, as shown in the following figure.

| 8 (                | 5 र े 🗉 🗧         |                              | New Microsoft Ex                                           | cel Worksheet.xlsx - Excel (Product Activation Failed)                                   |                                      |                                      | Ā       | - | a x     |
|--------------------|-------------------|------------------------------|------------------------------------------------------------|------------------------------------------------------------------------------------------|--------------------------------------|--------------------------------------|---------|---|---------|
| File               | Home CT1112 Inser | t Page Layout Formi          | ulas Data Review View                                      | Foxit PDF 🛛 🛛 Tell me what you want to do                                                |                                      |                                      |         | A | ₽ Share |
| External<br>Data ▼ | Show Queries      | Refresh<br>All ~ Connections | 2↓ 2 Clear<br>2↓ 2 Filter Clear<br>2 Reapply<br>2 Advanced | Flash Fill Branche Consolidate<br>Fext to<br>Columns Data Validation * Manage Data Model | What-If Forecast<br>Analysis * Sheet | Group → *<br>Gugroup → -<br>Subtotal | Solver  |   |         |
|                    | Get & Transform   | Connections                  | Sort & Filter                                              | Data Tools                                                                               | Forecast                             | Outline 🕞                            | Analyze |   | ~       |

Setup the solver using the following steps.

Step. 1. Set the objective cell D19

Step. 2. Add the three constraints a, b, c one by one, by clicking the add button.

Step. 3. Choose the Max radio button

**Step. 4.** Click on the options button and set the maximum time (i.e., 100) and iterations (i.e., 100) and click OK as shown in the second figure.

Step. 5. Finally, click on the Solve button

| olver Parameters X                                                                                                    | All Methods CRC Naplinear Evolutionary |
|----------------------------------------------------------------------------------------------------|----------------------------------------|
| Set Objective: \$D\$19                                                                                                    |                                        |
| To: May Min Value Of: 0                                                                                                   | Constraint Precision: 0.000001         |
|                                                                                                    | Use Automatic Scaling                  |
| By Changing Variable Cells:                                                                                               | ☐ S <u>h</u> ow Iteration Results      |
|                                                                                                    | Solving with Integer Constraints       |
| Subject to the Constraints:<br>SDS15 <= SFS15                                                                             | □ Ignore Integer Constraints           |
| SD\$16 <= SF\$16<br>SD\$17 <= SF\$17                                                                                      | Integer Optimality (%):                |
| Change                                                                                                    |                                        |
| Delete                                                                                                    | Solving Limits                         |
| Decet All                                                                                                    | Max Time (Seconds):                    |
| <u>Vescraii</u>                                                                                                    | Iterations:                            |
| Load/Save                                                                                                    |                                        |
| Make Unconstrained Variables Non-Negative                                                                                 | Evolutionary and Integer Constraints:  |
| Select a Solving GRG Nonlinear Options                                                                                    | <u>M</u> ax Subproblems:               |
| Solving Method                                                                                                    | Max <u>F</u> easible Solutions:        |
| Select the GRG Nonlinear engine for Solver Problems that are smooth nonlinear. Select the LP                              |                                        |
| Simplex engine for linear Solver Problems, and select the Evolutionary engine for Solver<br>problems that are non-smooth. |                                        |
|                                                                                                    | OK Cancel                              |
| Help Close                                                                                                    |                                        |

Output:

|    | Α | В           | С         | D           | E           | F    | G     | Н |
|----|---|-------------|-----------|-------------|-------------|------|-------|---|
| 1  |   |             |           |             |             |      |       |   |
| 2  |   |             | x1 = Numł | per of conv | enience st  | ores |       |   |
| 3  |   |             | x2 = Numł | per of stan | dard stores | 6    |       |   |
| 4  |   |             | x1 = Numł | per of expe | ended stor  | es   |       |   |
| 5  |   |             |           |             |             |      |       |   |
| 6  |   |             | x1        | 2           | x2          | 9    | х3    | 0 |
| 7  |   |             | Conv.     | Std.        | Exp.        |      | Limit |   |
| 8  |   | Constracts  | 4.125     | 8.25        | 12.375      |      | 82.5  |   |
| 9  |   | Staffing    | 30        | 15          | 45          |      | 300   |   |
| 10 |   |             |           |             |             |      |       |   |
| 11 |   | Revenue     | 1.2       | 2           | 2.6         |      |       |   |
| 12 |   |             |           |             |             |      |       |   |
| 13 |   |             |           |             |             |      |       |   |
| 14 |   | Constraints |           |             |             |      |       |   |
| 15 |   | а           |           | 11          | <=          | 11   |       |   |
| 16 |   | b           |           | 82.5        | <=          | 82.5 |       |   |
| 17 |   | С           |           | 195         | <=          | 300  |       |   |
| 18 |   |             |           |             |             |      |       |   |
| 19 |   | Maximize    |           | 20.4        |             |      |       |   |
| 20 |   |             |           |             |             |      |       |   |

Assignment: Using Excel solver, slove the following optimization problem.

maximize 
$$4x_1 - x_2$$
  
subject to  $7x_1 - 2x_2 \le 14$   
 $x_2 \le 3$   
 $2x_1 - 2x_2 \le 3$   
 $x_1, x_2 \ge 0$  and integer